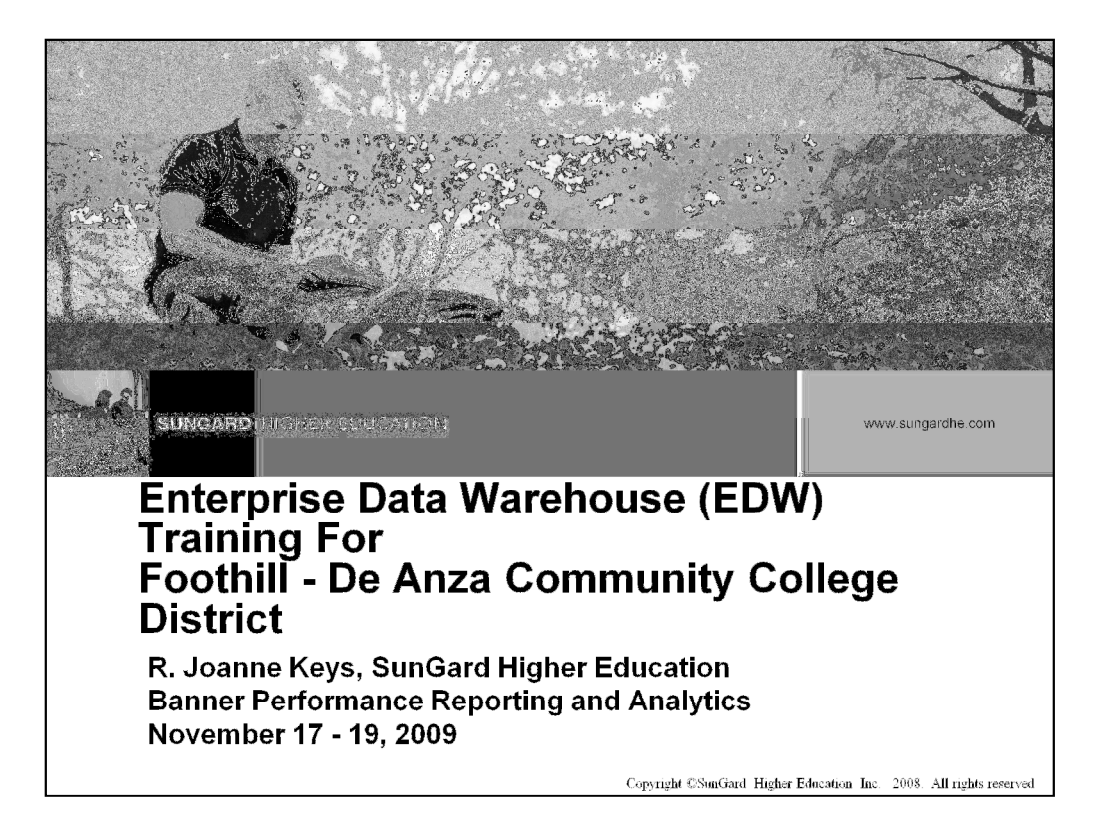

# <section-header><section-header><section-header><section-header><section-header><section-header><image><image><image><image>

### The Week's Agenda

- Introductions
- An EDW Overview
  - Functional
    - Purpose
    - Setup
  - Technical
    - Oracle
    - Reporting from the EDW
- Questions and Answers
- Testing the EDW (Beginning after the training and continuing until complete)

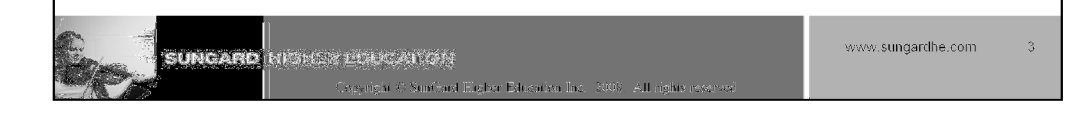

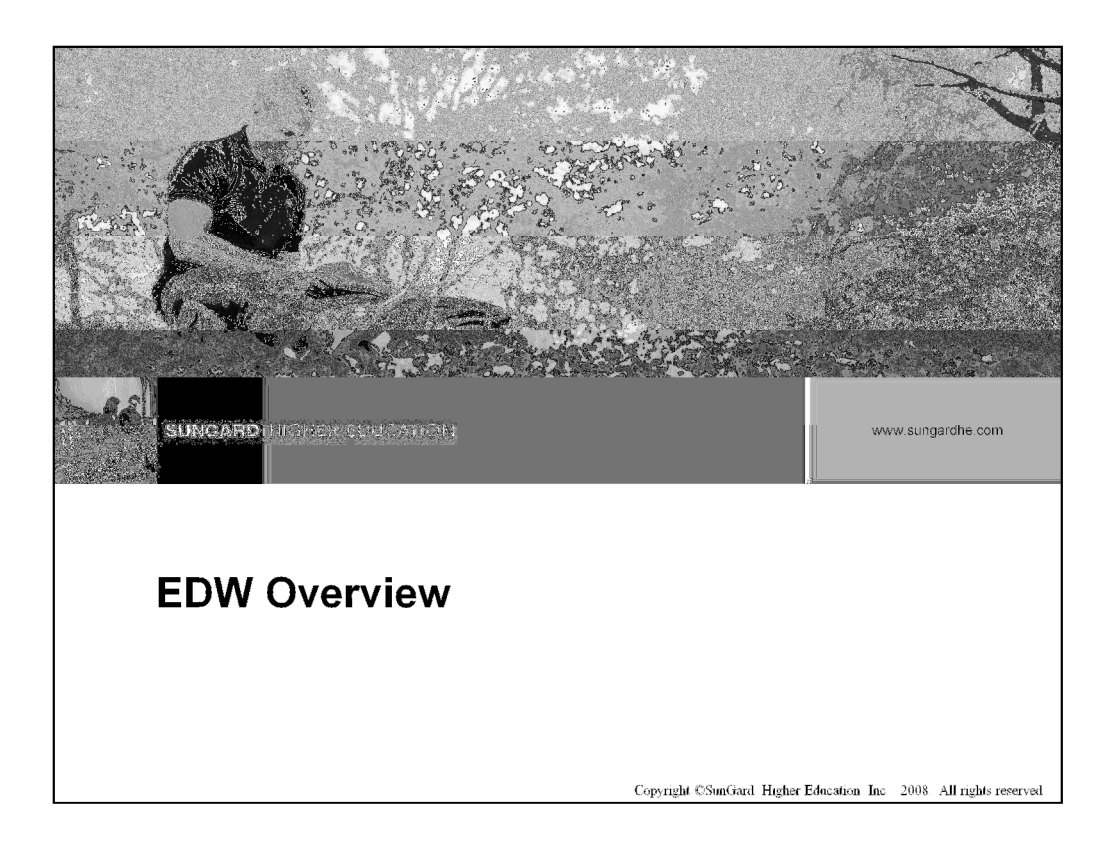

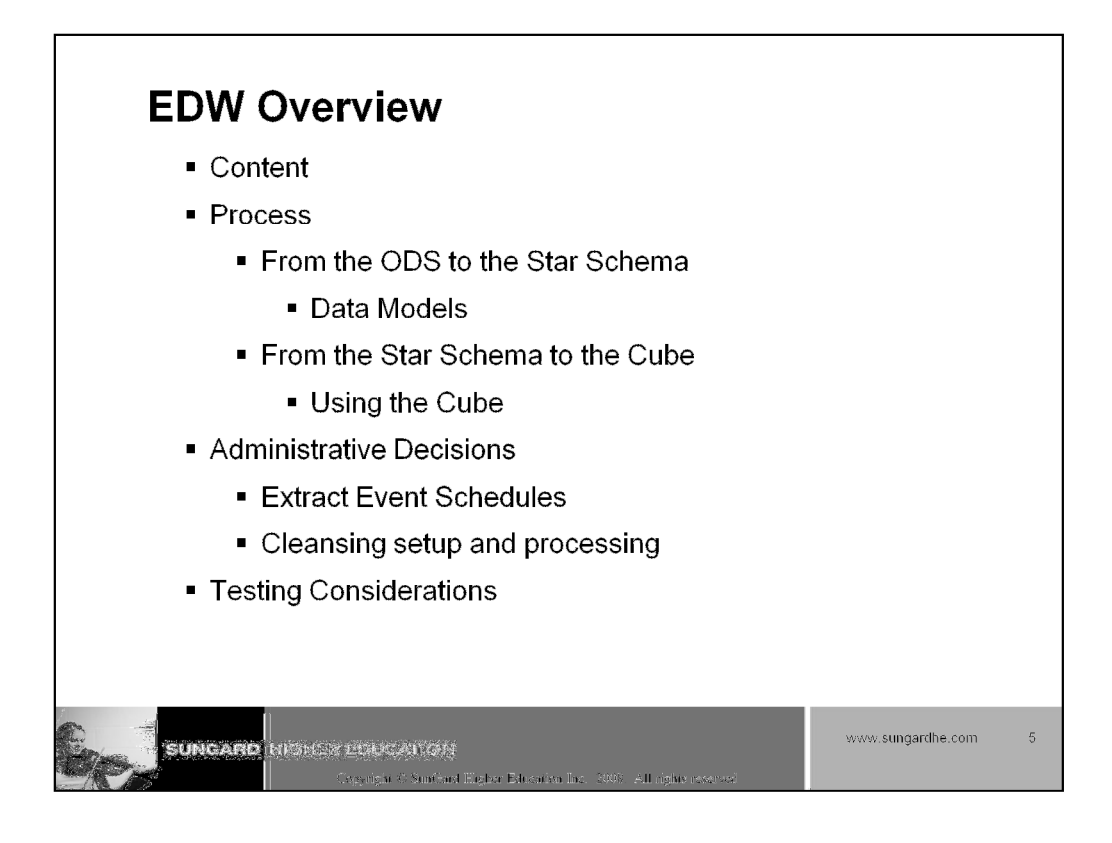

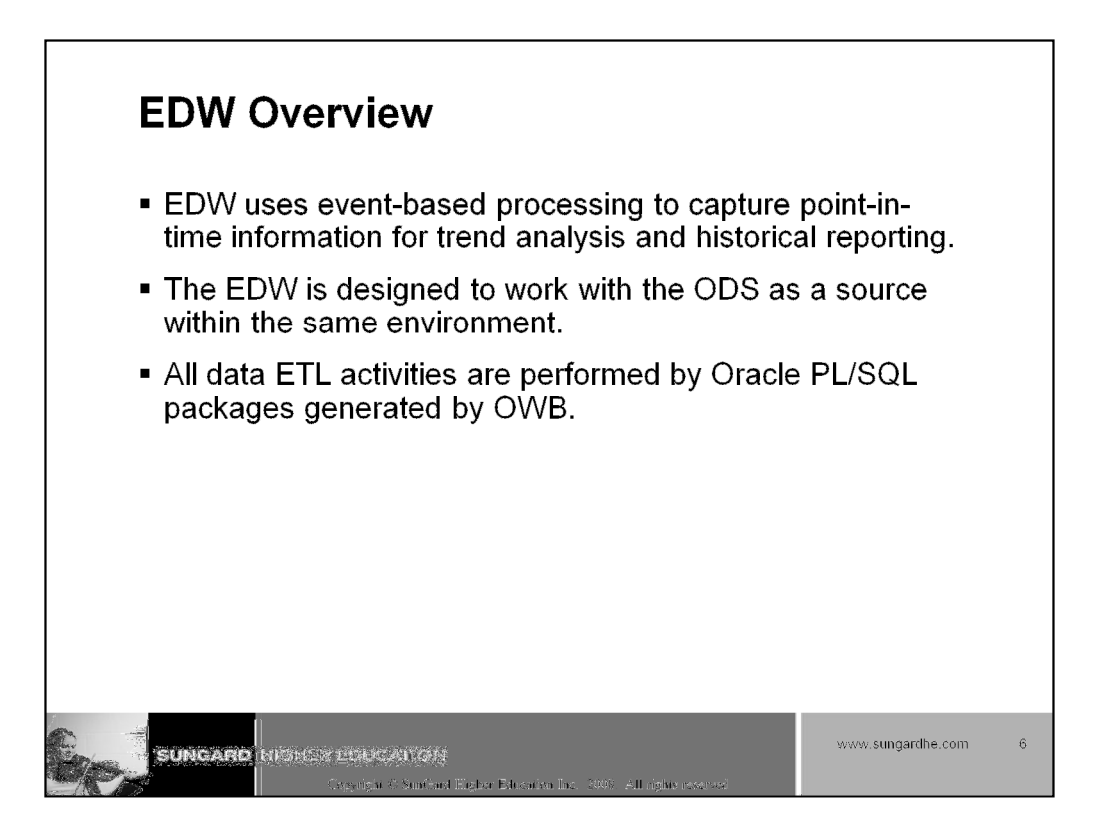

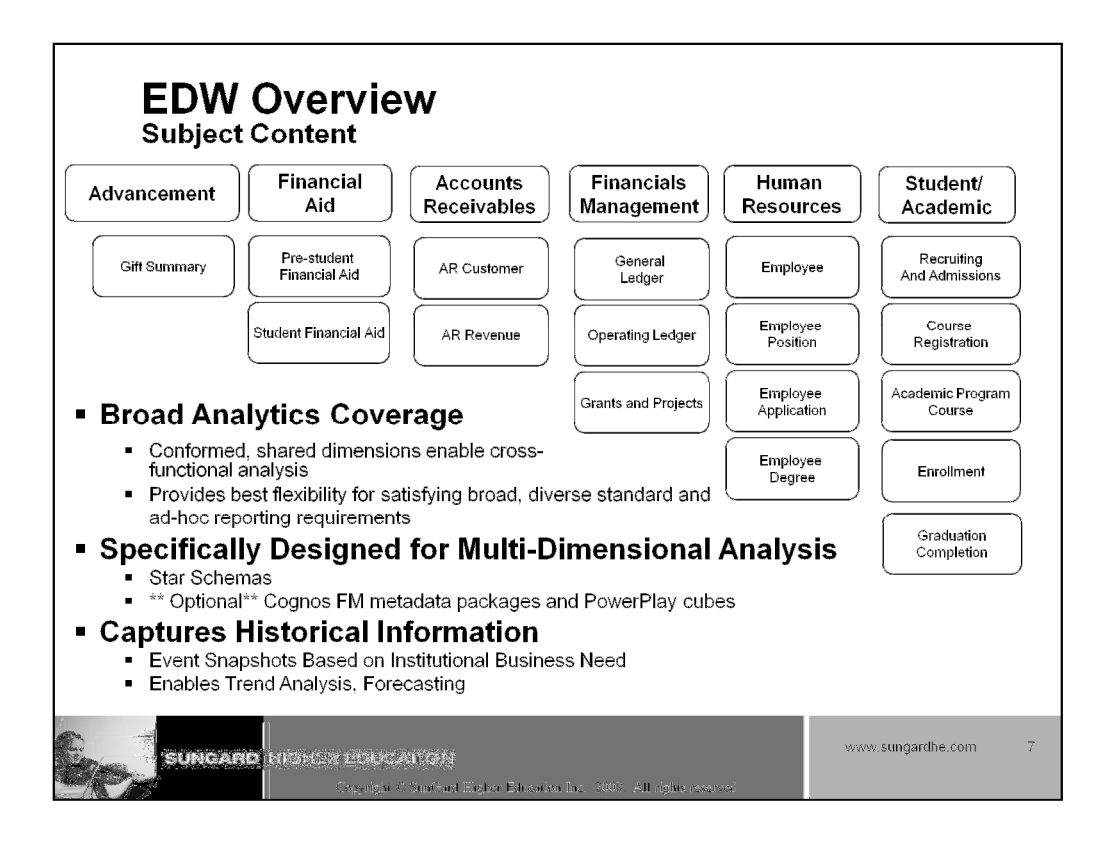

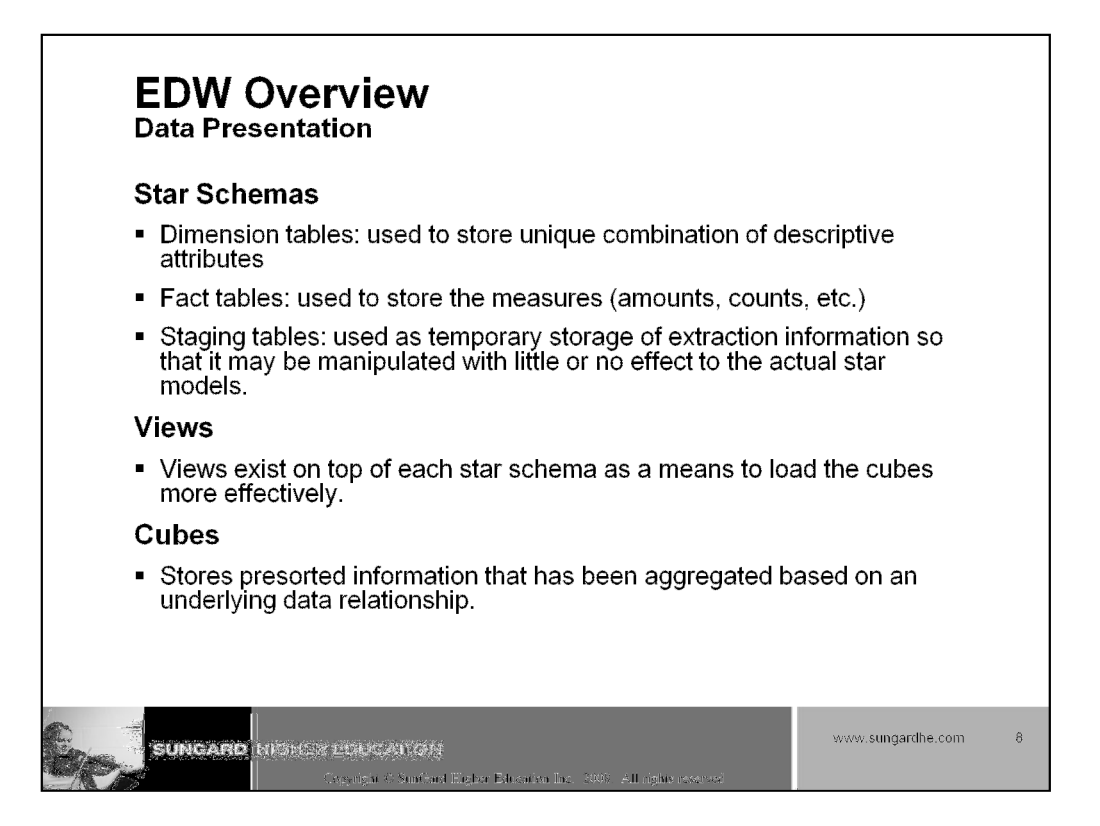

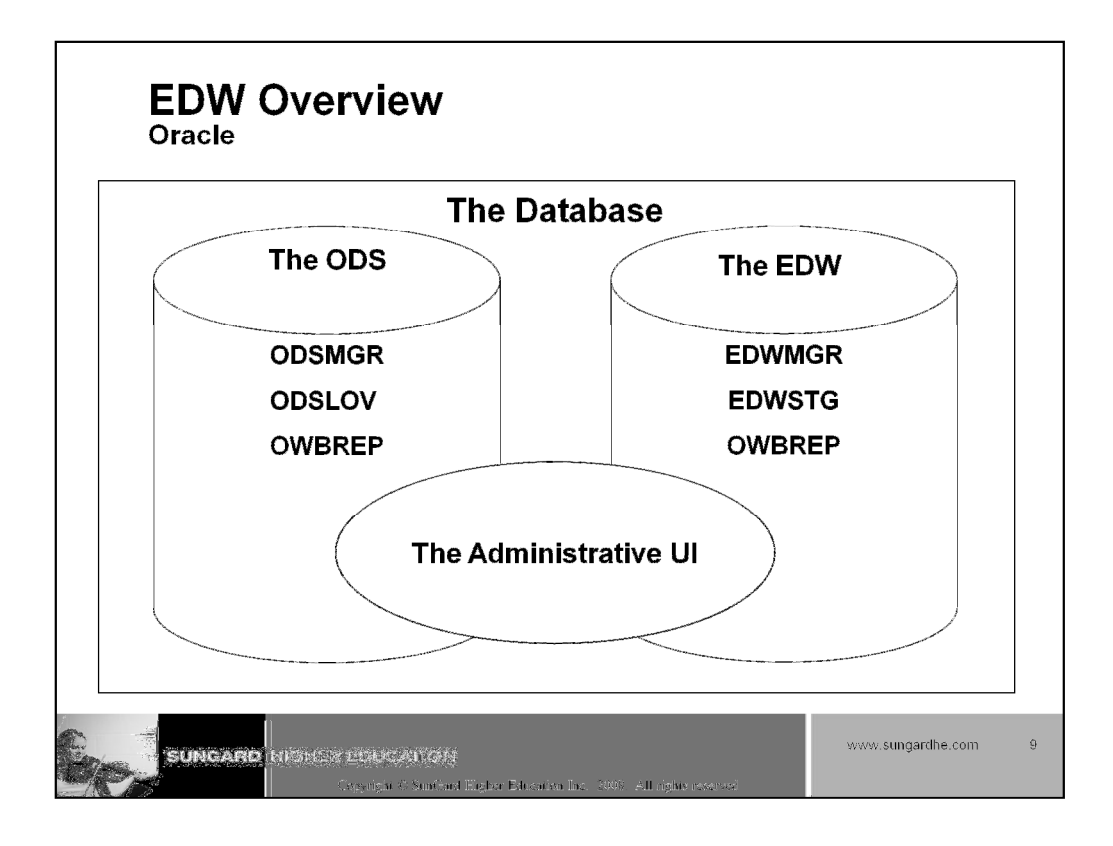

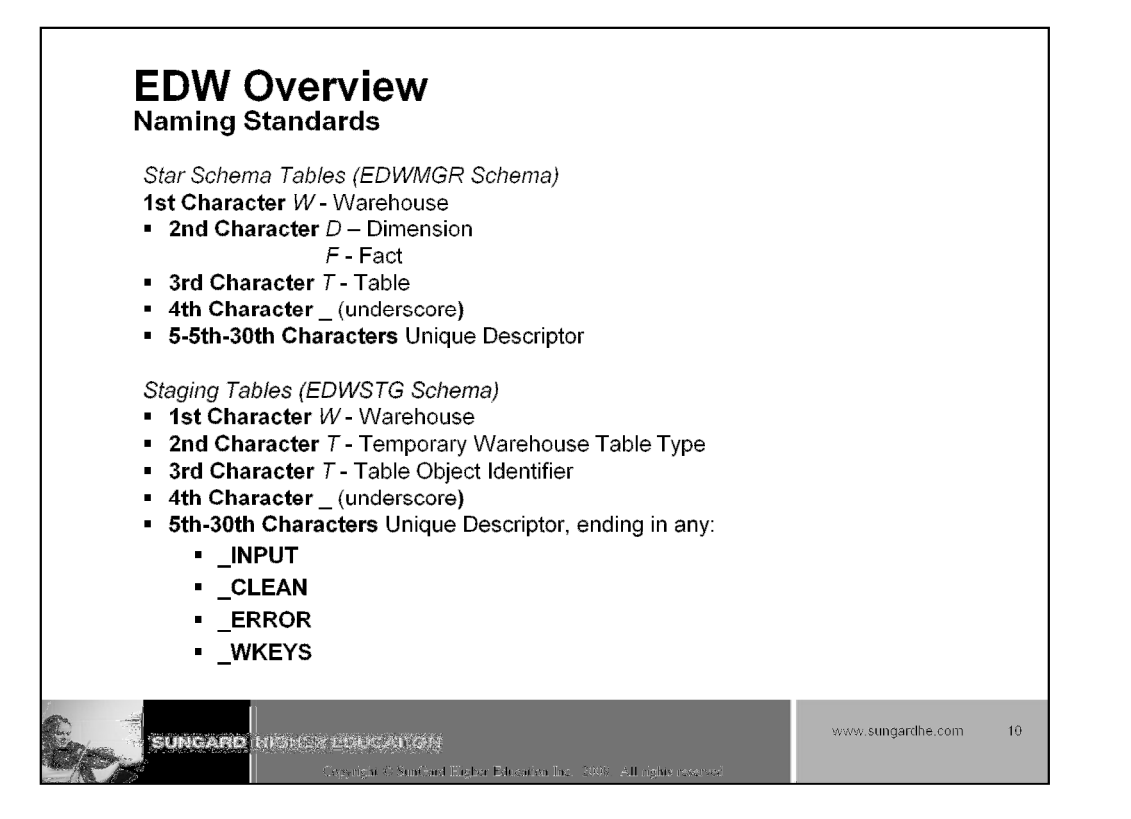

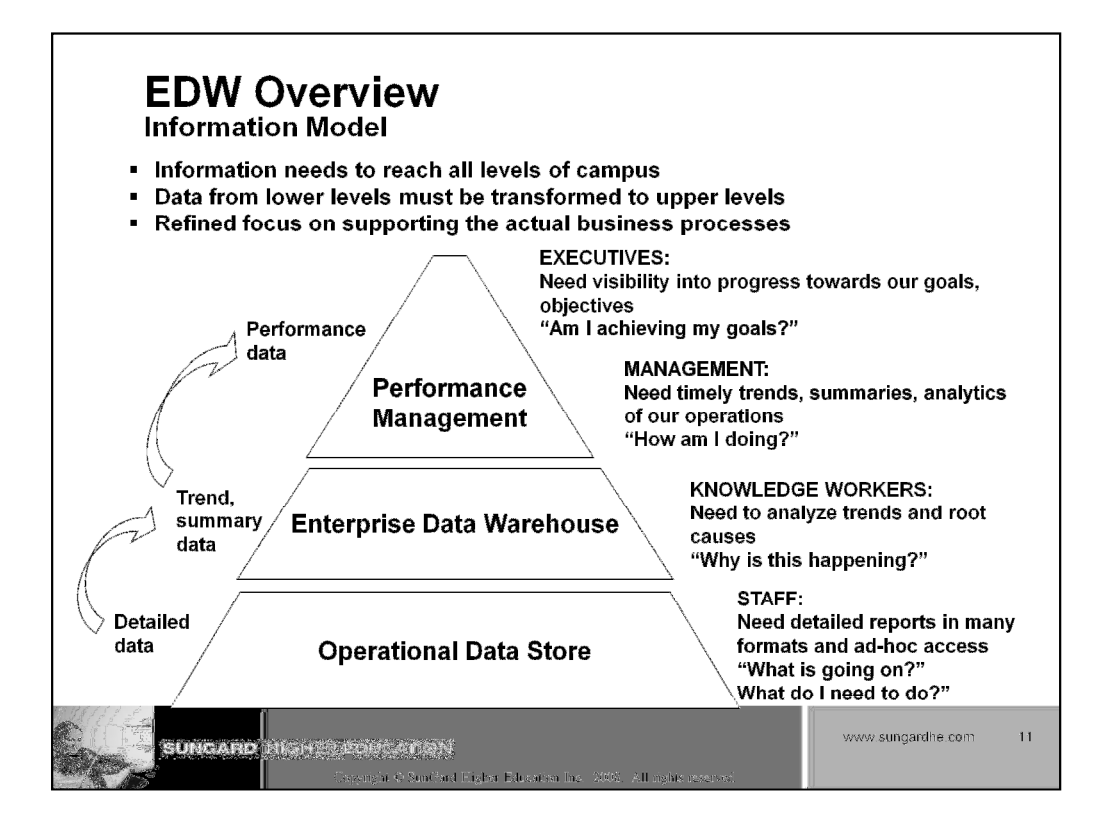

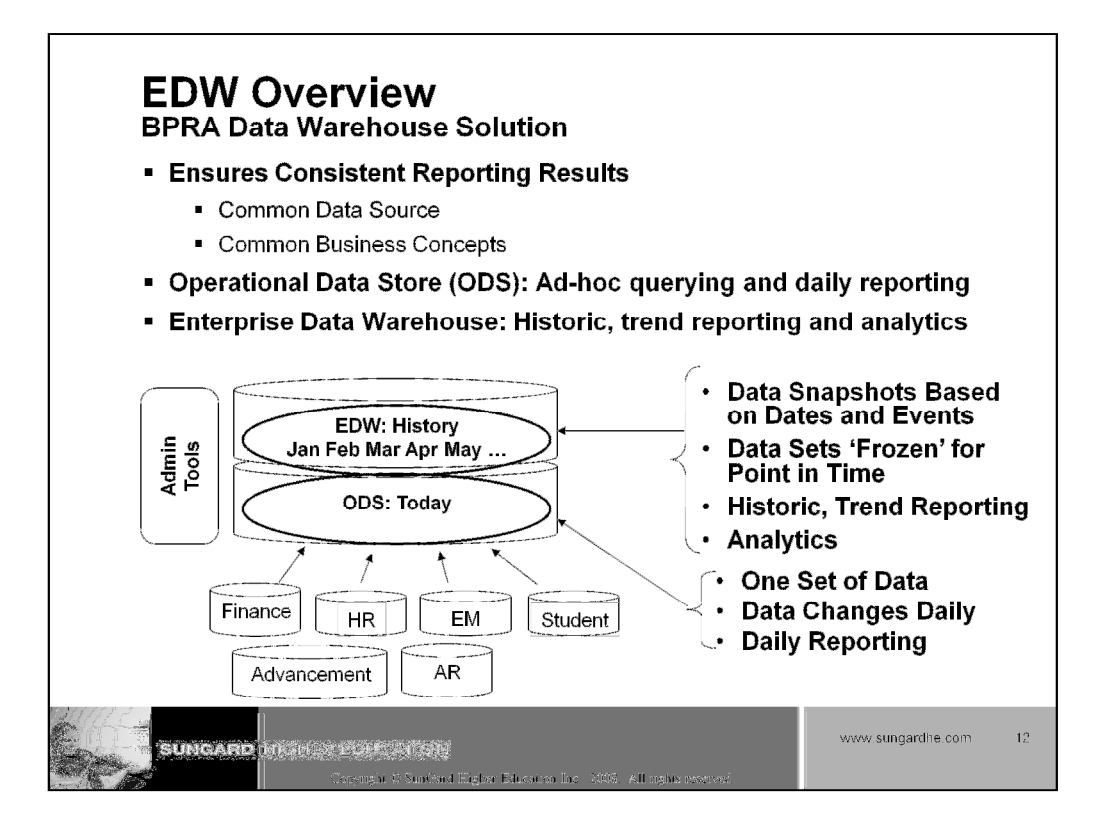

Designed as a Data Source to Ease Ad-Hoc Reporting

Organized into Simplified Business Concepts

Improves Information Access Performance

Source to Enterprise Data Warehouse

**Ensures Consistent Reporting Results** 

Common Data Source

**Common Business Concepts** 

Cognos FM model and packages

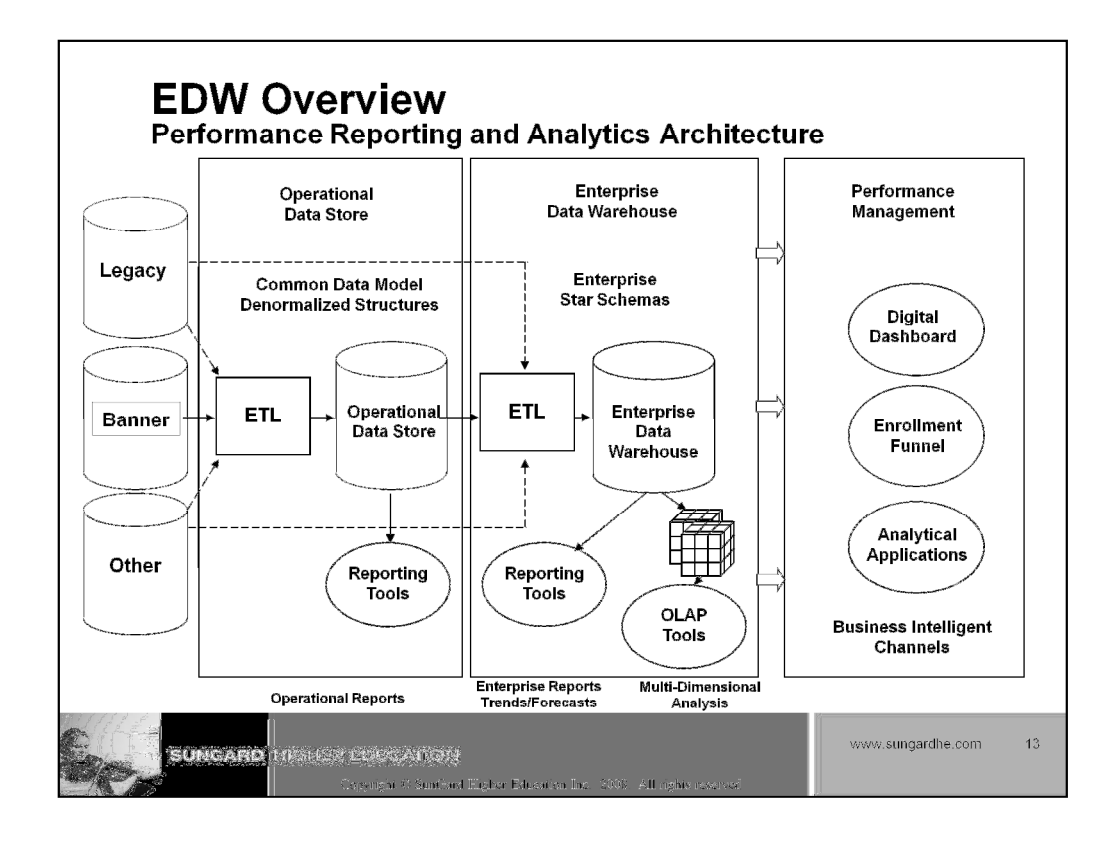

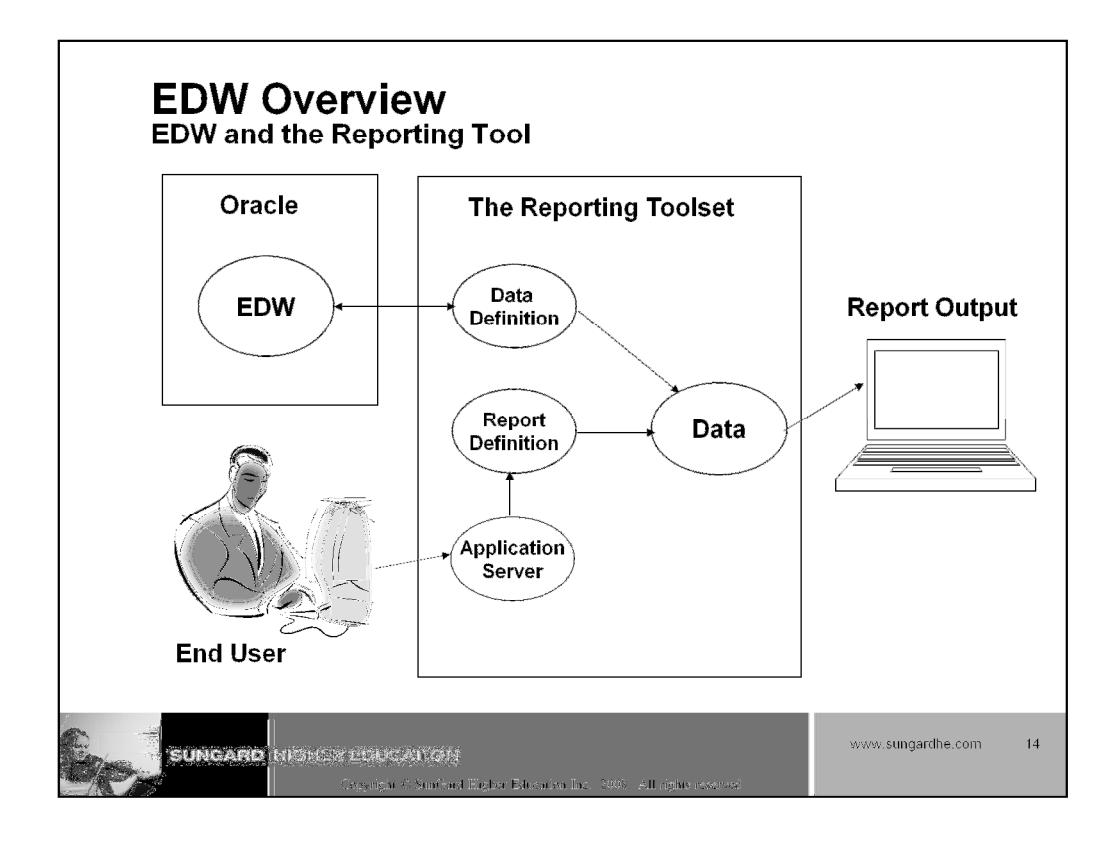

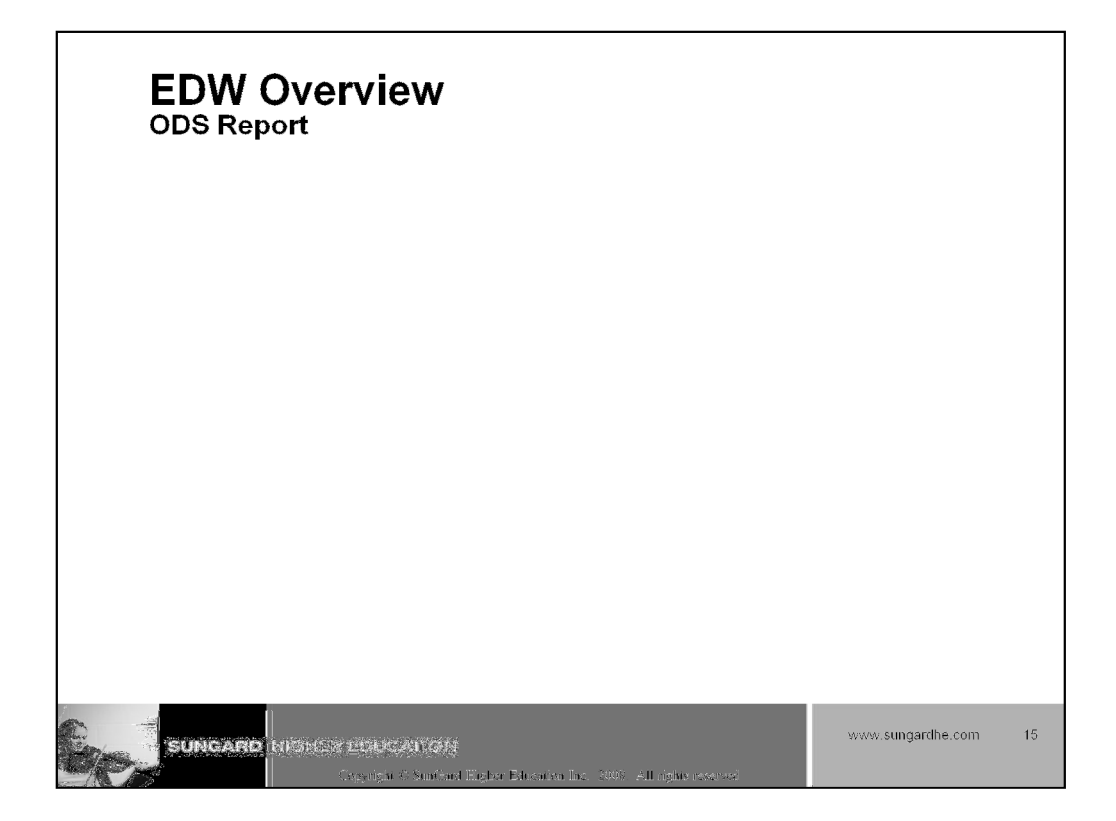

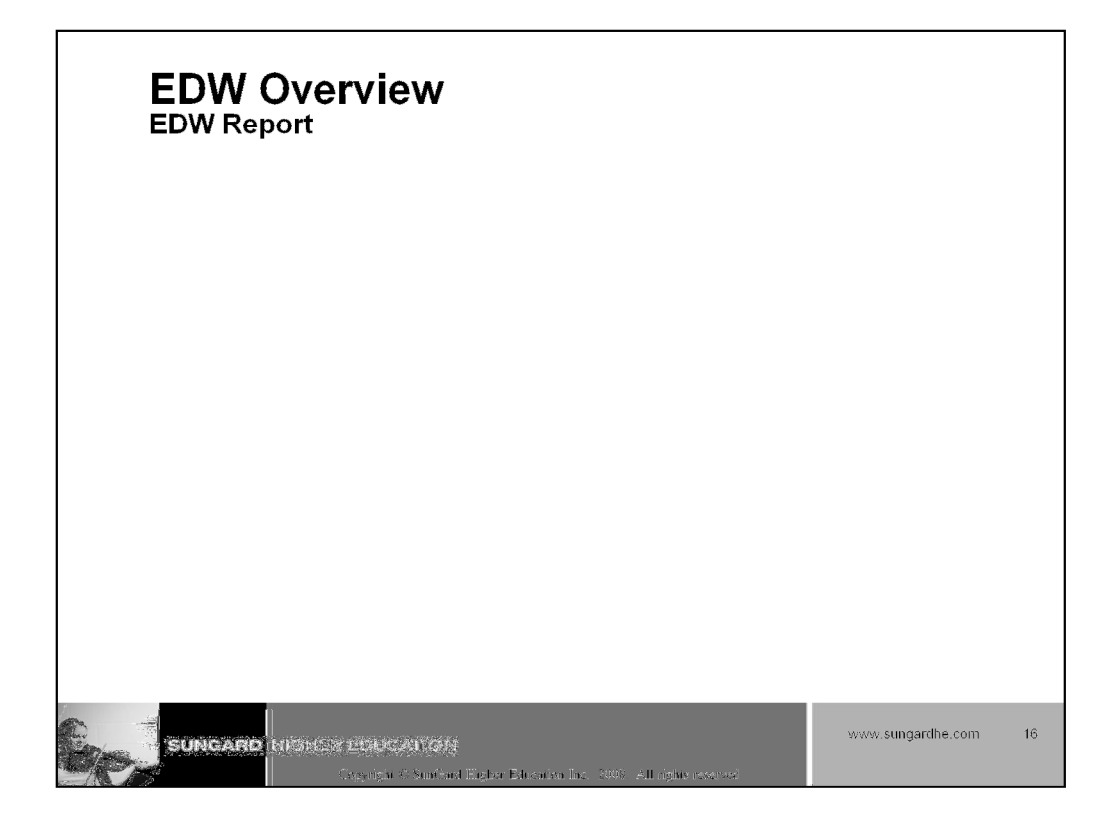

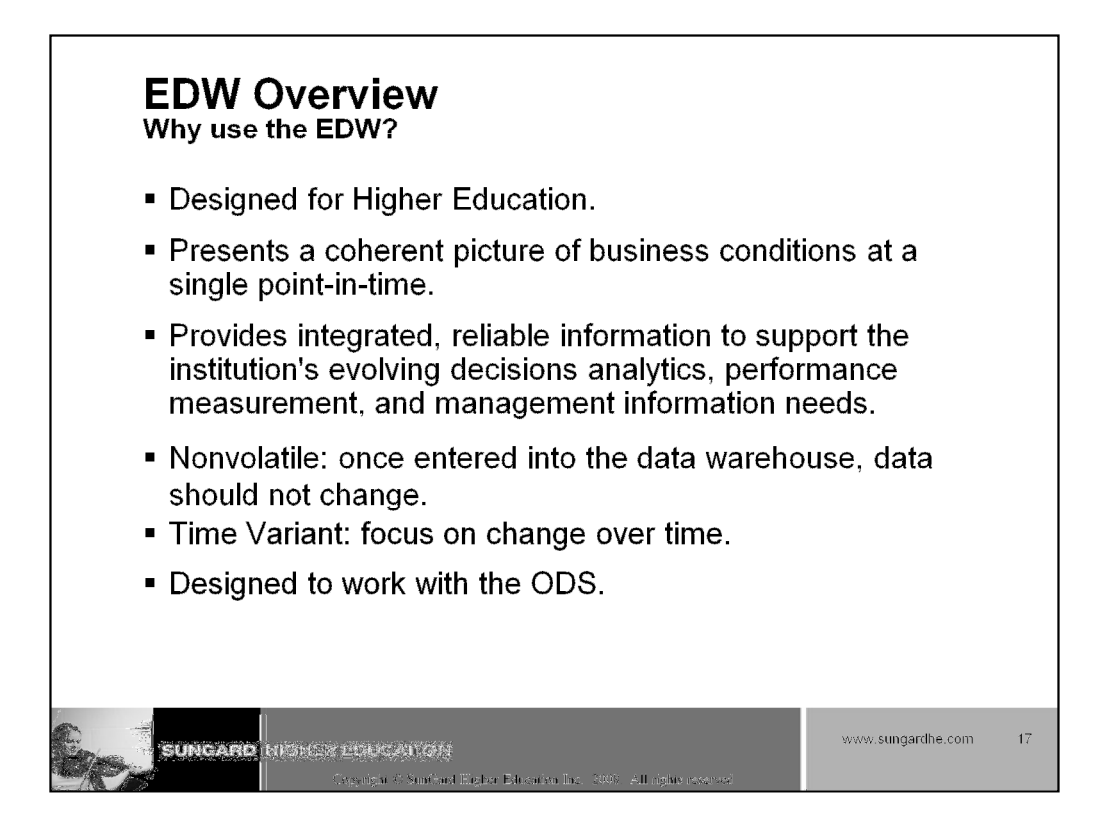

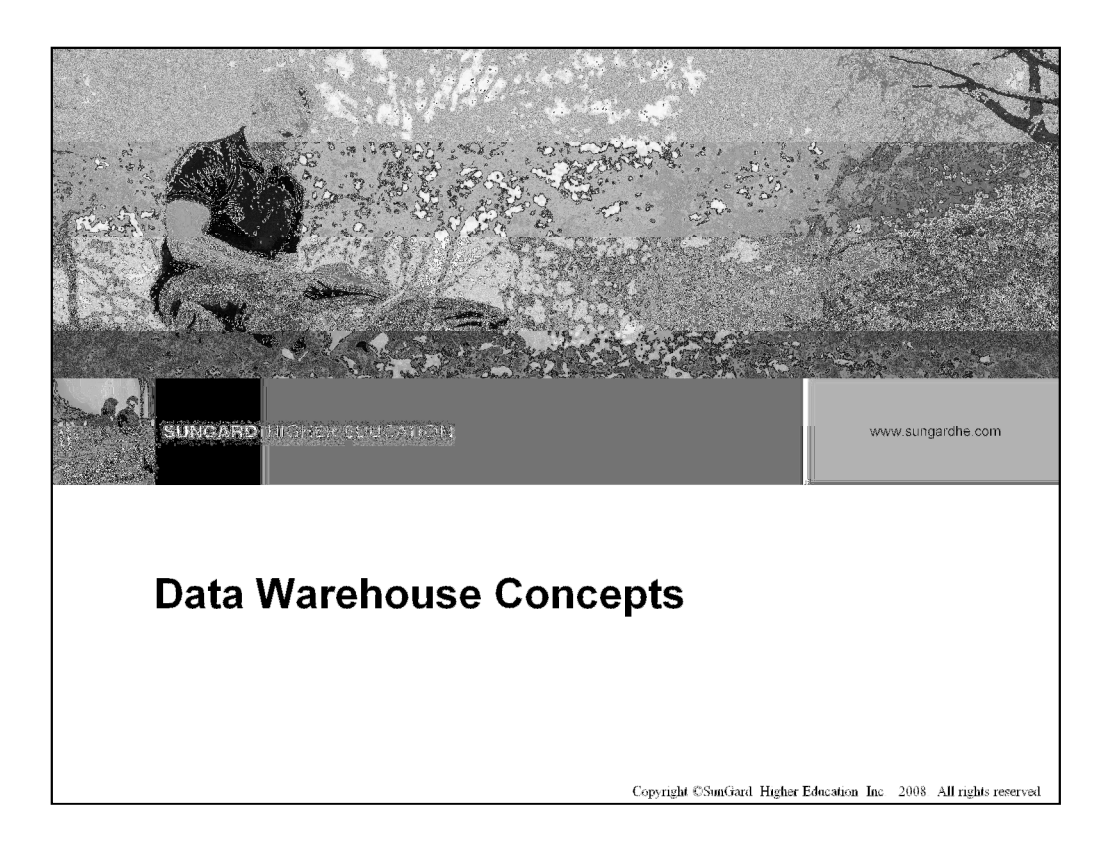

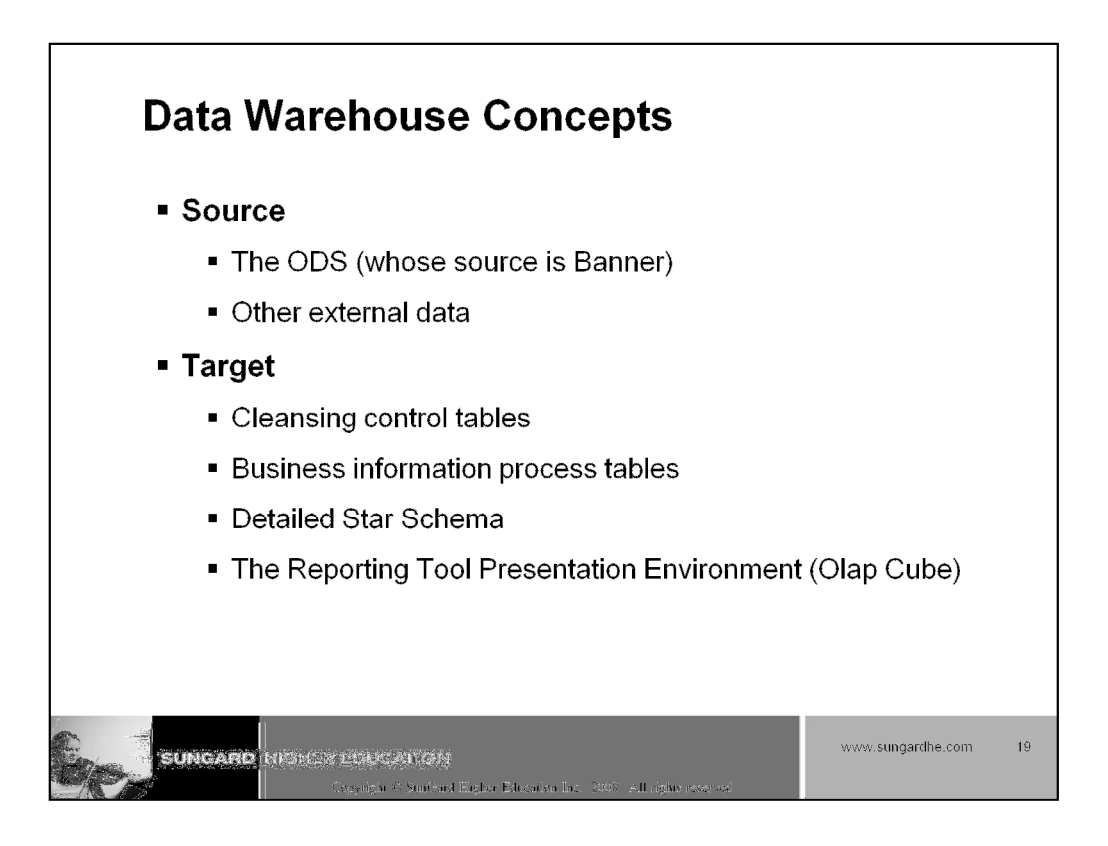

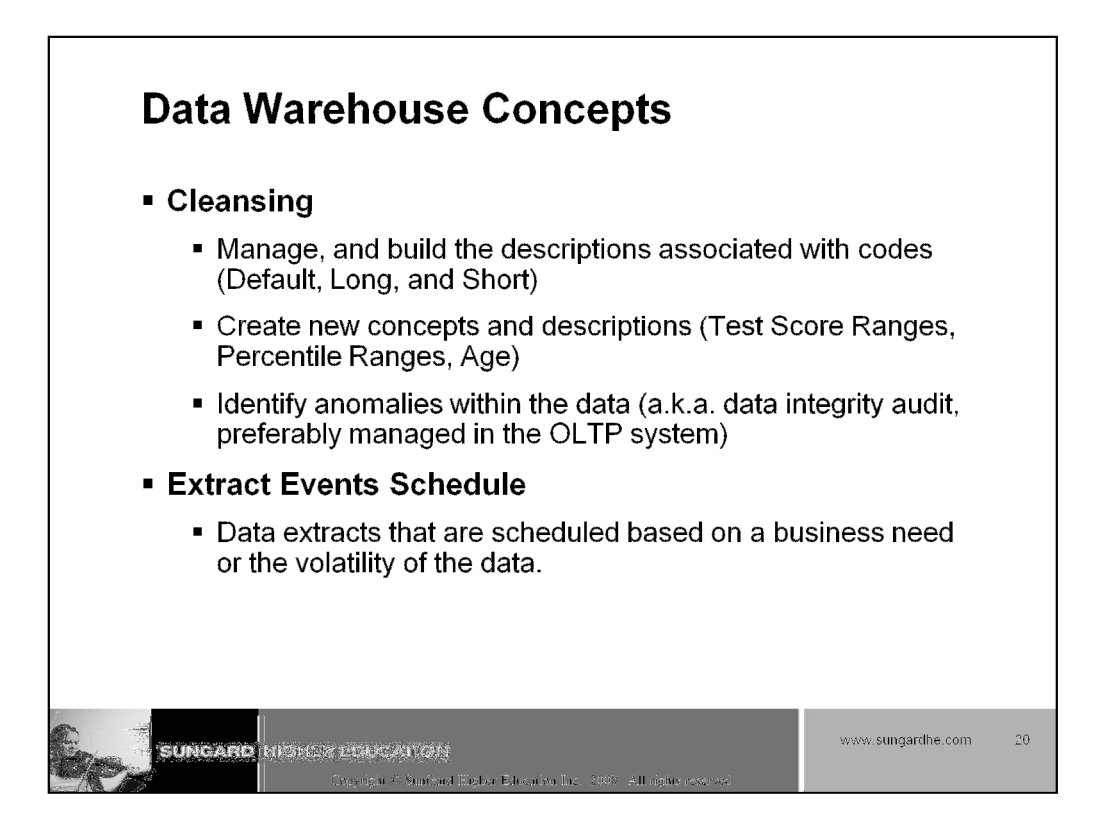

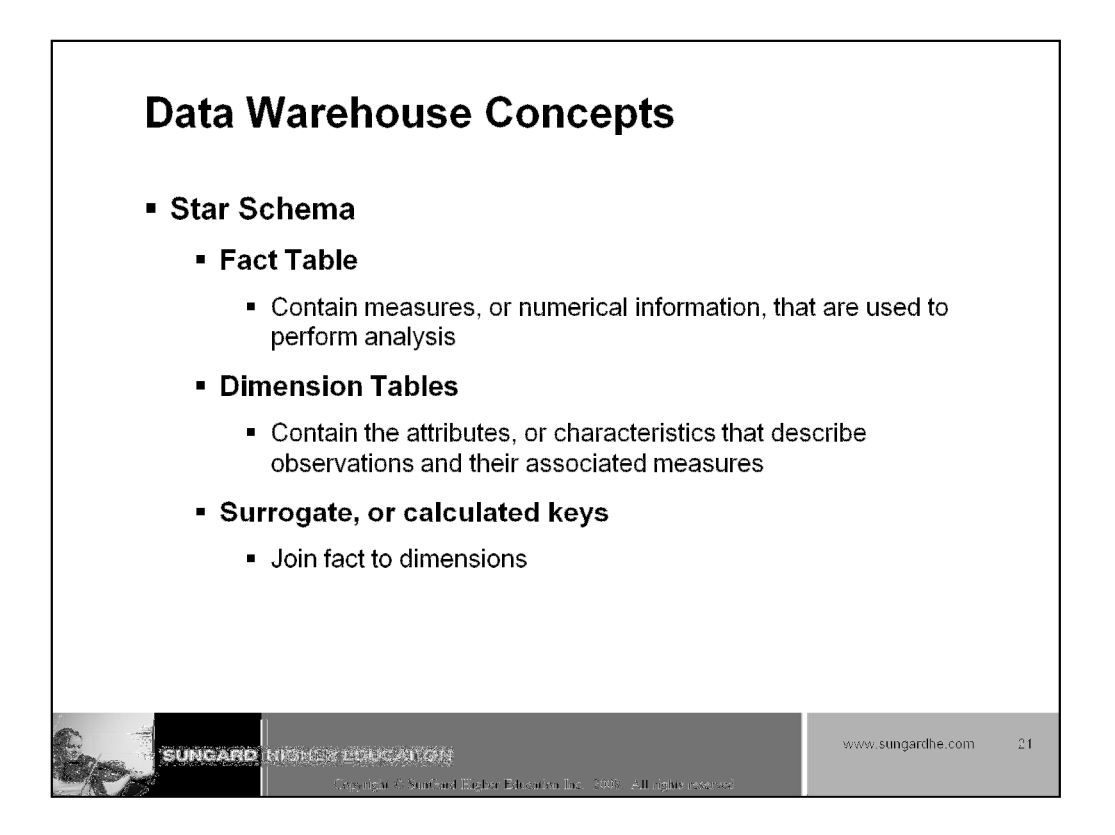

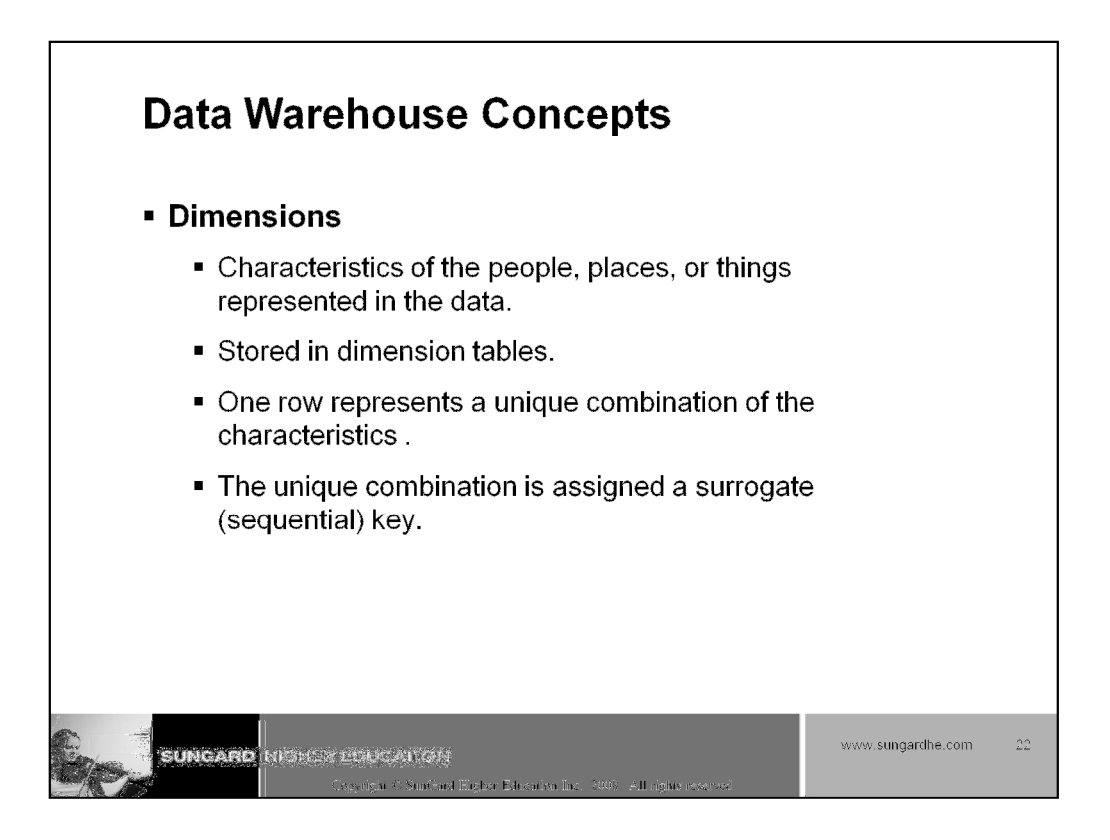

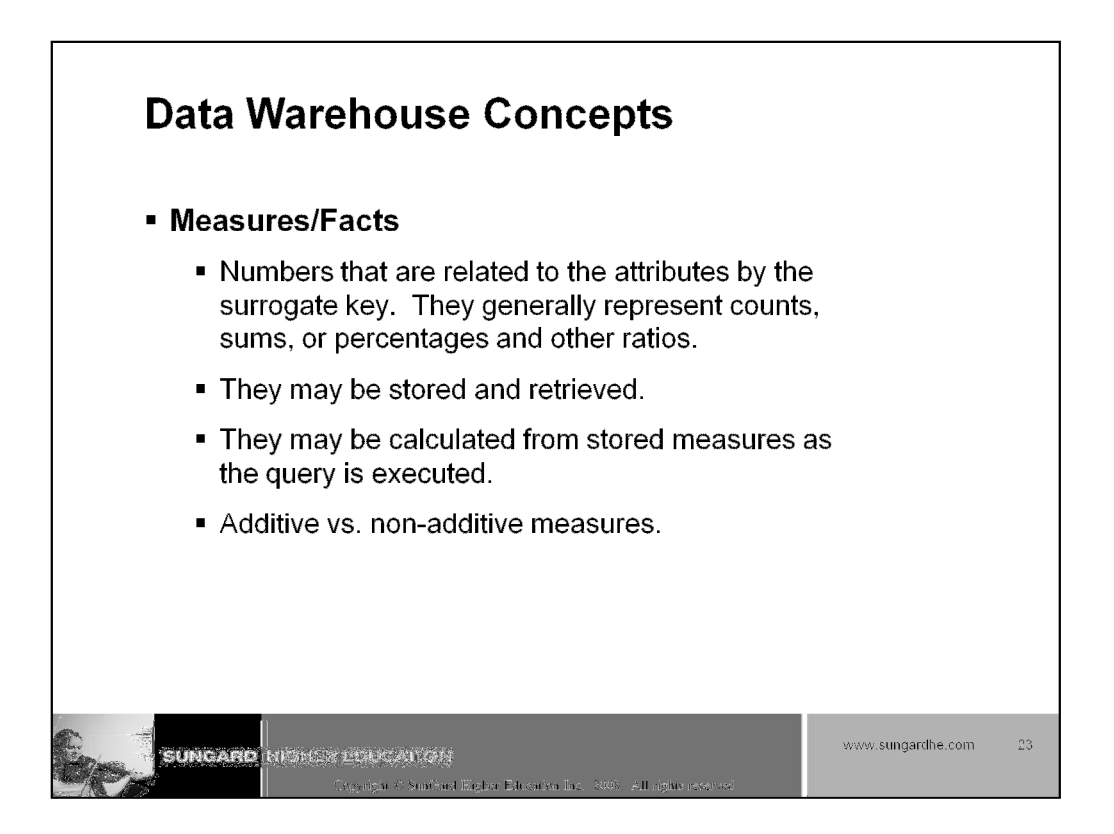

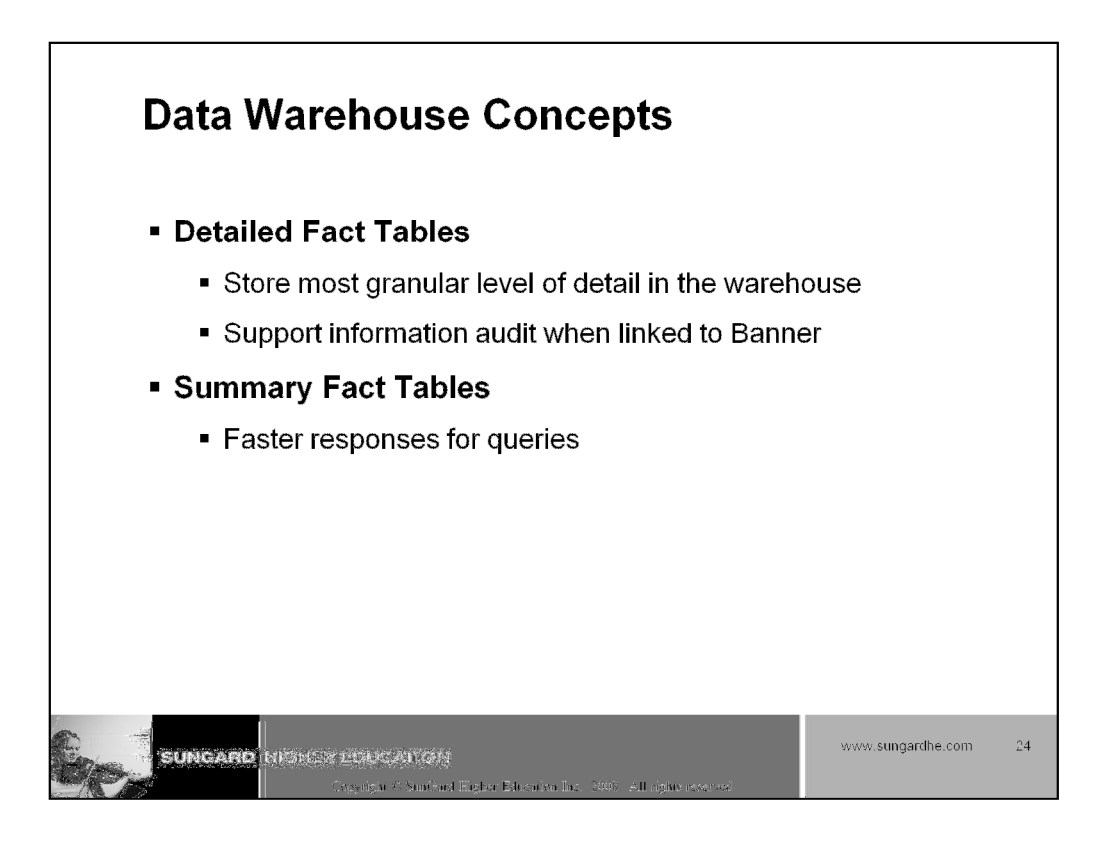

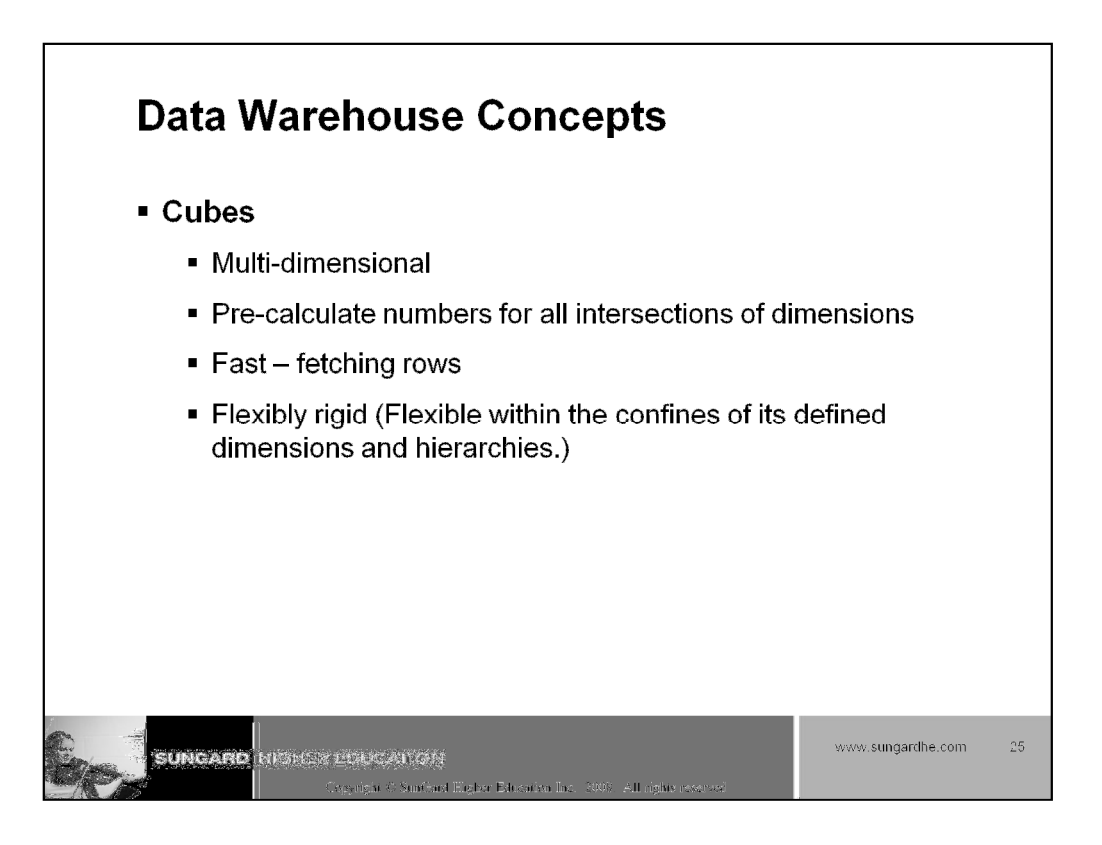

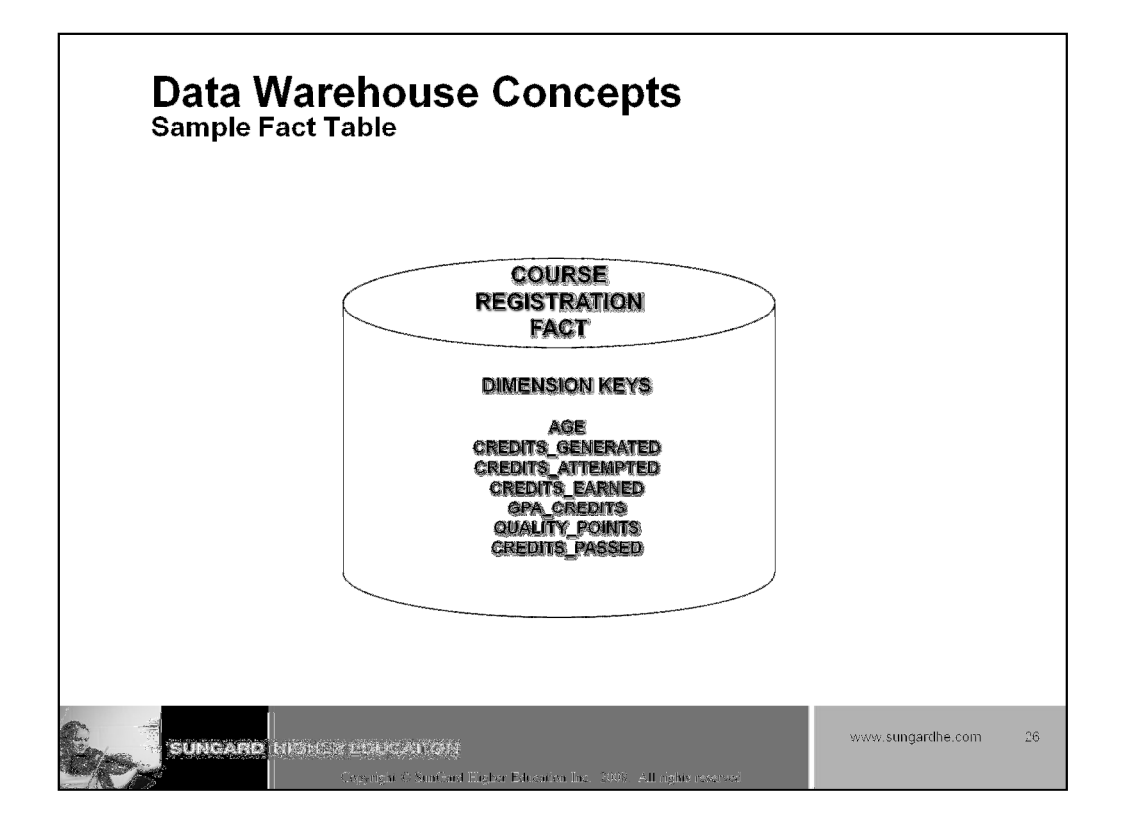

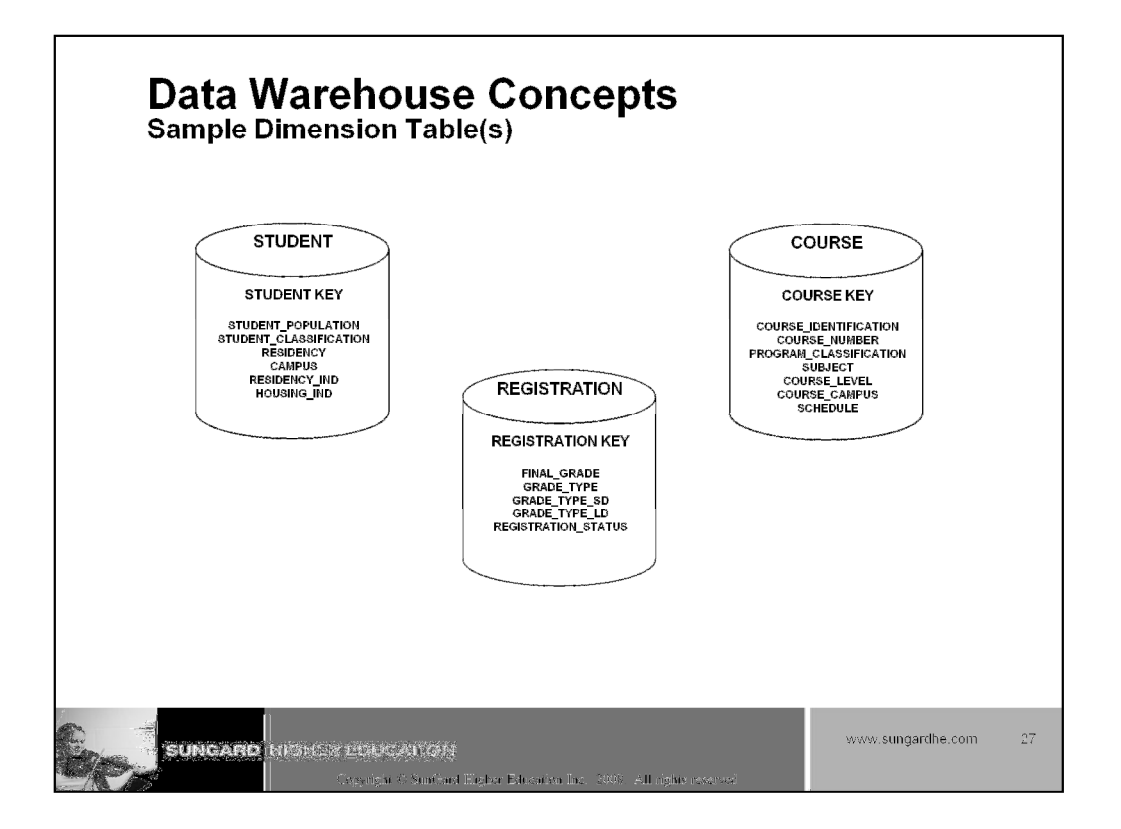

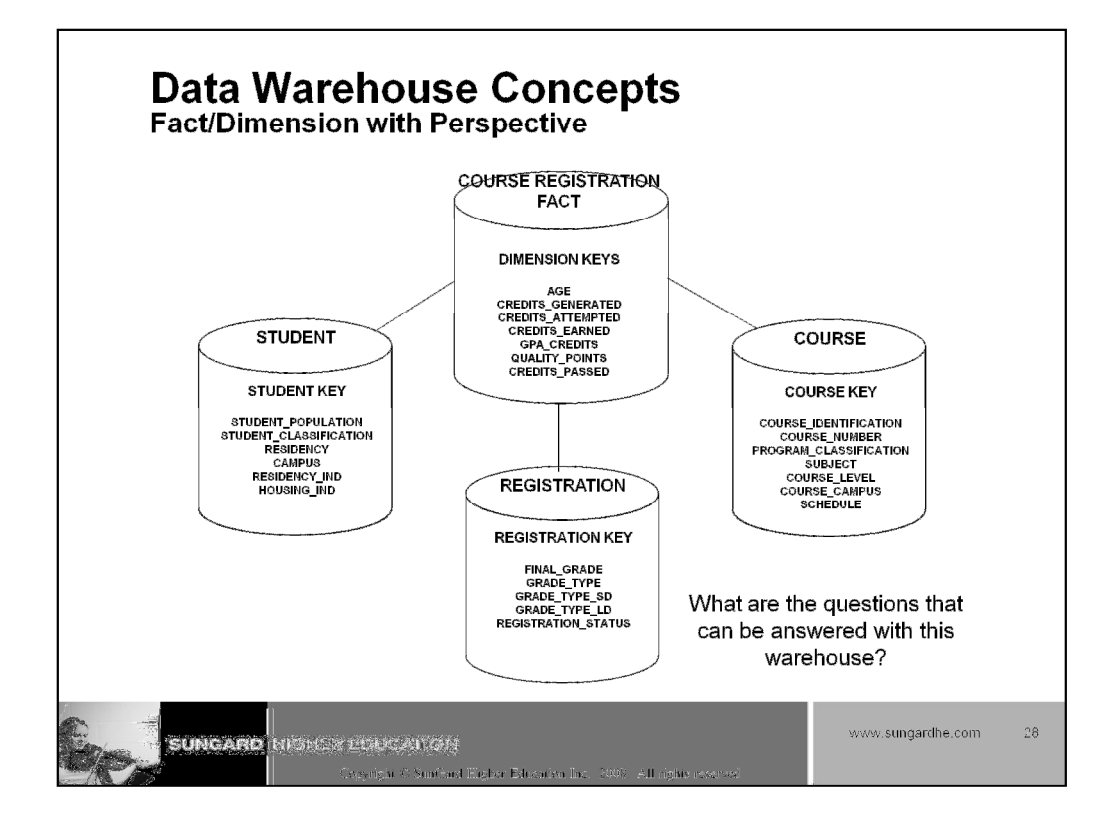

# Data Warehouse Concepts Sample Course Dimension

| KEY | COURSE<br>IDENTIFICATION | COURSE<br>NUMBER | SUBJECT |
|-----|--------------------------|------------------|---------|
| 1   | ELET101                  | 101              | ELET    |
| 2   | ENGL101                  | 101              | ENGL    |
| 3   | ACCT2310                 | 2310             | ACCT    |
| 4   | BIOL1010                 | 1010             | BIOL    |

Higher Education Inc

SUNCARD NEEDER BURGALONS

www.sungardhe.com 29

EDW Training

# Data Warehouse Concepts Sample Student Dimension

| KEY | STUDENT POPULATION | CAMPUS | RESIDENCY<br>IND |
|-----|--------------------|--------|------------------|
| 1   | Continuing         | М      | Y                |
| 2   | New First Time     | м      | Y                |
| 3   | Continuing         | м      | N                |
| 4   | New First Time     | М      | N                |

SUNCARD NEEDER BURGALONS

Eigher Education Inc

www.sungardhe.com

30

EDW Training

# Data Warehouse Concepts Sample Course Registration Fact

| TIME_KEY | CRSE_KEY | STUD_KEY | AGE | CREDITS<br>GENERATED |
|----------|----------|----------|-----|----------------------|
| 1        | 1        | 1        | 18  | 15                   |
| 1        | 2        | 1        | 18  | 12                   |
| 1        | 1        | 2        | 23  | 15                   |
| 1        | 3        | 2        | 23  | 15                   |
| 2        | 3        | 1        | 16  | 4                    |
| 2        | 1        | 1        | 27  | 15                   |
| 2        | 1        | 1        | 30  | 12                   |
| 2        | 2        | 1        | 33  | 15                   |

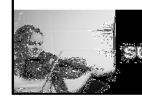

SUNCARD NEARCH EDUCATORS and Higher Education Inc www.sungardhe.com 31

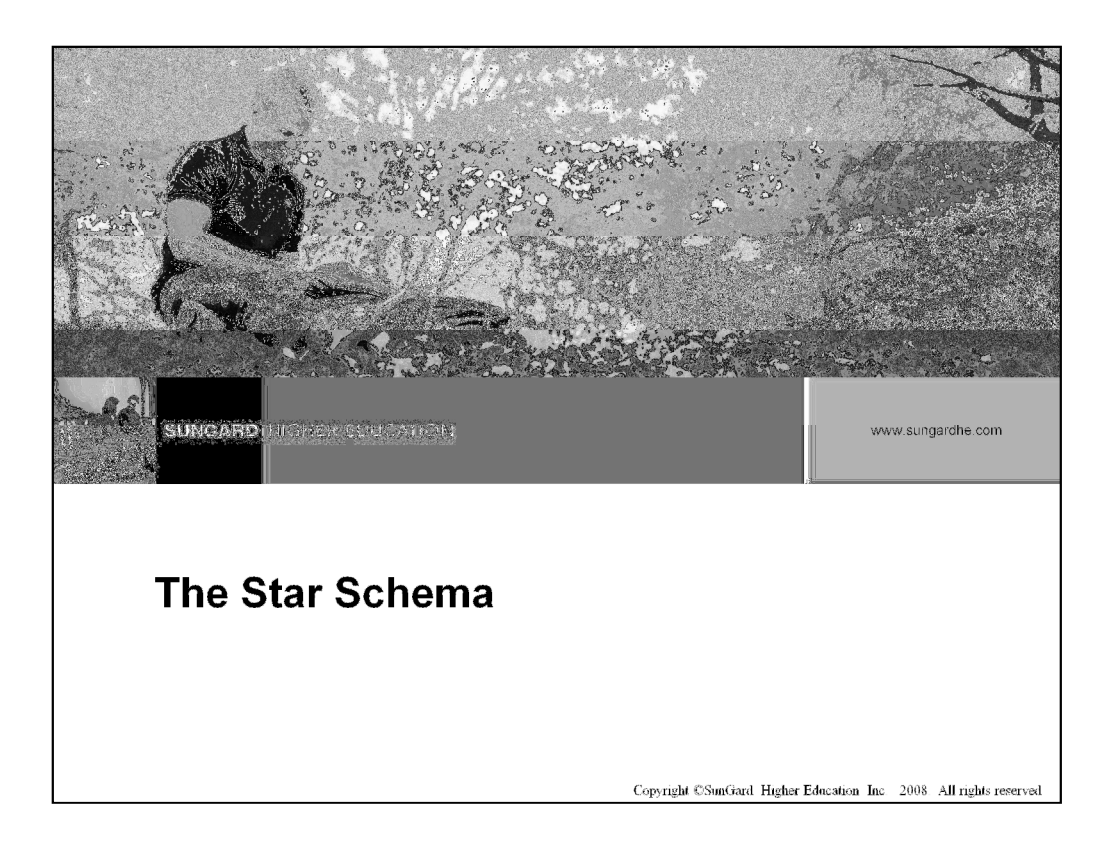

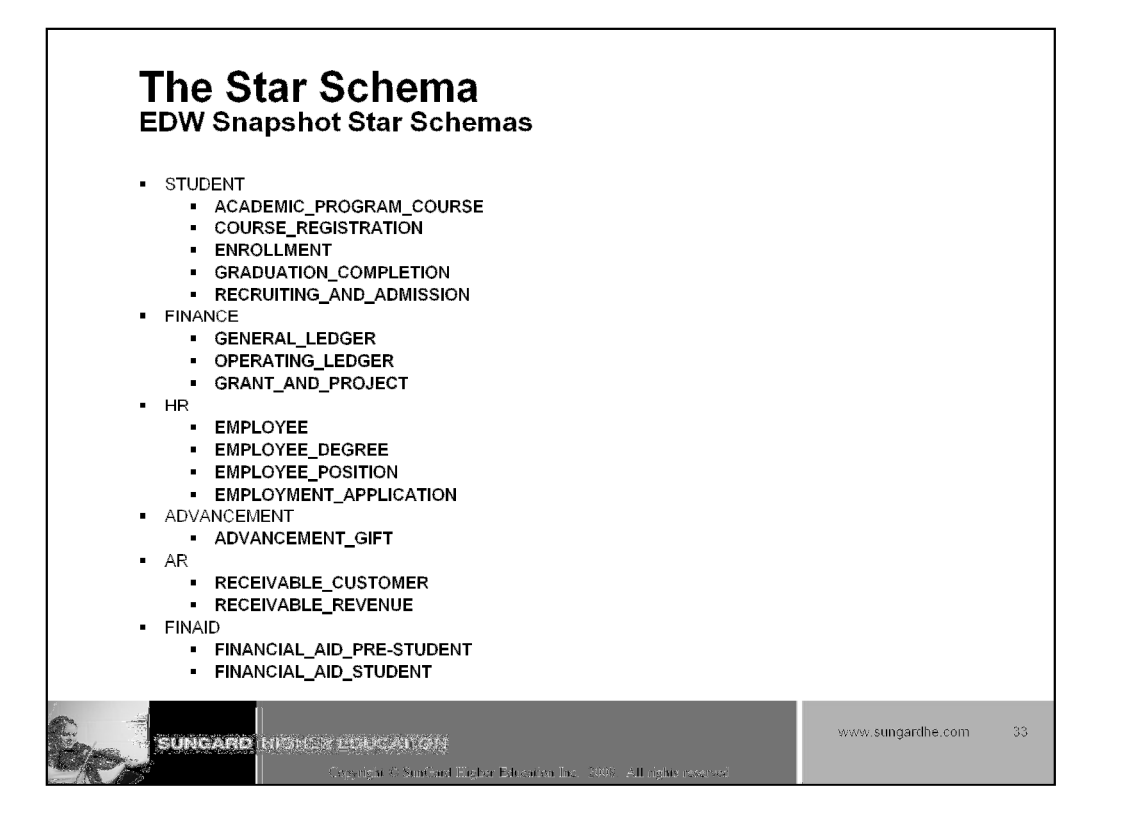

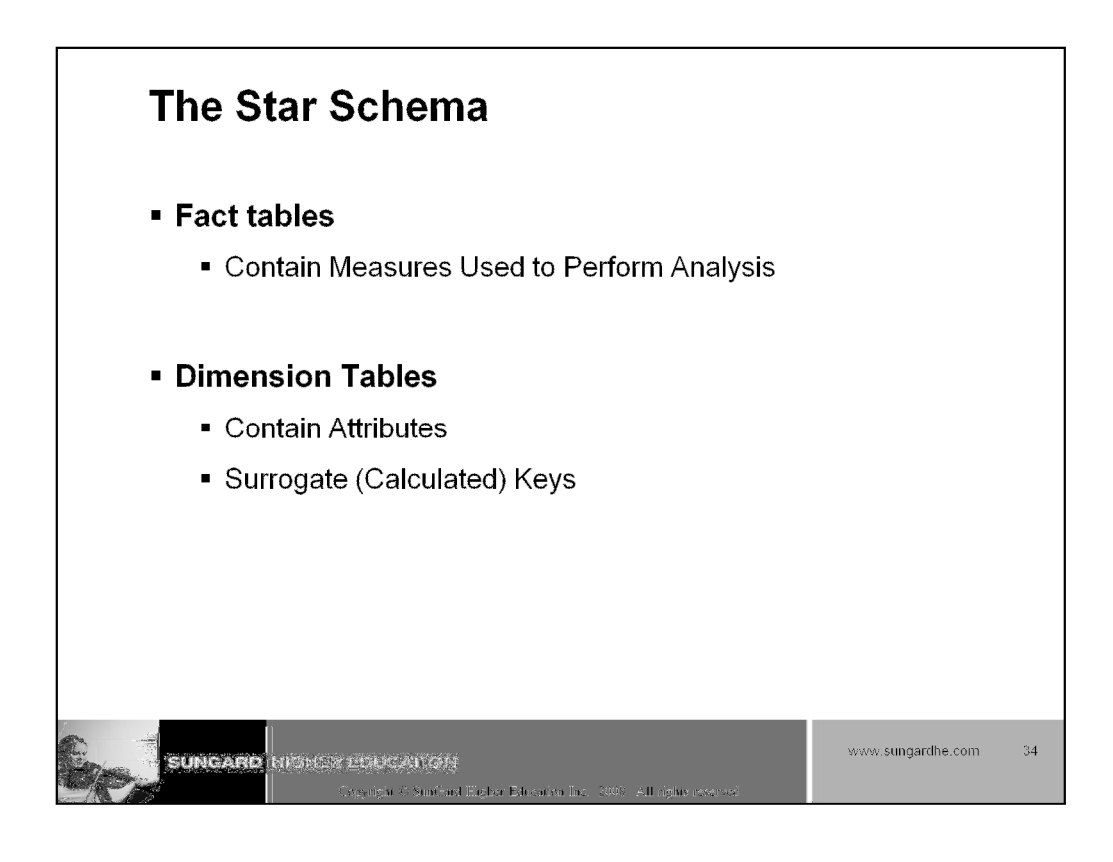

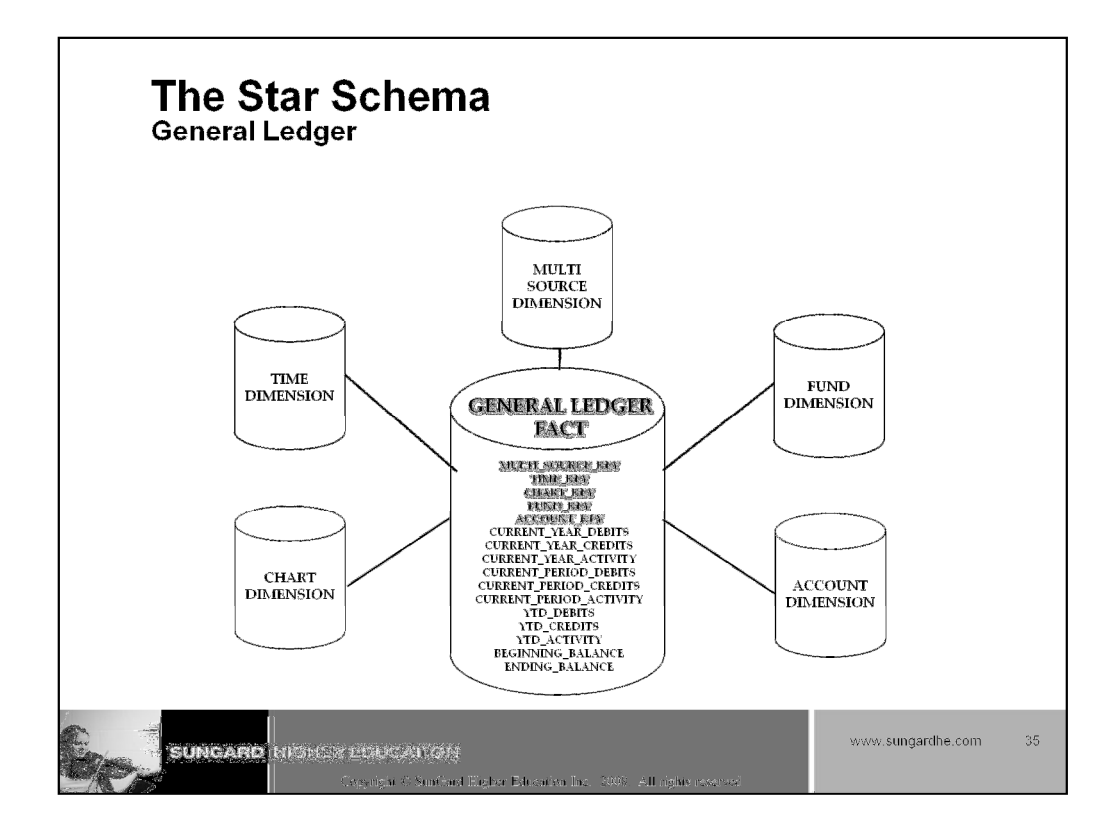

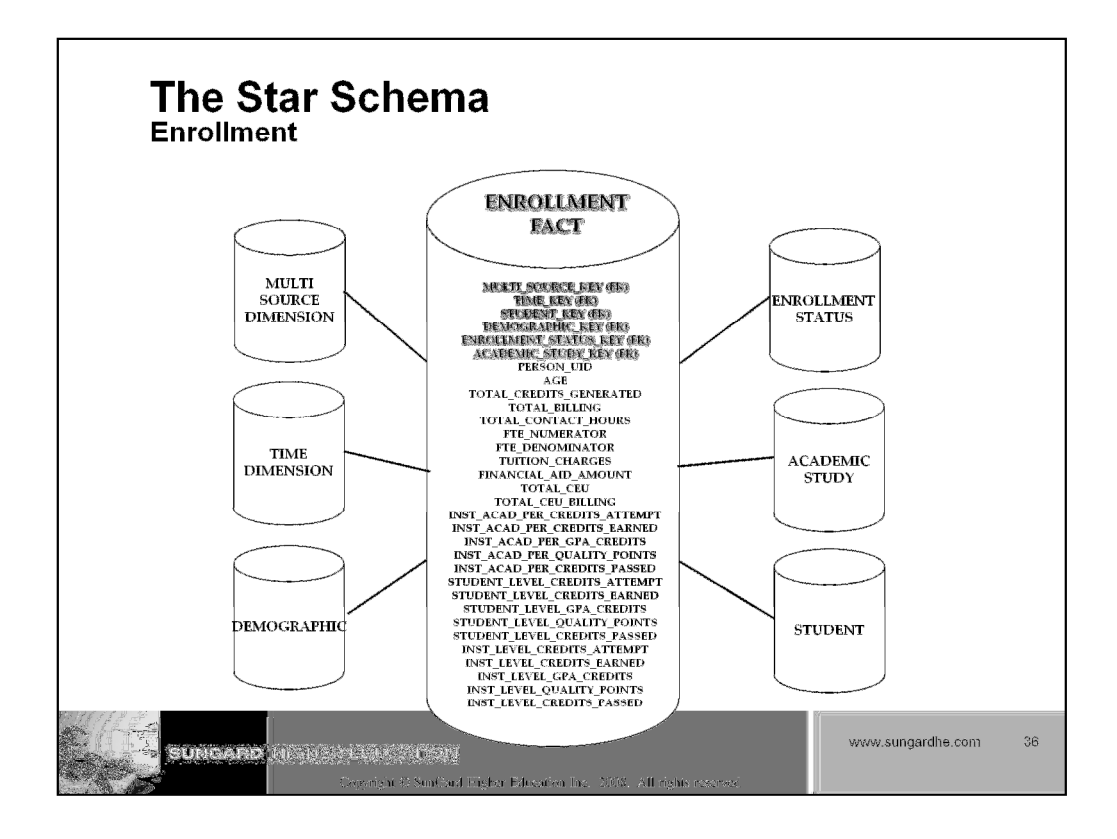
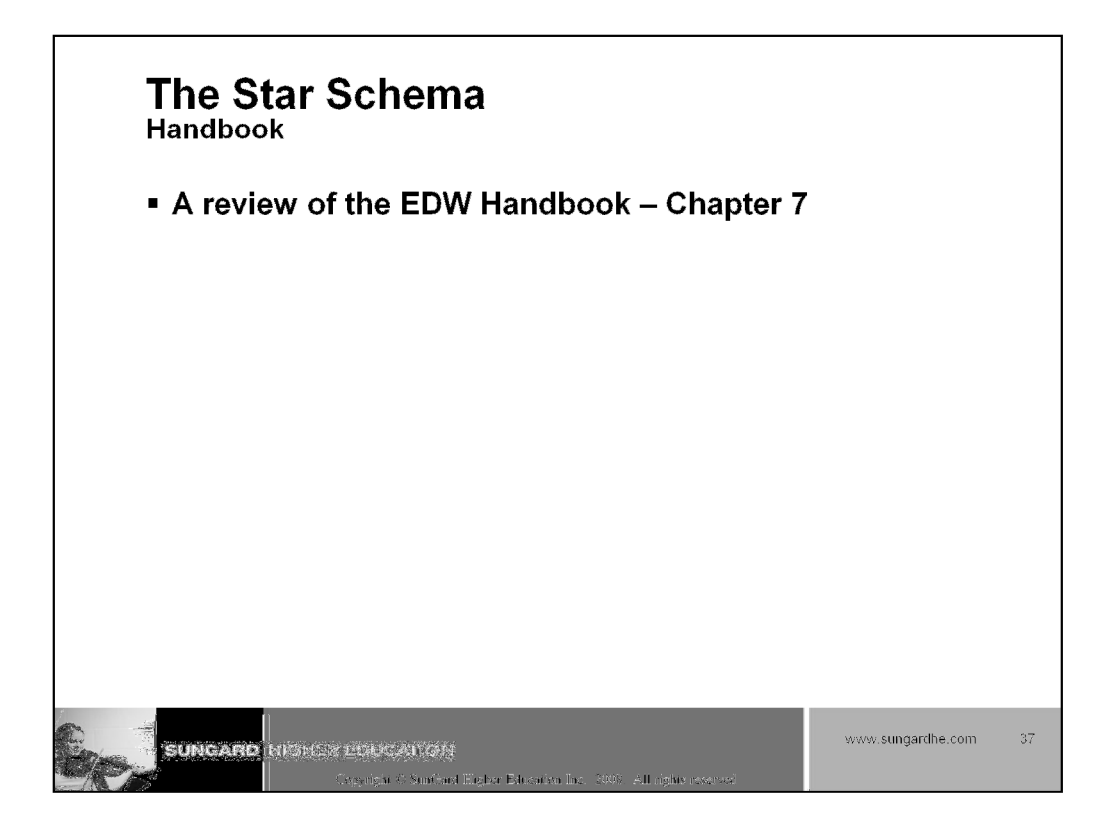

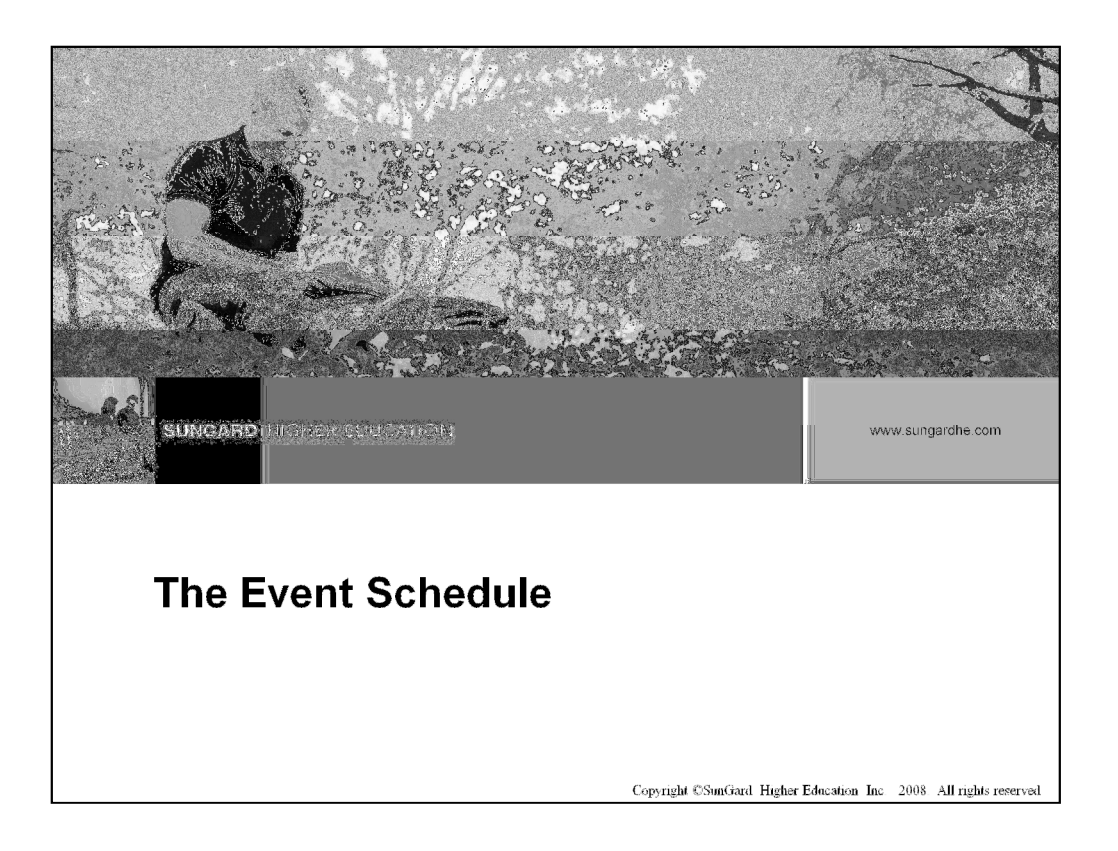

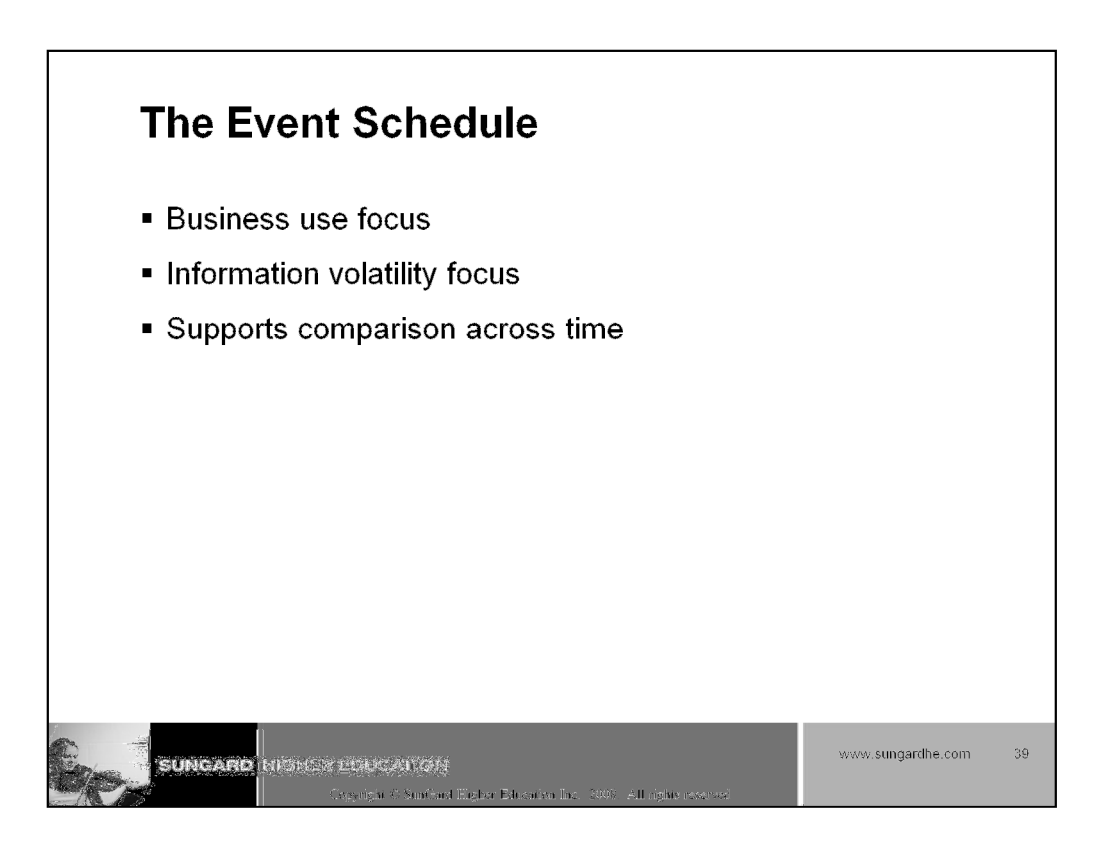

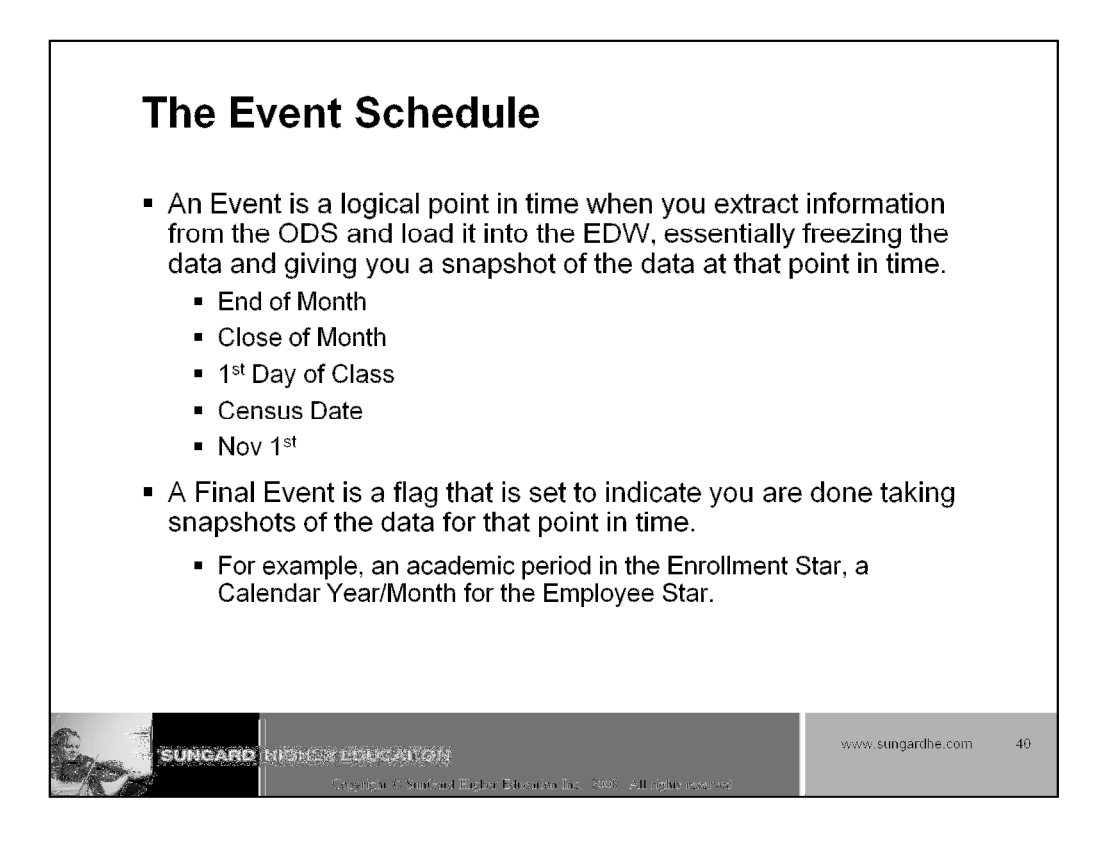

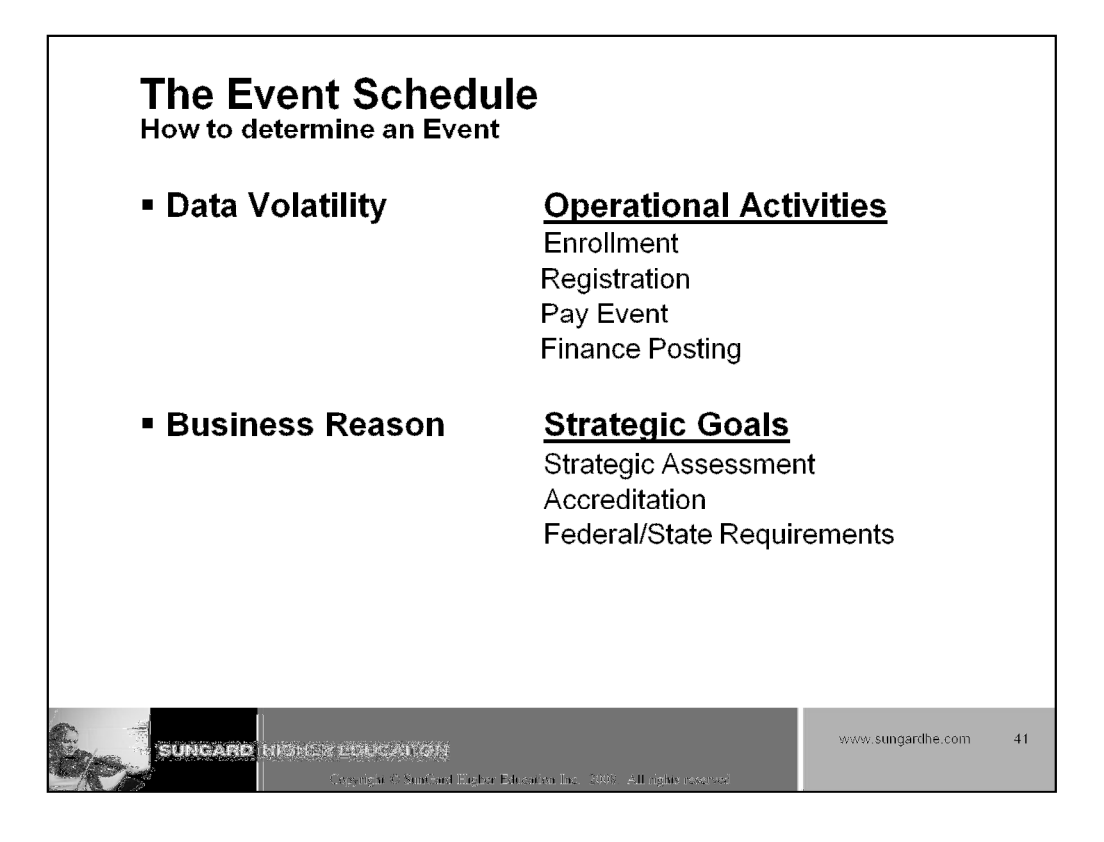

| AUTOR STREAM                           |                                                                                                    |                                                                                                    |                                                                                                    |                                                                                                    |                                                                                                    | 1                                                                                                    | 1                                                                                                    |                                                                                                    |
|----------------------------------------|----------------------------------------------------------------------------------------------------|----------------------------------------------------------------------------------------------------|----------------------------------------------------------------------------------------------------|----------------------------------------------------------------------------------------------------|----------------------------------------------------------------------------------------------------|----------------------------------------------------------------------------------------------------|----------------------------------------------------------------------------------------------------|----------------------------------------------------------------------------------------------------|
| 10. ARS F1385                          | Massa Basa                                                                                                    |                                                                                                    |                                                                                                    |                                                                                                    | ļ                                                                                                    |                                                                                                    |                                                                                                    |                                                                                                    |
| 00 Pedersing of Periotection           | DECTETDATION DAY 1                                                                                                    |                                                                                                    |                                                                                                    |                                                                                                    |                                                                                                    | {                                                                                                    |                                                                                                    |                                                                                                    |
| Di Segining of Registration            | PECISTRATION WEEK 1                                                                                                    |                                                                                                    |                                                                                                    |                                                                                                    |                                                                                                    | -                                                                                                    |                                                                                                    |                                                                                                    |
| 01 Devictorian Week 2                  | PEGISTRATION WEEK 2                                                                                                    |                                                                                                    |                                                                                                    | ļ                                                                                                    |                                                                                                    |                                                                                                    | <u> </u>                                                                                                    |                                                                                                    |
| 03 Registration Week 3                 | REGISTRATION WEEK 3                                                                                                    |                                                                                                    |                                                                                                    |                                                                                                    |                                                                                                    | 1                                                                                                    |                                                                                                    |                                                                                                    |
| 04 10 Weeks Before Classes             | 10 Wk Before                                                                                                    |                                                                                                    |                                                                                                    |                                                                                                    | i                                                                                                    | i                                                                                                    | i i                                                                                                    |                                                                                                    |
| 05 9 Weeks Before Classes              | 9 Wk Before                                                                                                    |                                                                                                    |                                                                                                    | Ì                                                                                                    | İ.                                                                                                    | 1                                                                                                    |                                                                                                    |                                                                                                    |
| 08 8 Weeks Before Classes              | 8 Wk Before                                                                                                    |                                                                                                    |                                                                                                    | Ì                                                                                                    |                                                                                                    | 1                                                                                                    |                                                                                                    |                                                                                                    |
| 07 7 Wseks Before Classes              | 7 Wk Before                                                                                                    |                                                                                                    |                                                                                                    | ĺ                                                                                                    |                                                                                                    | 1                                                                                                    |                                                                                                    |                                                                                                    |
| 08 6 Weeks Before Classes              | 6 Wk Before                                                                                                    |                                                                                                    |                                                                                                    | ĺ                                                                                                    | 1                                                                                                    | 1                                                                                                    |                                                                                                    |                                                                                                    |
| 09 5 Weeks Before Classes              | 5 Wk Before                                                                                                    |                                                                                                    |                                                                                                    | Ì                                                                                                    |                                                                                                    | ĺ                                                                                                    | Ì                                                                                                    |                                                                                                    |
| 10 4 Weeks Before Classes              | 4 Wk Before                                                                                                    |                                                                                                    |                                                                                                    | ĺ                                                                                                    |                                                                                                    | ĺ                                                                                                    |                                                                                                    |                                                                                                    |
| 11 S Weeks Before Classes              | 3 WK Before                                                                                                    |                                                                                                    |                                                                                                    |                                                                                                    |                                                                                                    | ]                                                                                                    |                                                                                                    |                                                                                                    |
| 12.2 Weeks Before Classes              | 2 Wk Before                                                                                                    |                                                                                                    |                                                                                                    |                                                                                                    |                                                                                                    |                                                                                                    |                                                                                                    |                                                                                                    |
| 13 1 Weak Before Classes               | 1 Wk Before                                                                                                    |                                                                                                    |                                                                                                    |                                                                                                    |                                                                                                    |                                                                                                    |                                                                                                    |                                                                                                    |
| 14 Beginning of Classes                | FIRST DAY CLASS                                                                                                    |                                                                                                    |                                                                                                    |                                                                                                    |                                                                                                    |                                                                                                    |                                                                                                    |                                                                                                    |
| 15 First Week of Classes               | Class Wk 1                                                                                                    |                                                                                                    |                                                                                                    |                                                                                                    |                                                                                                    |                                                                                                    |                                                                                                    |                                                                                                    |
| 16 Second Week of Classes              | Class Wk 2                                                                                                    |                                                                                                    |                                                                                                    |                                                                                                    | ]                                                                                                    |                                                                                                    |                                                                                                    |                                                                                                    |
| 17 Third Week of Classes               | Class Wk 3                                                                                                    |                                                                                                    |                                                                                                    |                                                                                                    |                                                                                                    |                                                                                                    |                                                                                                    |                                                                                                    |
| 18 Fourth Week of Classes              | Class Wk 4                                                                                                    |                                                                                                    |                                                                                                    |                                                                                                    |                                                                                                    |                                                                                                    |                                                                                                    |                                                                                                    |
| 19 Fifth Week of Classes               | Cless Wk 5                                                                                                    |                                                                                                    |                                                                                                    |                                                                                                    | ]                                                                                                    |                                                                                                    |                                                                                                    |                                                                                                    |
| 20 Census 1 Enrolment and Registration | CENSUS 1                                                                                                    |                                                                                                    |                                                                                                    | ļ                                                                                                    | L                                                                                                    | ļ                                                                                                    |                                                                                                    |                                                                                                    |
| 21 Census 2 Enrolment and Registration | CENSUS 2                                                                                                    |                                                                                                    |                                                                                                    |                                                                                                    | ļ                                                                                                    |                                                                                                    |                                                                                                    |                                                                                                    |
| 90 Medierm of Clesses                  | MIDTERN                                                                                                    |                                                                                                    | [                                                                                                    |                                                                                                    | [                                                                                                    |                                                                                                    |                                                                                                    |                                                                                                    |
| 195 Look Day of Classon                | LIAST DAY CLASS                                                                                                    | ×                                                                                                    |                                                                                                    |                                                                                                    |                                                                                                    |                                                                                                    |                                                                                                    | 1. Z /r                                                                                                    |
|                                        | O Registration Week 1     OR Registration Week 1     OR Registration Week 2     OR Registration Week 3     OR Registration Week 3     OR 10 Weeks Before Classes     OF 10 Weeks Before Classes     OF 9 Weeks Before Classes     OF 7 Weeks Before Classes     OF 7 Weeks Before Classes     OF 7 Weeks Before Classes     OF 7 Weeks Before Classes     OF 7 Weeks Before Classes     OF 9 Weeks Before Classes     OF 9 Weeks Before Classes     OF 9 Weeks Before Classes     OF 10 Week Before Classes     OF 10 Weeks Before Classes     OF 14 Week Before Classes     OF 14 Week Before Classes     OF 14 Week Before Classes     OF 14 Beginning of Classes     OF 14 Beginning of Classes     OF 15 First Wook of Classes     OF 16 First Week of Classes     OF 17 Third Week of Classes     OF 18 Fourth Week of Classes     OF 19 First Week of Classes     OF 19 First Week of Classes     OF 19 First Week of Classes     OF 19 First Week of Classes     OF 19 First Week of Classes     OF 10 First Week of Classes     OF 10 First Week | Of Registration Week 1         REGISTRATION WEEK 1           00 Registration Week 1         REGISTRATION WEEK 2           03 Registration Week 2         REGISTRATION WEEK 2           03 Registration Week 3         RECESTRATION WEEK 2           04 10 Weeks Enforc Classes         10 Wic Before           05 9 Weeks Before Classes         9 Wic Before           06 8 Weeks Before Classes         9 Wic Before           07 7 Weeks Before Classes         9 Wic Before           07 7 Weeks Before Classes         9 Wic Before           08 5 Weeks Before Classes         9 Wic Before           09 5 Weeks Before Classes         9 Wic Before           09 5 Weeks Before Classes         9 Wic Before           09 5 Weeks Before Classes         9 Wic Before           10 4 Weeks Defore Classes         9 Wic Before           11 2 Weeks Before Classes         1 Wic Before           12 2 Weeks Before Classes         1 Wic Before           13 1 Week Defore Classes         1 Wic Before           14 Beginning of Classes         1 Wic Before           15 First Week of Classes         Class Wic 1           16 Second Week of Classes         Class Wk 2           17 Third Week of Classes         Class Wk 3           18 Fourth Week of Classes         Class Wk 4 | 01 Registration Week 1     REGISTRATION WEEK 1       02 Registration Week 2     REGISTRATION WEEK 2       03 Registration Week 3     REGISTRATION WEEK 2       04 10 Week 5 Entire Classes     10 WK Before       05 9 Weeks Before Classes     9 Wk Before       06 8 Weeks Before Classes     9 Wk Before       07 7 Week Before Classes     9 Wk Before       08 6 Weeks Before Classes     9 Wk Before       09 7 Weeks Before Classes     9 Wk Before       08 6 Weeks Before Classes     9 Wk Before       09 7 Weeks Before Classes     9 Wk Before       09 8 Weeks Before Classes     9 Wk Before       09 5 Weeks Before Classes     9 Wk Before       09 5 Weeks Before Classes     9 Wk Before       10 4 Weeks Defore Classes     9 Wk Before       11 2 Weeks Before Classes     1 Wk Before       12 2 Weeks Before Classes     1 Wk Before       13 1 Week Before Classes     1 Wk Before       14 8 Eqitiniting of Classes     1 Wk Before       15 First Week of Classes     Class Wk 1       16 Second Week of Classes     Class Wk 2       17 Third Week of Classes     Class Wk 3       18 Fourth Week of Classes     Class Wk 4       19 Fifth Week of Classes     Class Wk 4       20 Census 1 Enrolment and Registration     CEMSUS 1       21 Census 2 Enrolment and Registra | 01 Registration Week 1     REGISTRATION WEEL 1       02 Registration Week 2     REGISTRATION WEEK 2       03 Registration Week 3     RECESTRATION WEEK 3       04 10 Week 5 Entire Classes     10 Wit Before       05 9 Weeks Before Classes     9 Wik Before       06 8 Weeks Before Classes     9 Wik Before       07 7 Week Before Classes     9 Wik Before       08 6 Weeks Before Classes     9 Wik Before       09 7 Weeks Before Classes     9 Wik Before       08 6 Weeks Before Classes     9 Wik Before       09 7 Weeks Before Classes     9 Wik Before       09 8 Weeks Before Classes     9 Wik Before       09 8 Weeks Before Classes     9 Wik Before       09 5 Weeks Before Classes     9 Wik Before       10 4 Weeks Before Classes     9 Wik Before       11 2 Weeks Before Classes     1 Wik Before       12 2 Weeks Before Classes     1 Wik Before       13 1 Week Before Classes     1 Wik Before       14 Before Classes     1 Wik Before       15 First Wook of Classes     1 Refore       16 Second Week of Classes     Class Wk 1       17 Third Week of Classes     Class Wk 2       18 Fourth Week of Classes     Class Wk 3       19 Fifth Week of Classes     Class Wk 4       20 Census 1 Enrolment and Registration     Class Wk 5       21 Consus 2 Enrolment and Re | Of Registration Week 1         REGISTRATION WEEK 1           00 Registration Week 2         REGISTRATION WEEK 2           03 Registration Week 3         RECISTRATION WEEK 2           04 Registration Week 3         RECISTRATION WEEK 2           05 Registration Week 3         RECISTRATION WEEK 2           05 B Weeks Before Classes         10 Wk Before           06 9 Weeks Before Classes         9 Wk Before           07 7 Weeks Before Classes         9 Wk Before           08 5 Weeks Before Classes         9 Wk Before           09 6 Weeks Before Classes         9 Wk Before           08 6 Weeks Before Classes         9 Wk Before           09 7 Weeks Before Classes         9 Wk Before           09 8 Weeks Before Classes         9 Wk Before           09 5 Weeks Before Classes         9 Wk Before           10 4 Weeks Before Classes         9 Wk Before           11 2 Weeks Before Classes         1 Wk Before           12 2 Weeks Before Classes         1 Wk Before           13 1 Week Before Classes         1 Wk Before           14 8 Eginning of Classes         1 Kefore           15 Firet Mook of Classes         Class Wk 1           16 Second Week of Classes         Class Wk 2           17 Third Week of Classes         Class Wk 3           18 Fo | Of Registration Week 1         REGISTRATION WEEK 1           00 Registration Week 2         REGISTRATION WEEK 2           03 Registration Week 3         REGISTRATION WEEK 2           04 Registration Week 3         REGISTRATION WEEK 2           05 Registration Week 3         REGISTRATION WEEK 3           06 10 Weeks Before Classes         10 Wk Before           06 9 Weeks Before Classes         9 Wk Before           07 7 Weeks Before Classes         9 Wk Before           08 5 Weeks Before Classes         9 Wk Before           09 6 Weeks Before Classes         9 Wk Before           08 6 Weeks Before Classes         9 Wk Before           09 7 Weeks Before Classes         9 Wk Before           09 8 Weeks Before Classes         9 Wk Before           09 5 Weeks Before Classes         9 Wk Before           10 4 Weeks Before Classes         9 Wk Before           11 2 Weeks Before Classes         1 Wk Before           12 2 Weeks Before Classes         1 Wk Before           13 1 Week Before Classes         1 Wk Before           14 8 Egirning of Classes         1 Kefore           15 Firet Meok of Classes         Class Wk 2           16 Second Week of Classes         Class Wk 2           17 Third Week of Classes         Class Wk 4           18 F | 10         Registration Week 1         REGISTRATION WEEK 1           02         Registration Week 2         REGISTRATION WEEK 2           03         Registration Week 3         REGISTRATION WEEK 3           04         10         Week 3         REGISTRATION WEEK 3           04         10         Week 3         REGISTRATION WEEK 3           04         10         Week 3         REGISTRATION WEEK 3           05         9         Wik Before         9           05         9         Wik Before         9           05         9         Wik Before         9           06         8         Weeks Before Classes         9         Wik Before           07         7         Weeks Before Classes         7         Wik Before         9           08         Stweeks Before Classes         6         Wik Before         9         9           09         Stweeks Before Classes         10         Wik Before         9         11         11         14         14         14         14         14         14         14         14         14         14         14         14         14         14         14         14         14         14         14 | Displaying         Construction         Registration         Week 1         REGISTRATION WEEK 1         Image: Construction of the second second |

|                                                                                                    | Term                | Event Schedule                       | Event Schedule                  |   |           |
|----------------------------------------------------------------------------------------------------|---------------------|--------------------------------------|---------------------------------|---|-----------|
|                                                                                                    | Symmer 06 Week 1    |                                      |                                 |   |           |
|                                                                                                    | Summar 08 Waak 2    |                                      |                                 |   |           |
| Fall Registration                                                                                                    | Summer 06 Week 3    | Beginning Registration Fall          |                                 | _ |           |
| Fall Registration                                                                                                    | Summar OS Syaak 4   | S Week Before Class                  |                                 | - |           |
| Fail Registration                                                                                                    | Brask - No Classes  | 2 Many Balan Cissa                   |                                 | - |           |
| Ha Hanishator                                                                                                    | Break - No Classes  | 2 Week Helom Class                   |                                 | - |           |
| Fell Registration                                                                                                    | Break - No Classes  | 1 Week Before Class                  |                                 | - |           |
| Add/Drop                                                                                                    | -a. 09 Wook 1       | Class Wook 1                         |                                 |   |           |
| Add/Drep                                                                                                    | Tail CS Week 2      | Cass Week 2                          |                                 |   |           |
|                                                                                                    | Tail CS Week 3      | Class Wook 3                         |                                 | _ |           |
|                                                                                                    | -a. 09 Wook 4       | Cass Wook 4                          |                                 | _ |           |
|                                                                                                    | Fill OF YVER O      | Class West 9                         |                                 |   |           |
|                                                                                                    | Fail 00 Minute 7    | Class Meet 7                         |                                 |   |           |
| Winter Registration                                                                                                    | Foll OR Week S      | Class Week &                         | Beginning Registration - Winter |   |           |
| Winter Reclatration                                                                                                    | Fall 08 Wask 8      | Glass Week 9                         | 5 Week Before Class             |   |           |
| Winter Registration                                                                                                    | Fall 09 Week 10     | Class Week 10                        | 4 Week Before Class             | - |           |
| Winter Registration                                                                                                    | Break - No Classes  |                                      | 3 Week Before Class             |   |           |
| Winter Registration                                                                                                    | Break - No Glasses  |                                      | 2 Week Before Class             |   |           |
| Writer Togistration                                                                                                    | Break - No Classes  |                                      | 1 Waak Bafare Glass             | _ |           |
| 1007-0100                                                                                                    | Vention US (Ved < 1 |                                      | Glass Week 1                    | _ | Overla    |
| 24062-2620                                                                                                    | Venter OD Venter /  |                                      | Class Yvpex 2                   | - |           |
|                                                                                                    | Winter 09 Week 2    |                                      | Class Wook J                    | - | l of Even |
|                                                                                                    | Vvinter 09 VVeok 5  |                                      | Class Week 5                    | - | 01 = 101  |
|                                                                                                    | Winter 09 Week \$   |                                      | Glass Waek 6                    | _ |           |
|                                                                                                    | Winter OB Week 7    |                                      | CISSS Week 7                    |   |           |
| Spring Registration                                                                                                    | Winter 09 Wesk 8    | <b>Beginning Registration Spring</b> | Class Week 8                    |   |           |
| Spring Registration                                                                                                    | Winter 08 Week 9    | 6 Week Before Class                  | Class Wook 9                    |   |           |
| Spang Asignation                                                                                                    | Verner og vesk to   | 4 Week Before Glass                  | GIASS WEEK ID                   | r |           |
| Spring registration                                                                                                    | Break - No Classes  | 2 Week Belone Class                  |                                 |   |           |
| Spring Registration                                                                                                    | Break - No Classes  | 1 Week Being Class                   |                                 |   |           |
| AddtErrop                                                                                                    | Carling C9 Waek 1   | Class Week 1                         |                                 |   |           |
| Acc/Dino                                                                                                    | Spring 09 Wook 2    | Class Week 2                         |                                 |   |           |
|                                                                                                    | Spring C9 Wesk 9    | Class Wook 3                         |                                 |   |           |
|                                                                                                    | Spring 09 Wook 4    | Class Week 4                         |                                 |   |           |
|                                                                                                    | Soring CB Wesk 5    | Class Wook 5                         |                                 |   |           |
|                                                                                                    | sping 09 Wook 6     | Class Week 8                         |                                 | _ |           |
|                                                                                                    | CON 15 CONSERVA     | Carse VV00K /                        |                                 | - |           |
|                                                                                                    | Sonoo OS Mask S     |                                      |                                 | - |           |
|                                                                                                    | Spring CS Week 16   |                                      |                                 |   |           |
| in the second second se | opting an addet. To |                                      |                                 |   |           |

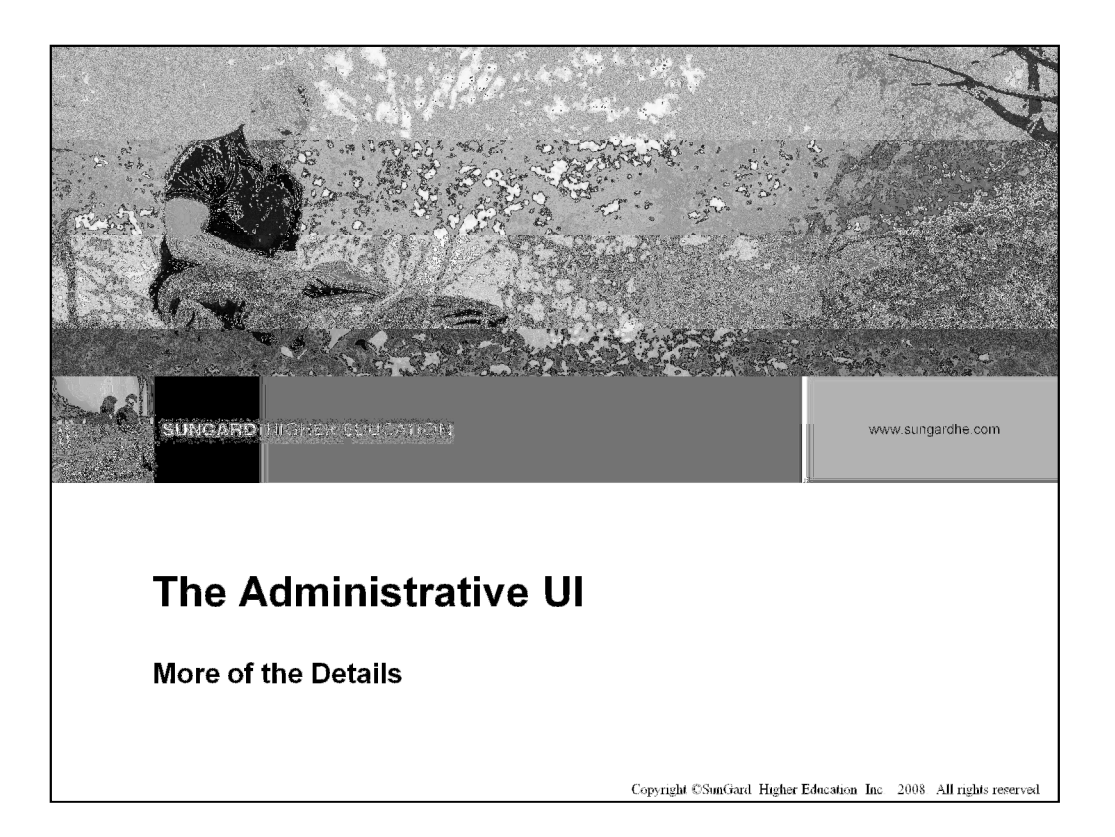

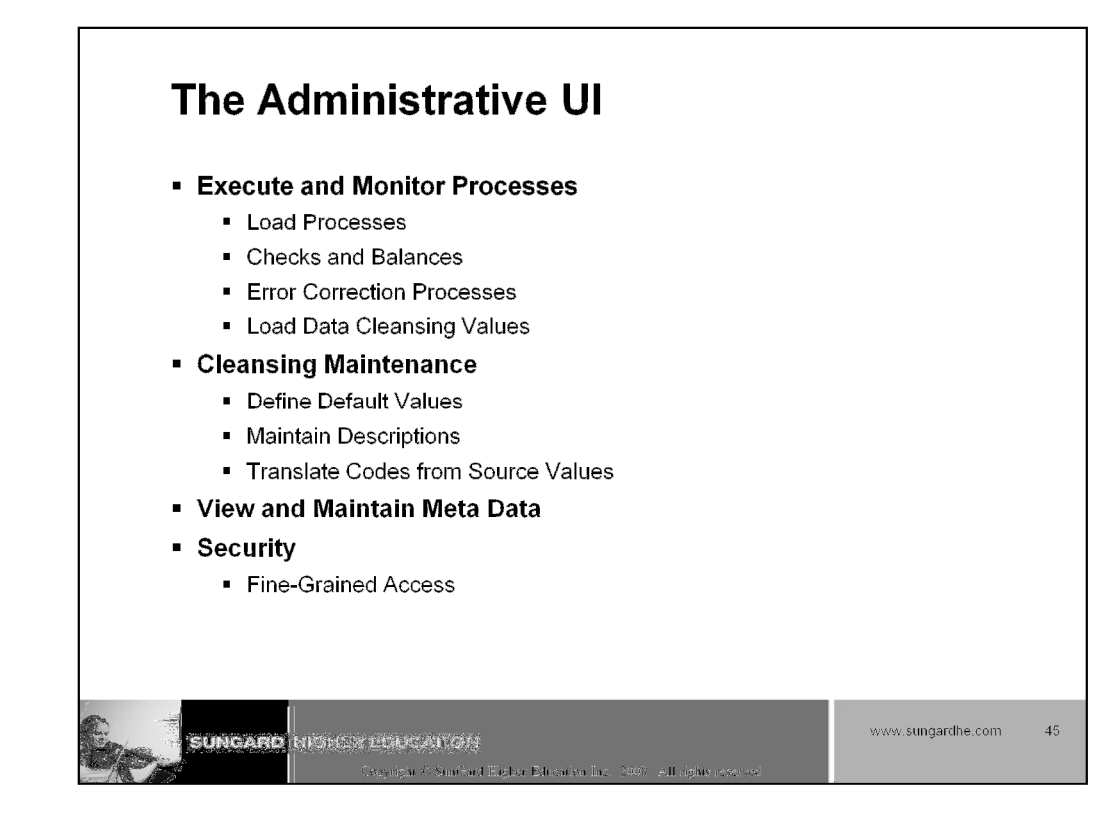

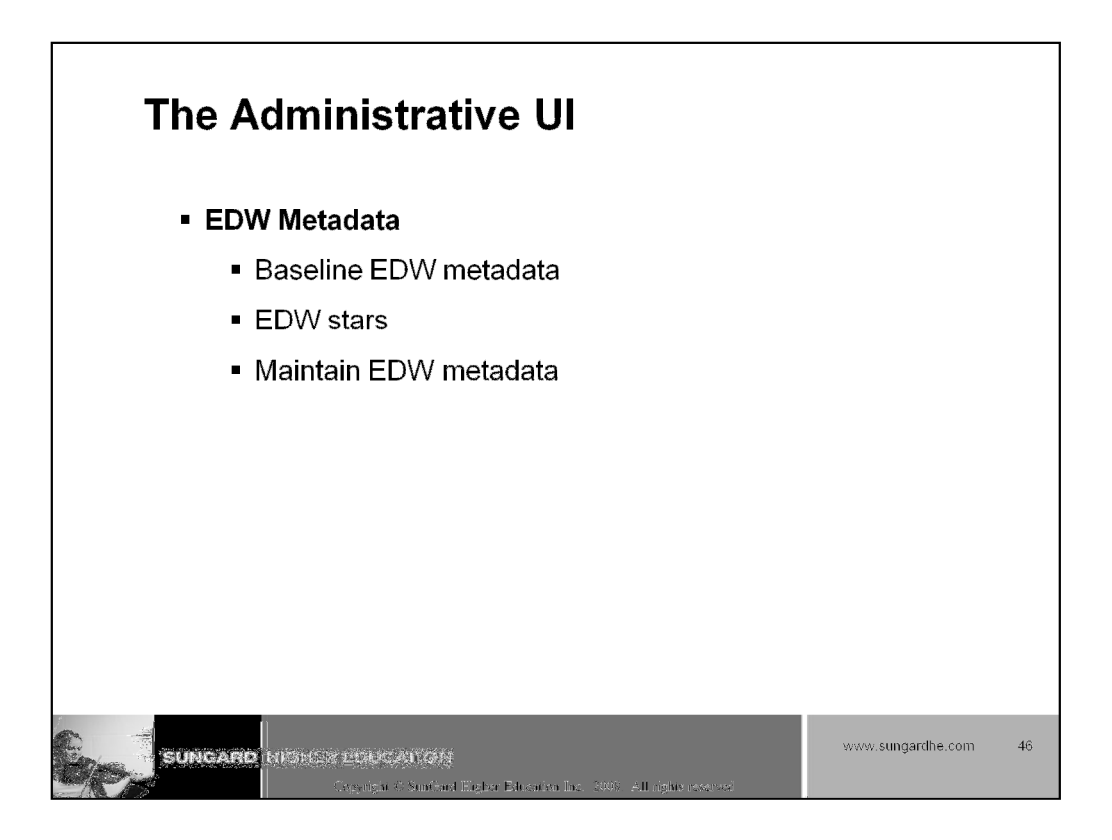

| The Administrative UI<br>Set up parameters                                                                                                    |                                                  |
|----------------------------------------------------------------------------------------------------|--------------------------------------------------|
| SUNCARD VIEW CONTRACTORY                                                                                                    |                                                  |
| Protecesses & Sovarty: Enforcements accesso Opinions instrumentale accesso Mesa Dato New Web TatloorAdmin<br>Sourch                                                                                                    | Return to INFO access options site Map Help exit |
| Click Create to add a new Parameter.                                                                                                    | rdı.                                             |
| -Show All Internal Groups-<br>-Show All Internal Codes-<br>Show All Internal Codes-<br>CLEANSING DEFAULT VALUES<br>CLEANSING DEFAULT VALUES<br>CLEANSING DEFAULT VALUES<br>CLEANSING PEFD ALLEMENTS<br>CLEANSING PRETALEMENTS<br>CLEANSING SOURCES<br>EDW EXTRACT PARAMETERS<br>EDW EXTRACT PARAMETERS | DW Parameters<br>eansing and Extract             |
| SUNCARD HIGHER EDUCATION                                                                                                    | www.sungardhe.com 47                             |

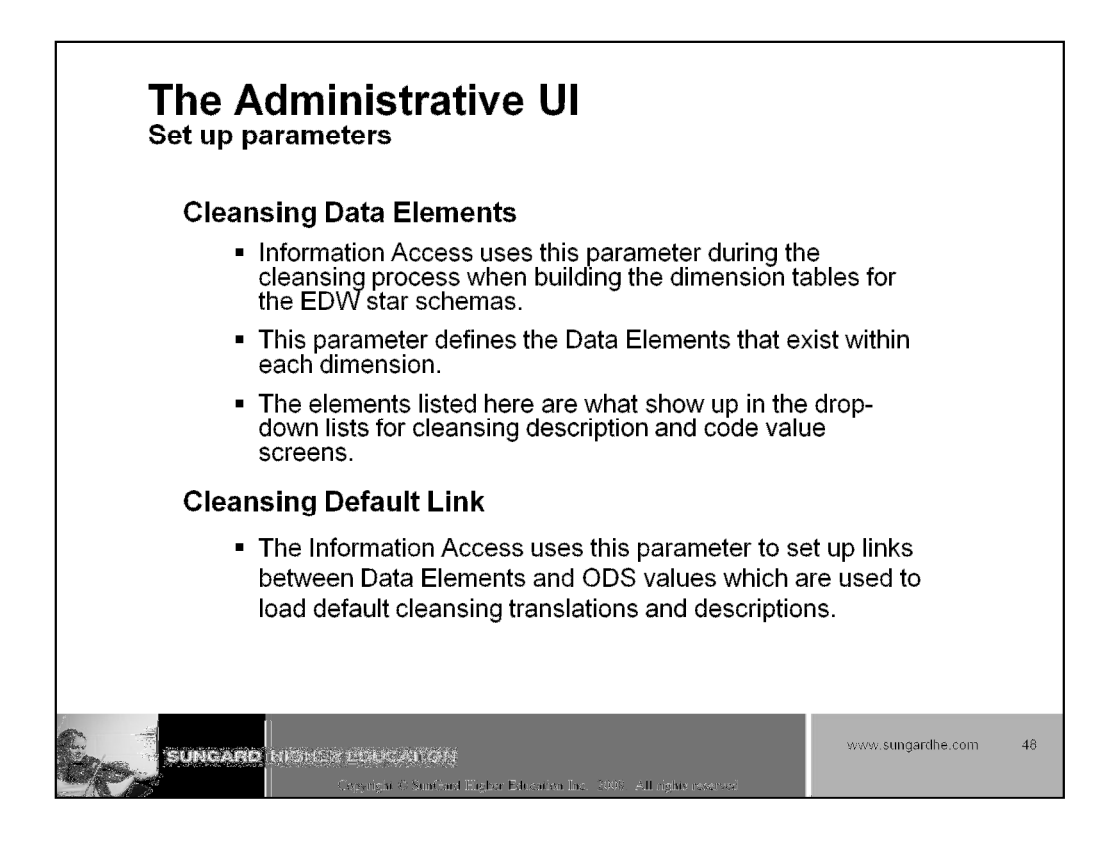

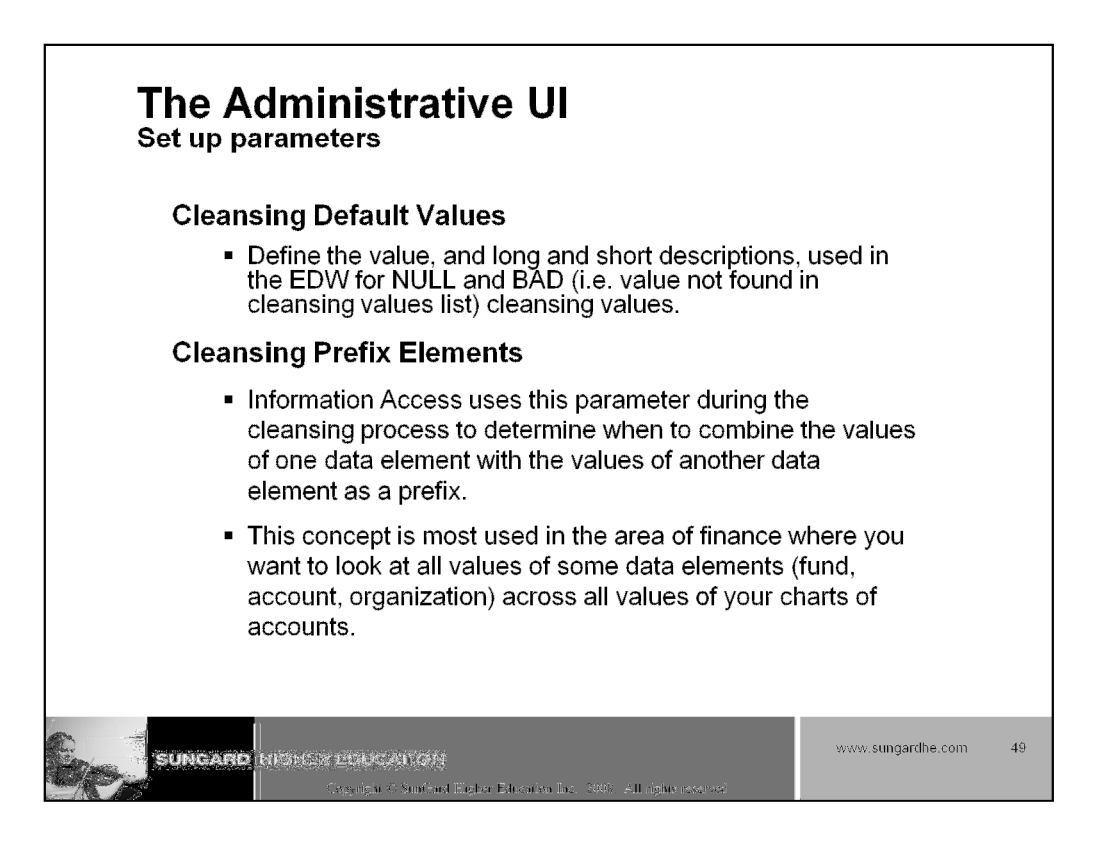

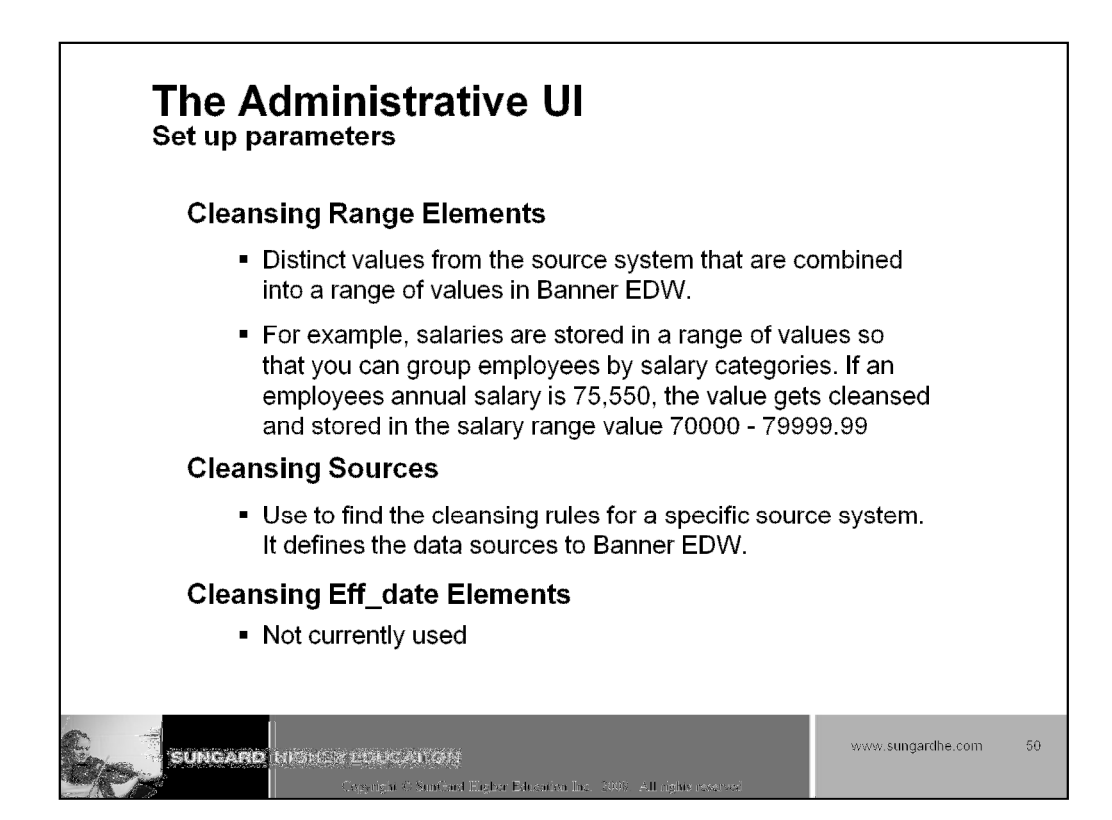

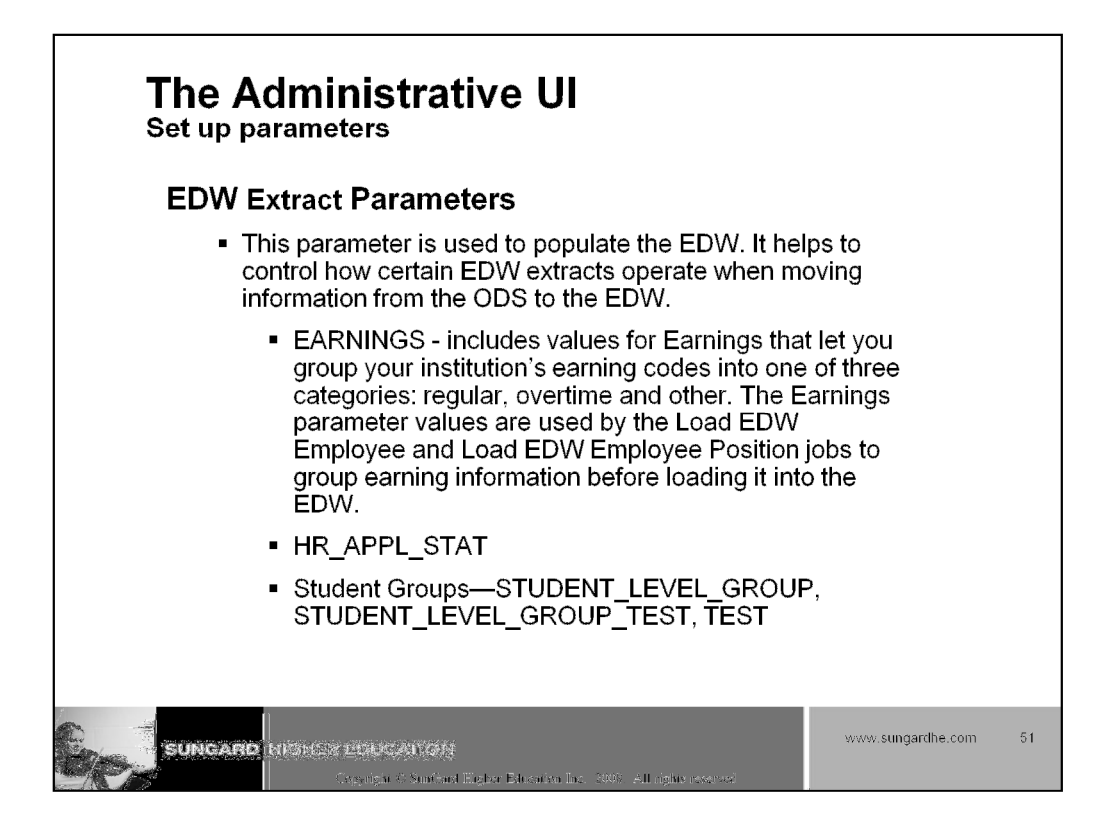

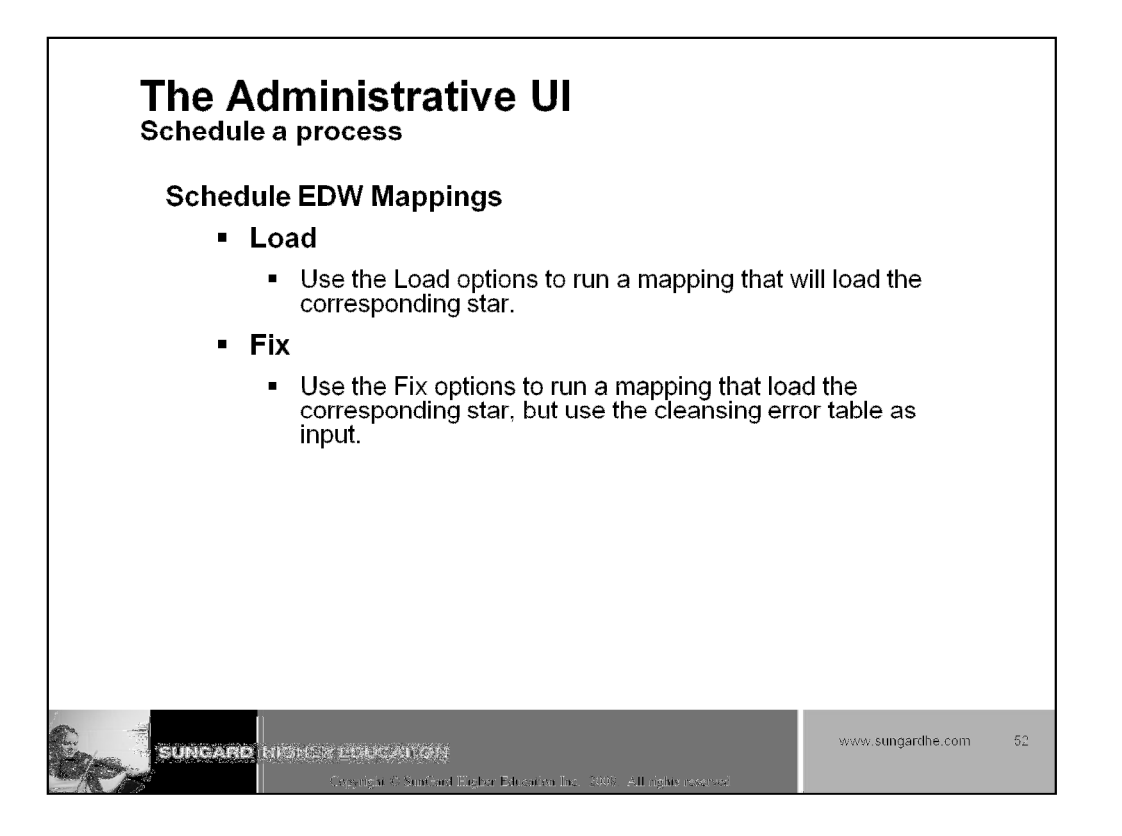

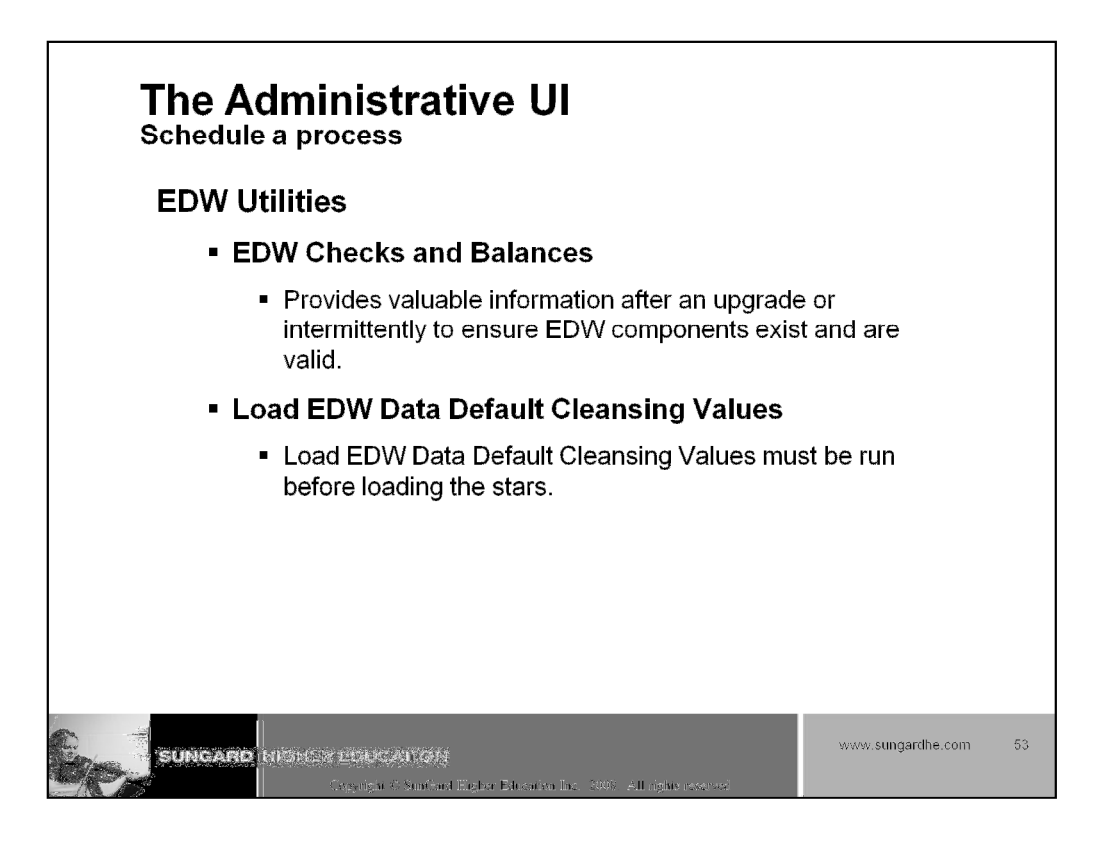

|                | utily Autista | ndan beras, Calans felixies             | na agas cau        |                                                                                                    |               |                       |       |
|----------------|---------------|-----------------------------------------|--------------------|----------------------------------------------------------------------------------------------------|---------------|-----------------------|-------|
| ð              |               | 100                                     |                    | Herr, F                                                                                                    | n to info acc | ESS OPTIONS SITE MAP  | He    |
| ect a Co       | ontrol R      | eport                                   |                    |                                                                                                    |               |                       |       |
|                |               |                                         |                    |                                                                                                    |               |                       |       |
| : a Process in | the table br  | ésw to select the Control Repo          | rt you want to d   | spiay.                                                                                                    | Ę.            | Petre In 1.4 Status d | -oris |
| eporte ere     | found. 1-     | 100 are listed below, set               | ect all f Gesekart | al                                                                                                    |               |                       |       |
|                | Defete        | Run Date                                | Job Number         | Process                                                                                                    | UserID        | Status                |       |
|                | 8             | Aug 26, 2008 12:24 pm                   | 1363               | LOAD_EDW_ENDLOYEE_POSITION                                                                                                    | KIMI,         | Terminateci           |       |
|                | 1 120         | Aug 26, 2008 11:53 em                   | 1362               | LOAD_EDW_EMPLOYEE_POSITION                                                                                                    | KOML.         | Completa              |       |
|                | 1             | Jul 17, 2008 02:43 pm                   | 1339               | LOAD_EDW_EMPLOYEE_POSITION                                                                                                    | MPLRTADO      | Complete              |       |
|                | 13            | Jul 17, 2008 02:42 pm                   | 1338               | LOAD_EDW_EMPLOYEE_POSITION                                                                                                    | MPLRTADO      | Complete              |       |
|                | 1 23          | Jul 17, 2008 02:42 pm                   | 1337               | LOAD_EDW_EMPLOYEE_POSITION                                                                                                    | MPURTADO      | Complete              |       |
|                | [ E           | Jul 17, 2006 02:39 pm                   | 1336               | LOAD_EDW_EMPLOYEE_POSITION                                                                                                    | MPURTADO      | Complete              |       |
|                | 123           | Jul 17, 2008 02:38 pm                   | 1335               | LOAD_EDW_EMPLOYEE_POSITION                                                                                                    | MFURTADO      | Complete              |       |
|                | 12            | Jul 17, 2008 02:37 pm                   | 1.334              | LOAD_EDW_EMPLOYEE_POSITION                                                                                                    | MFURTADO      | Complete              |       |
|                | 123           | Jul 17, 2008 02:35 pm                   | 1333               | LOAD_EDW_EMPLOYEE_DEGREE                                                                                                    | MPLIRTADO     | Complete              |       |
|                | 12            | Jul 17, 2008 02:34 pm                   | 1332               | LOAD_EDW_EMPLOYEE_DEGREE                                                                                                    | MFURTADO      | Complete              |       |
|                | 12            | ad 17, 2008 02:19 pm                    | 1331               | LOAD_EDW_EMPLOYEE_DEGREE                                                                                                    | MPURTADO      | Complete              |       |
|                | 2             | (Jul 17, 2008 01:47 pm                  | 1330               | LOAD_EDW_GRADUATION_COMPLETION                                                                                                    | KIML          | Complete              |       |
|                | 1 259         | Jul 17, 2008 01:47 pm                   | 1329               | LOAD_EDW_GRADUATION_COMPLETION                                                                                                    | KIML          | Complete              |       |
|                | 62.8          | 1 · · · · · · · · · · · · · · · · · · · |                    | I see to see the second second sec | Strate at     | Charlen Sector        |       |
|                |               | Jul 17, 2008 01:45 pm                   | 1328               | LOAD_EDW_GRADUATION_COMPLETION                                                                                                    | KIM.          | Complete              |       |

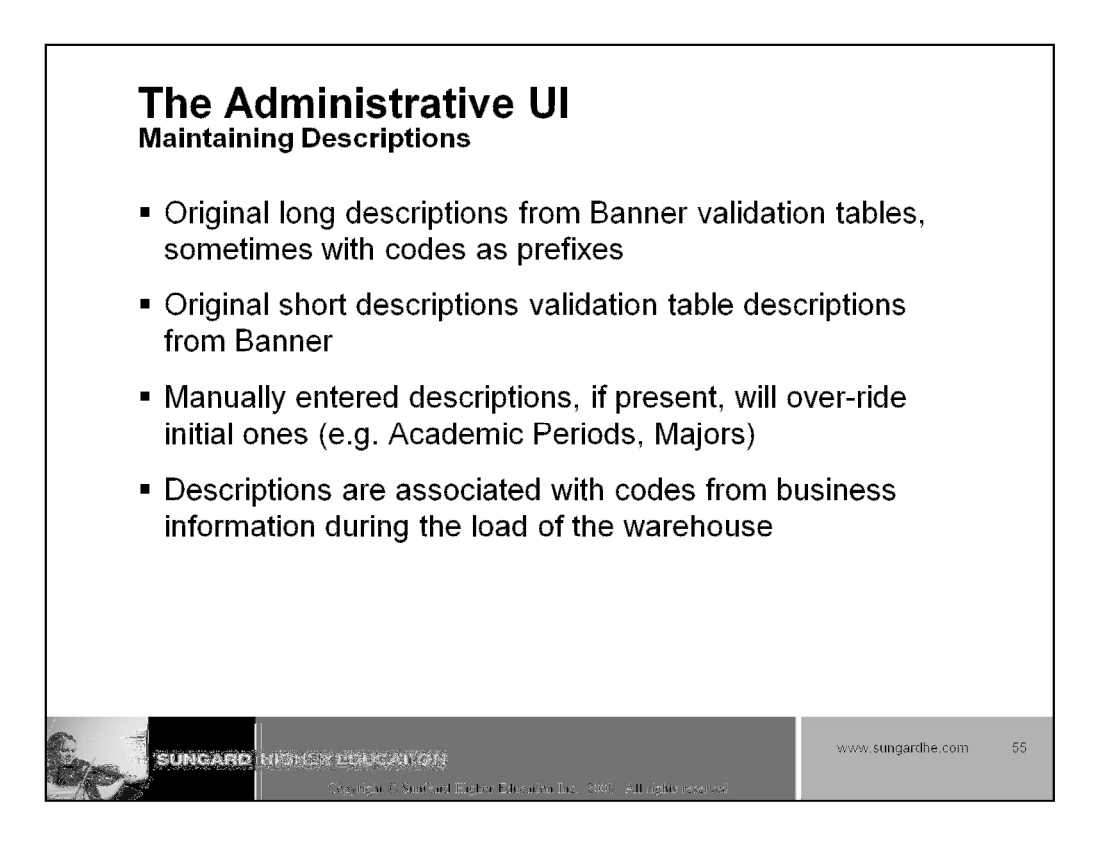

| Esarch                                                                                                    | kse                                                                                                    |                                                                                                    | REY                                                                                                    | VRN TO INFO ACCESS OFTIC   | yng sttei                              |
|----------------------------------------------------------------------------------------------------|----------------------------------------------------------------------------------------------------|----------------------------------------------------------------------------------------------------|----------------------------------------------------------------------------------------------------|----------------------------|----------------------------------------|
| Select a                                                                                                    | n Existing Description for Co                                                                                                    | de Values                                                                                                    |                                                                                                    |                            |                                        |
| fo set up ne                                                                                                    | w Descriptions for a Code Value, choose a Data                                                                                                    | Element and click Create.                                                                                            |                                                                                                    |                            |                                        |
|                                                                                                    |                                                                                                    |                                                                                                    |                                                                                                    |                            |                                        |
| EVENT_ENR                                                                                                    |                                                                                                    |                                                                                                    |                                                                                                    |                            |                                        |
| To undato on                                                                                                    | audation Departmention colect a Data Element and                                                                                                    |                                                                                                    | canch aritaria, than dide Caarah                                                                                                    |                            |                                        |
| i o upuate ai                                                                                                    | revisiting Description, select a Data Dement and                                                                                                    | enter any other desired :                                                                                            | earch chiesia, aren click search.                                                                                                    |                            |                                        |
| Data Elen                                                                                                    | nept: EDW Prefix: ED                                                                                                    | enter any other desired :<br>DW Value:                                                                               | earch chitena, aren cick search.                                                                                                    |                            |                                        |
| Data Elen                                                                                                    | EDW Prefix: ED                                                                                                    | enter any other desired :<br>DW Value:                                                                               | wenci ( Set up values ]                                                                                                    |                            |                                        |
| Data Elen                                                                                                    | ROLLMENT                                                                                                    | enter any other desired s<br>DW Value:                                                                               | men al a sea a la sea a la sea a la sea a la sea a la sea a la sea a la sea a la sea a la sea a la sea a la se                                                                                                    |                            |                                        |
| Data Elen                                                                                                    | EDW Prefix: ED<br>EDW Prefix: ED<br>Association in the table below to select the Desa                                                                                                    | enter any other desired s W Value:                                                                                   | anghai [Set up Values ]                                                                                                    |                            |                                        |
| Data Elen                                                                                                    | EDW Prefix: ED<br>EDW Prefix: ED<br>ROLLMENT                                                                                                    | enter any other desired s VW Value:                                                                                  | and Tonena, dien duk Seard .<br>ander [Set Up Vables ]<br>of delate,                                                                                                    |                            |                                        |
| Data Elen<br>Event_eni                                                                                                    | EDW Prefix: ED<br>EDW Prefix: ED<br>Colument<br>Description in the table below to select the Desc<br>are below to this data element. 1-25 are<br>below to prevent the table below to select the Desc<br>are below to prevent the Desc                                                                                                    | enter any other desired is<br>W Value:<br>ption you want to updat<br>i listed below                                  | and in mena, and not search.                                                                                                    | il beaus Schunesie         |                                        |
| Data Elen<br>Event_eni<br>Cick a Long I<br>26 records<br>EDW<br>Values                                                                                                    | EDW Prefix: ED<br>EDW Prefix: ED<br>Description in the table below to select the Desa<br>are found for this dats element. 1-25 are<br>EDW Long Description                                                                                                    | enter any other desired is<br>INV Value:<br>Iption you want to updat<br>a listed below<br>Lister Long<br>Description | Controllering, cherrolock Search.<br>angena [ Set up Values ]<br>or delate.<br>EDIW Sincent<br>Description                                                                                                    | User Short<br>Description  | Ma                                     |
| Data Elen<br>IEvent_EN<br>Cick a Long I<br>26 records<br>201W<br>Value<br>RECICO                                                                                                    | EDW Prefix: ED<br>EDW Prefix: ED<br>Description in the table below to select the Desa<br>are found for this data element. 1-25 are<br>EDW Long Description                                                                                                    | Price any other desired is<br>W Value:<br>Priority you wank to Updat<br>a listed below<br>Clear Jorg<br>Description  | Convense of the second second se | Lizer Short<br>Description | Ma                                     |
| Data Elen<br>Data Elen<br>Tevent_end<br>Cick a Long I<br>26 records<br>20W<br>Value<br>RECOOL                                                                                                    | EDW Prefix: ED     EDW Prefix: ED     EDW Prefix: EDW Prefix: ED     EDW Prefix: EDW Prefix: EDW Prefix: EDW Prefix     EDW Prefix: EDW Prefi | Price any other desired is<br>W Value:<br>pition you wank to updat<br>listed below<br>User 1.ong<br>Description      | Convenia, cremono search.     Convenia, cremono search.     Convenia search.     Convenia search.     Conveni | Laar Short<br>Description  | Ma<br>Ma<br>Mas                        |
| Data Elen<br>Data Elen<br>Tevent_ens<br>Cick a Long I<br>26 records<br>20W<br>Value<br>REG000<br>REG001<br>REG002                                                                                                    | EDW Prefix: ED<br>EDW Prefix: ED<br>EDW Prefix: ED<br>Description in the table below to select the Desa<br>are found for this data element. 1-25 are<br>EDW Long Description<br>DD Beginning of Registration<br>DJ Registration<br>DJ Registration Week 1<br>DJ Registration Week 2                                                                                                    | Priter any other desired is<br>W Value:<br>Priter you wank to updat<br>Bisted below<br>Ceser Long<br>Description     | EDW Short     Description     Registration Day 1     Registration Week 1     Registration Week 1                                                                                                    | Laer Short<br>Description  | Ma<br>Yes<br>Yes                       |
| Data Elen<br>IEvent Evi<br>Cick a Long I<br>26 records<br>EDW<br>Values<br>REGOD<br>REGOD<br>REGOD<br>REGOD<br>REGOD                                                                                                    | EDW Prefix: ED     EDW Prefix: ED     EDW Prefix: ED     EDW Prefix: ED     EDW Prefix: ED     EDW Long Description     EDW Long Description     EDW Long Description     EDW Long Description     EDW Long Description     EDW Long Description     EDW Long Description     EDW Long Description     EDW Long Description                                                                                                    | Prior any other desired is<br>W Value:<br>ption you want to updat<br>a listed below<br>User Long<br>Description      | Control of the second second sec | User Short<br>Description  | Yes<br>Yes<br>Yes<br>Yes               |
| Data Elen<br>IEVENT_EN<br>Cick a Long I<br>26 records<br>20 records<br>20 records | EDW Prefix: ED     EDW Prefix: ED     EDW Prefix: ED     EDW Prefix: ED     EDW Prefix: ED     EDW Long Description     DEscription in the table below to select the Desc     are found for this data element. 1-25 are     EDW Long Description     DEscription Gregistration     DEscription Veek 1     DEscription Veek 2     COS Registration Week 3     COS Registration Week 3     COS Registration Week 3     COS Registration Week 3     COS Registration Week 3     COS Registration Week 3                                                                                                    | Price any other desired is<br>W Value:<br>ption you wank to updat<br>a listed below<br>Useer Long<br>Description     | Electronic contracts and an electronic contracts and a contract of the electronic contracts and a contract of the electronic contracts and a contract on electronic contracts and a contract on electronic contracts and a contract on electronic contracts and a contract on electronic contracts and a contract on electronic contracts and a contract on electronic contr | User Short<br>Rescription  | Mas<br>Yes<br>Yes<br>Yes<br>Yes        |
| Data Elem<br>IEVENT_EN<br>IEVENT_EN<br>26 records<br>2000<br>REG000<br>REG000<br>REG000<br>REG004<br>REG004<br>REG005                                                                                                    | EDW Prefix: ED     EDW Prefix: ED     EDW Prefix: ED     EDW Prefix: ED     EDW Prefix: ED     EDW Long Description     EDW Long Description     DI Registration     DI Registration     Mesk 1     I2 Registration     Weeks Before Classes     I05 9 Weeks Before Classes                                                                                                    | Price any other desired is<br>W Value:<br>pition you wank to updat<br>listed below<br>Listed below<br>Lister Long    | Convense of the search of the search of | User Stort<br>Description  | Mas<br>Yes<br>Yes<br>Yes<br>Yes<br>Yes |

| 6.2 <i>84.03.6</i> 02/663_52_52_5                                                                                                    | iscardy administer accuss and                                                                                                    | es deferriquico necesi itela Daix                                                                                                    | Transe Wels Teller & State Schwaller                                                                                                    |                                         |                                                      |
|----------------------------------------------------------------------------------------------------|----------------------------------------------------------------------------------------------------|----------------------------------------------------------------------------------------------------|----------------------------------------------------------------------------------------------------|-----------------------------------------|------------------------------------------------------|
| Search 🤇                                                                                                    |                                                                                                    |                                                                                                    | ų                                                                                                    | RETURN TO IMPO ACCESS OF                | 730118                                               |
| Calastan                                                                                                    | Evistica Descriptio                                                                                                    | - Fra Carla Values                                                                                                    |                                                                                                    |                                         |                                                      |
| Select an                                                                                                    | Existing Descriptio                                                                                                    | n for Code Values                                                                                                    |                                                                                                    |                                         |                                                      |
| To set up new l                                                                                                    | Sevenations for a Code Velue, dr                                                                                                    | cose a Data Wement and dick                                                                                                    | Create.                                                                                                    |                                         |                                                      |
| 10.007.08.1011.6                                                                                                    | LEADER PROVIDE NO. 1422 BE SECOND DOWNARY OF S                                                                                                    | in and a substance of states in the second                                                                                                    | North North Color 8                                                                                                    |                                         |                                                      |
| ACADEMIC_PER                                                                                                    | Create Create                                                                                                    |                                                                                                    |                                                                                                    |                                         |                                                      |
|                                                                                                    |                                                                                                    |                                                                                                    |                                                                                                    |                                         |                                                      |
| To update an ex                                                                                                    |                                                                                                    | and a set of the set of the set o | designed and the second second s | All a second as                         |                                                      |
|                                                                                                    | usting Description, select a Data                                                                                                    | Element and enter any other                                                                                                    | desired search criteria, then dick                                                                                                    | Search.                                 |                                                      |
| Data Eleme                                                                                                    | escription, select a Data                                                                                                    | Element and enter any other or refix: EDW Value:                                                                                                    | desired search criteria, then dick                                                                                                    | Search.                                 |                                                      |
| Data Elemen                                                                                                    | escription, select a Data                                                                                                    | Element and enter any other or<br>refix: EDW Value:                                                                                                    | desired search criteria, then dick                                                                                                    | Search.                                 |                                                      |
| Data Elemen                                                                                                    | Asting Description, select a Data                                                                                                    | Element and enter any other of refix: EDW Value:                                                                                                    | desired search criteria, then click                                                                                                    | Search.                                 |                                                      |
| Data Elemen                                                                                                    | asting Description, select a Data                                                                                                    | Element and enter any other or refix: EDW Value:                                                                                                    | desired search criteria, then dick                                                                                                    | Search.                                 |                                                      |
| Data Elemen                                                                                                    | asting Description, select a Data EDW Pr ERUDD Rutplinn in the table below to asis                                                                                                    | Element and enter any other of refix: EDW Value:                                                                                                    | desired search criteria, then click<br>Exception ( the up wakes )<br>to update or delete.                                                                                                    | Search.                                 |                                                      |
| Data Elemen<br>Accobisc 74<br>Okt a Long Der<br>55 records an<br>EDW Value                                                                                                    | Asting Description, select a Data<br>at:<br>EDW Pr<br>Black<br>antipetion in time table below to set<br>a found for the data element<br>EDW Long Description                                                                                                    | Element and enter any other or<br>refix: EDW Value:<br>                                                                                                    | desired search oriteria, then dick                                                                                                    | Search.                                 | Sys                                                  |
| Data Element<br>Accedence, M<br>Click a Long Data<br>AS reasons an<br>EDW Value<br>000000                                                                                            | Auting Description, select a Data<br>Autine EDW Pr<br>BRIDD<br>BRIDD<br>B | Element and enter any other or<br>refix: EDW Value:<br>Sect the Description you want to<br>it. 1-25 are listed tretow<br>User Long Description                                                                                                    | esired search criteria, then click<br>المعنى المعنى المعن<br>المعنى المعنى المعنى المعنى المعنى المعنى المعنى المعنى المعنى المعنى المعنى المعنى المعنى المعنى المعنى المعن<br>المعنى المعنى المعنى المعنى المعنى المعنى المعنى المعنى المعنى المعنى المعنى المعنى المعنى المعنى المعنى المعنى                                                                                                     | User Short Description                  | Sys<br>Yes                                           |
| Data Element<br>Academic, M<br>Citck a Long Dec<br>NS records an<br>EDW Value<br>000000<br>198810                                                                                    | Asting Description, select a Data<br>attemption as the table below to ast<br>a founci for the data element<br>EDW Long Description<br>The Beginning of Time<br>Fall 1987                                                                                                    | Element and enter any other or<br>refix: EDW Value:<br>Sect the Description you want f<br>th. 1-255 are listed before<br>User Long Description                                                                                                    | esired search oriteria, then dick                                                                                                    | User Short Description                  | Sys<br>Yes<br>Yes                                    |
| Data Element<br>ACADENSIC 98<br>Citat a Long Data<br>Sis records an<br>EDW Value<br>000000<br>198810<br>198820                                                                       | Auting Description, select a Data<br>attemption at the table below to and<br>a found for this data elemen<br>EDW Long Description<br>The Beginning of Time<br>Fall 1987<br>Spring 1988                                                                                                    | Element and enter any other or<br>refix: EDW Value:<br>sect the Description you work to<br><u>k. 1-25 eres lisebad before</u><br>User Long Description<br>Spring                                                                                                    | esired search criteria, then dick                                                                                                    | User Short Description                  | Sys<br>Yes<br>Yes<br>Yes                             |
| Data Element<br>(ACADENSC 19<br>Circle a Long Dec<br>SS records an<br>EDW Value<br>000000<br>198810<br>198820<br>198830                                                              | Asting Description, select a Data<br>attemption, select a Data<br>EDW Pr<br>BRIDD<br>BRIDD<br>BR     | Element and enter any other or<br>refix: EDW Value:<br>                                                                                                    | estred search oriteria, then dick                                                                                                    | User Short Description                  | Sys<br>Yes<br>Yes<br>Yes                             |
| Data Element<br>(ACADENSC: 98<br>Citick a Long Des<br>55 recuestin an<br>EDW Value<br>000000<br>198810<br>198820<br>198830<br>198840                                                 | Asting Description, select a Data<br>and Description, select a Data<br>DDM Description an time table below to ast<br>a found for this data element<br>EDW Long Description<br>The Beginning of Time<br>Fall 1987<br>Spring 1988<br>Summer 1 1988<br>Summer 2 1988                                                                                                    | Element and enter any other or<br>refix: EDW Value:<br>act the Depertpriver you work to<br>it. 1-25 even listent before<br>User Long Description<br>Spring                                                                                                    | EDW Short Description<br>The Beginning of Time<br>Fall 1987<br>Spring 1988<br>(Summer 1 1988)                                                                                                    | User Short Description<br>Spring        | Sys<br>Yes<br>Yes<br>Yes<br>Yes                      |
| Data Element<br>Acabibier, 94<br>Citet a Long Der<br>55 records an<br>EDW Value<br>000000<br>198810<br>198820<br>198830<br>198830<br>198840<br>198830                                | Asting Description, select a Data<br>at:<br>EDW Pr<br>Basic<br>a found for the table below to and<br>a found for the data element<br>EDW Long Description<br>The Beginning of Time<br>Fall 1987<br>Spring 1988<br>Summer 1 1988<br>Summer 2 1968<br>Fall 1988                                                                                                    | Element and enter any other or<br>refix: EDW Value:<br>Sect the Description you want to<br>the J-225 are listent before<br>User Long Description<br>Spring                                                                                                    | EDW Short Description<br>The Beginning of Time<br>Fall 1987<br>Spring 1988<br>Summer 1 1988<br>Summer 2 1988                                                                                                    | User Short Description                  | Sys<br>Yes<br>Yes<br>Yes<br>Yes<br>Yes               |
| Data Element<br>(ACADENE: 90<br>Circle as Long Dec<br>55 records an<br>EDW Value<br>000000<br>198810<br>198820<br>198830<br>198830<br>198830<br>198830<br>198830<br>198830<br>198830 | Asting Description, select a Data<br>attemption at the table below to and<br>a found for this debt elemen<br>EDW Long Description<br>The Beginning of Time<br>Fall 1987<br>Spring 1988<br>Summer 1 1988<br>Summer 2 1988<br>Fall 1989                                                                                                    | Element and enter any other or<br>refix: EDW Value:<br>sect the Description you user it<br>it. 1-25 see lisbed before<br>User Long Description<br>Spring<br>Soring                                                                                                    | EDW Short Description<br>The Beginning of Time<br>Fall 1987<br>Spring 1988<br>Summer 2 1988<br>Fall 1988<br>Starting 1989                                                                                                    | User Short Description Spring Statement | Sys<br>Yes<br>Yes<br>Yes<br>Yes<br>Yes               |
| Data Element<br>ACADENES, 92<br>Click a Long Dec<br>55 records an<br>EDW Value<br>000000<br>198810<br>198820<br>198820<br>198820<br>198830<br>198840<br>198920<br>198920             | Asting Description, select a Data<br>attemption at the table below to set<br>a faunci for this debte elemen<br>EDW Long Description<br>The Beginning of Time<br>Fall 1987<br>Spring 1988<br>Summer 2 1988<br>Pall 1988<br>Spring 1989<br>Spring 1989<br>Summer 1 1989                                                                                                    | Element and enter any other or<br>refix: EDW Value:<br>Control of the Deverysion you ward the<br>sect the Deverysion you ward the<br>the A-283 men Heber's before<br>User Long Description<br>Spring                                                                                                    | tesired search criteria, then dick<br>tesired search criteria, then dick<br>te update or debte.<br>EDW Short Description<br>The Beginning of Time<br>Fall 1987<br>Spring 1988<br>Summer 2 1988<br>Fall 1988<br>Spring 1989<br>Spring 1989                                                                                                    | User Short Description Spring Spring    | Sys<br>Yes<br>Yes<br>Yes<br>Yes<br>Yes<br>Yes<br>Yes |

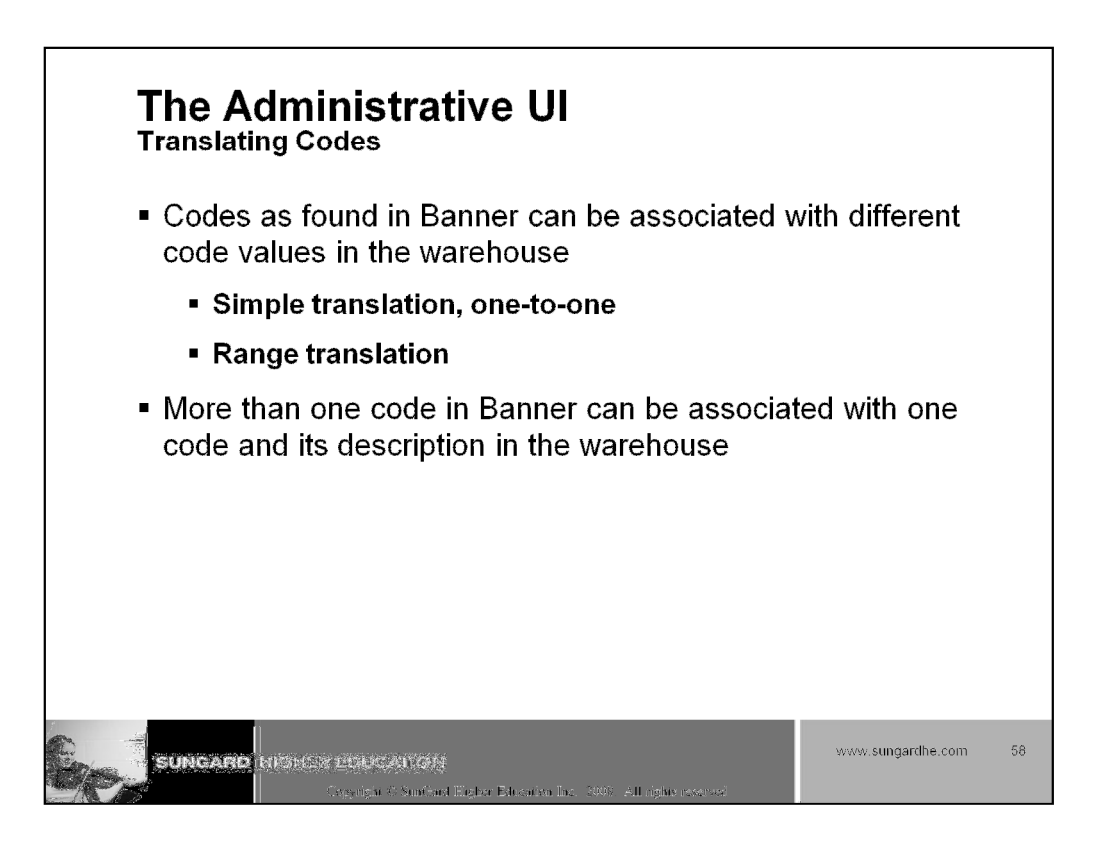

| freshermanes in Secondry Intermedian Access Conform Interdedition a                                                                                                    | And a second second s |                                                                                                    |                                                                                                    |
|----------------------------------------------------------------------------------------------------|----------------------------------------------------------------------------------------------------|----------------------------------------------------------------------------------------------------|----------------------------------------------------------------------------------------------------|
| seerch ]]                                                                                                    | ocean linea lonta <mark>. Anna Main 1</mark>                                                                                                    | etter administration <u>.</u>                                                                                                    | NERVIEW TO INFO ACCEED OFFICINE SITE MAP HE.                                                                                                    |
| Select an Existing Code Value Transla                                                                                                    | tion                                                                                                    |                                                                                                    |                                                                                                    |
| n ort 110 v mar Parks Shika shaas a Plate Marsonb and shike i                                                                                                    | han alan                                                                                                    |                                                                                                    |                                                                                                    |
| o bec up a mer coose vacua, cooces a cress perman, and cack o                                                                                                    | 1.0001001                                                                                                    |                                                                                                    |                                                                                                    |
| EVENT_ENROLLMENT                                                                                                    |                                                                                                    |                                                                                                    |                                                                                                    |
| o update an existing Code Value, select a Data Element and e                                                                                                    | nter any other desired seard                                                                                                    | h criteria, then clici                                                                                                    | k Search,                                                                                                    |
| Data Element: Source:                                                                                                    |                                                                                                    | Source Prefix:                                                                                                    | Source From Values                                                                                                    |
|                                                                                                    |                                                                                                    |                                                                                                    | JOGICE FLOTT VERGET                                                                                                    |
| Indentify Factory Control of Control of Cont | or databasers Demonstratives of                                                                                                    |                                                                                                    | i interesting [ Set its Description                                                                                                    |
| EVENT_ENROLLMENT                                                                                                    | of Malvern Permayinaria 🔤                                                                                                    |                                                                                                    | [ Source i form value. [ Source i to Descript]                                                                                                    |
| EVENT_ERROLLMENT                                                                                                    | ur Maixeru Parnagineres 🔤                                                                                                    | ánte es debrio.                                                                                                    | [ [ Sot Up Descript]                                                                                                    |
| ENERGY_ISSECULATION                                                                                                    | ar Heleste Perningheres 📓                                                                                                    | ainte or delete.                                                                                                    | (Bezeripi)                                                                                                    |
| EVENT_ISSUELPEENT<br>Bit the EDW Description in the table below to select the Code<br>is records are found with this Data Element, 1-25 are                                                                                                    | of Makerry Permityherse 📓<br>Transletion you work to up<br>a liabad loolow.                                                                                                    | inte or defete.                                                                                                    | [ Got Up Descript]                                                                                                    |
| EXENT_ISSUELDENT<br>Rek the EDW Description in the table below to select the Code<br>Rek the EDW Description in the table below to select the Code<br>Records are found with this Data Blement, 1-25 on<br>Bource                                                                                                    | of Heleers Pernapheres ()<br>Transletion yes work to up<br>historic locicov.<br>() Scurrer Volcee                                                                                                    | date or delate.                                                                                                    | EOW Long Description                                                                                                    |
| EMENT_LISENOLLINENT Command HE University<br>Rick the EDW Description in the table below to select the Code<br>6 records are found with this beta Blement, 1-28 are<br>founder<br>Sounder HE University of Malvern Pennsylvania                                                                                                    | of Helvero Permayinares<br>Transletion yau work to up<br><u>a listesi below.</u><br>I Sicarror Velue<br>REGOOO                                                                                                    | date or delate.                                                                                                    | EGW Long Description                                                                                                    |
| EMENT_ISSULLPAINT<br>Bit the EDW Description in the table below to select the Code<br>16 recents are found with this Data Blement, 1-25 an<br>Bource<br>SunGard HE University of Malvern Pennsylvania<br>SunGard HE University of Malvern Pennsylvania                                                                                                    | of Malverts Permaghearas<br>Translation you wont to upo<br>a <u>listed balow.</u><br>II <u>Scarror Value</u><br>PEG001                                                                                                    | date or delate.<br>I EDW Value<br>REG000<br>REG001                                                                                                    | BOW Long Description     BOW Long Description     BOW Long Description     D. Beginning of Registration     D1 Registration                                                                                                    |
| EVENT_ISPROLLPEINT<br>Bit the EDW Description in the table below to select the Code<br>is records are found with this Date Element, 1-25 are<br>fource<br>SunGard HE University of Malvern Pennsylvania<br>SunGard HE University of Malvern Pennsylvania<br>SunGard HE University of Malvern Pennsylvania                                                                                                    | of Malwers Permapharia<br>Translation you work to upo<br>a <u>Babad Losicos</u> .<br>II Searce Volue<br>PEG000<br>REG001<br>REG002                                                                                                    | disite or delates.<br>REGOO<br>REGOO1<br>REGOO2                                                                                                    | EDW Long Description     EDW Long Description     D0 Beginning of Registration     D1 Registration Week 1     D2 Registration Week 2                                                                                                    |
| EVENT_ESHOLLMENT Description in the table below to select the Code<br>& the EDW Description in the table below to select the Code<br>& records are found with this Data Blement, 1-28 are<br>founded<br>SunGard HE University of Malvern Pennsylvania<br>SunGard HE University of Malvern Pennsylvania<br>SunGard HE University of Malvern Pennsylvania<br>SunGard HE University of Malvern Pennsylvania<br>SunGard HE University of Malvern Pennsylvania                                                                                                    | of/Malverro Permanyharas<br>Translallan yau wark to up<br><u>Isteat Lesione</u><br>REGOOI<br>REGOOI<br>REGOO2<br>REGOO2<br>REGOO3                                                                                                    | delite or delitite.<br>REGOOO<br>REGOO1<br>REGO02<br>REGO03                                                                                                    | BOW Long Description     BOW Long Description     OBeginning of Registration     OI Registration Week 1     O3 Registration Week 2     O3 Registration Week 3                                                                                                    |
| EVENT_ESTOLLET<br>Risk the EDV Description in the table below to solect the Code<br>to records are found with this Data Blement, 1-23 an<br>Sounce<br>SunGard HE University of Malvem Pennsylvania<br>SunGard HE University of Malvem Pennsylvania<br>SunGard HE University of Malvem Pennsylvania<br>SunGard HE University of Malvem Pennsylvania<br>SunGard HE University of Malvem Pennsylvania<br>SunGard HE University of Malvem Pennsylvania<br>SunGard HE University of Malvem Pennsylvania                                                                                                    | of Malveros Permaghearas<br>Translation you wont to upo<br>I jatest factory,<br>Resolution<br>REG002<br>REG003<br>REG003<br>REG004                                                                                                    | alike or delabs.<br>EDW Vakue:<br>REG000<br>REG002<br>REG003<br>REG003                                                                                                    | BOW Long Description     BOW Long Description     BOW Long Description     D Beginning of Registration     Registration Week 1     102 Registration Week 2     103 Registration Week 3     104 10 Weeks Before Classes                                                              |
| EVENT_ESHOLLPECHT Description in the table before to select the Code<br>to provide are found with this Data Element, 1-28 am<br>BunGard HE University of Malvern Pennsylvania<br>SunGard HE University of Malvern Pennsylvania<br>SunGard HE University of Malvern Pennsylvania<br>SunGard HE University of Malvern Pennsylvania<br>SunGard HE University of Malvern Pennsylvania<br>SunGard HE University of Malvern Pennsylvania<br>SunGard HE University of Malvern Pennsylvania<br>SunGard HE University of Malvern Pennsylvania                                                                                                    | of Malverts Permaghears and<br>Translation you work to up<br>a listed helow.<br>Il Sicarce Malue<br>REG001<br>REG002<br>REG003<br>REG004<br>REG004<br>REG005                                                                                                    | Ante or dente.<br>REGOO<br>REGOO<br>RE | EDW Long Description     EDW Long Description     EDW Long Description     OBeginning of Registration     Io1 Registration Week 1     Io2 Registration Week 2     Io3 Registration Week 3     Io3 Registration Week 3     Io5 9 Weeks Before Classes     Io5 9 Weeks Before Classes |
| EVENT_ESHOLLMENT Description in the table below to select the Code<br>45 records are found with this beta Blement, 1-28 are<br>Rounce<br>SunGard HE University of Maivern Pennsylvania<br>SunGard HE University of Maivern Pennsylvania<br>SunGard HE University of Maivern Pennsylvania<br>SunGard HE University of Maivern Pennsylvania<br>SunGard HE University of Maivern Pennsylvania<br>SunGard HE University of Maivern Pennsylvania<br>SunGard HE University of Maivern Pennsylvania<br>SunGard HE University of Maivern Pennsylvania                                                                                                    | of/Malverro Permandoaria<br>Translakion you work to up<br>listed toolcox.<br>REGOOI<br>REGOOI<br>REGOO2<br>REGOO3<br>REGOO4<br>REGOO4<br>REGOO5<br>REGOO5<br>REGOO5                                                                                                    | data or delate.<br>REGO00<br>REG001<br>REG002<br>REG003<br>REG004<br>REG005<br>REG005                                                                                                    | BOW Long Bescription     BOW Long Bescription     Borning of Registration     BigIstration Week 1     BigIstration Week 2     BigIstration Week 3     Id 10 Weeks Before Classes     Id 5 0 Weeks Before Classes     Id 5 0 Weeks Before Classes                                    |

| Nanisansis di Seculty (laternellan Aurori Sydiaa) (laternellan Merori (                                                                                                    | landan kerikatan kerikatan                                                                                                    | RETURN TO I                                                                             | NFO ACCESS OFTIONS BITS MAR HEL                                                                                                    |
|----------------------------------------------------------------------------------------------------|----------------------------------------------------------------------------------------------------|-----------------------------------------------------------------------------------------|----------------------------------------------------------------------------------------------------|
|                                                                                                    |                                                                                                    |                                                                                         |                                                                                                    |
| Select an Existing Code Value Translation                                                                                                    | 1                                                                                                    |                                                                                         |                                                                                                    |
| n set up a new Code Weise, choose a Data Siement and Airir Produ                                                                                                    |                                                                                                    |                                                                                         |                                                                                                    |
| - contra segn de tourre surverse presentary se porteren se antenes autores de pre-sessiv- en subsetere                                                                                                    |                                                                                                    |                                                                                         |                                                                                                    |
| CADEMIC_PERIOD                                                                                                    |                                                                                                    |                                                                                         |                                                                                                    |
| o update an existing Code Value, select a Data Element and enter an                                                                                                    | y other desired search criteria, then                                                                                                    | dick Search.                                                                            |                                                                                                    |
| Jata Flamenti Sourcou                                                                                                    |                                                                                                    |                                                                                         |                                                                                                    |
| Jord Lichtlethe Source:                                                                                                    | Source Prefi                                                                                                    | ix: Source From V                                                                       | alue:                                                                                                    |
| ACADEMIC_PERIOD SUNGard HE University of Mab                                                                                                    | Source Prefi                                                                                                    | ix: Source From V                                                                       | alue:                                                                                                    |
| ACADEMIC PERIOD SUNGard HE University of Mab                                                                                                    | Source Prefi<br>em Pennsylvania 🔯                                                                                                    | ix: Source From V                                                                       | alue:                                                                                                    |
| ACADEMIC PERIOD Soundard HE University of Mab                                                                                                    | Source Prefi                                                                                                    | ix: Source From V                                                                       | alue:<br>Search I Set up Descripti                                                                                                    |
| ACADEMIC PERIOD Soundard HE University of Mab                                                                                                    | Source Prefi                                                                                                    | ix: Source From V                                                                       | alue:<br>Search I Set up Descripti                                                                                                    |
| ACADEMIC PERIOD Source:<br>ACADEMIC PERIOD SourCard HE University of Mab<br>rick the EDW Description in the table below to select the Code Transi<br>6 records are found with this Data Element. 1-25 are liste<br>Source                                                                                                    | Source Prefi entri Pennsylvana S ation you want to update or delete. d bejow. I. Source Value                                                                                                    | EDW Value                                                                               | alue:                                                                                                    |
| ACADEMIC_PERIOD<br>Soundard HE University of Mab<br>soundard HE University of Mab<br>bit Bhe EDW Description in the table below to select the Code Transi<br>6 records are found with this Data Element, 1-25 are liste<br>Source<br>andard HE University of Makern Persenvironia                                                                                                    | Source Prefi ation you want to update or delete. d below. ), Source Value (200030                                                                                                    | EDW Value                                                                               | alue:<br>Reach I Set up Description<br>EDW Long Description<br>The Basimire of Time                                                                          |
| ACADEMIC_PERIOD Soundard HE University of Mab<br>academic_PERIOD Soundard HE University of Mab<br>of the EDW Description in the table below to select the Code Triansi<br>6 records are found with this Data Element. 1-25 are liste<br>Source<br>kandard HE University of Makern Pannachusnia                                                                                                    | Source Prefi  term Pennsylvan's  term Pennsylvan's  | EDW Value<br>CROW Value                                                                 | EDW Long Description                                                                                                    |
| ACADEMIC, PERIOD<br>ACADEMIC, PERIOD<br>SunGard HE University of Maker<br>Source<br>Andard HE University of Makern Pernsylvania<br>AugGard HE University of Makern Pernsylvania                                                                                                    | Source Prefi international states of delate. d bejow. ), Source Value (000000 (199810) (199820) (19982 | EDW Value                                                                               | EDW Long Description                                                                                                    |
| ACADEMIC_PERIOD Soundard HE University of Make<br>de the EDW Description in the table below to select the Code Transi<br>6 records are found with this Data Element, 1-25 are liste<br>source<br>andard HE University of Makeron Perseylvenia<br>Landard HE University of Makeron Perseylvenia<br>Landard HE University of Makeron Perseylvenia<br>Landard HE University of Makeron Perseylvenia                                                                                                    | Source Prefi entri Pennovienne S ation you went to update or delete. d bejow. ), Source Value (200000 199820 199820 199820 199820 199820 199820                                                                                                    | EDW Volue<br>CISSIS<br>299310<br>199323<br>199333                                       | EDW Long Description<br>EDW Long Description<br>The Bagioning of Time<br>Fedi 1987<br>Spring<br>Spring<br>Spring                                             |
| ACADEMIC_PERIOD SunGard HE University of Make<br>ACADEMIC_PERIOD SunGard HE University of Make<br>SunGard HE University of Makern Parsaylvania<br>EnGard HE University of Makern Parsaylvania<br>EnGard HE University of Makern Parsaylvania<br>EnGard HE University of Makern Parsaylvania<br>EnGard HE University of Makern Parsaylvania<br>EnGard HE University of Makern Parsaylvania<br>EnGard HE University of Makern Parsaylvania<br>EnGard HE University of Makern Parsaylvania                                                                                                    | Source Prefi international sectors of the sectors of the sectors o | EDW Volue<br>(00309<br>19830<br>19830<br>19830                                          | alue:<br>EDW Long Description<br>The Baginning of Time<br>Feli 1987<br>Summer 1 1988<br>Summer 2 1988                                                        |
| ACADEMIC, PERIOD<br>ACADEMIC, PERIOD<br>Soundard HE University of Make<br>Source<br>Source<br>So | Source Prefi  term Pennsylvana  term Pennsylvana | EDW Volue<br>000000<br>19830<br>19830<br>19830<br>19830<br>19830                        | alue:<br>Search I Set up Description<br>The Bagtoning of Time<br>Fell 1987<br>Summer 1988<br>Summer 2 1988<br>Summer 2 1988                                  |
| ACADEMIC_PERIOD Soundard HE University of Make<br>ACADEMIC_PERIOD Soundard HE University of Make<br>Iso the EDW Description in the table below to select the Code Transi<br>6 records are found with this Data Element, 1-25 are liste<br>Source<br>andard HE University of Makeron Parmayhvania<br>andard HE University of Makeron Parmayhvania<br>andard HE University of Makeron Parmayhvania<br>andard HE University of Makeron Parmayhvania<br>andard HE University of Makeron Parmayhvania<br>andard HE University of Makeron Parmayhvania<br>andard HE University of Makeron Parmayhvania<br>andard HE University of Makeron Parmayhvania<br>andard HE University of Makeron Parmayhvania                                                                                                    | Source Prefi internet in the second second s | EDW Values<br>CR000<br>296310<br>198333<br>198333<br>198943<br>198943                   | alue:<br>Search I Set up Description<br>The Bagtoning of Time<br>Feld 1987<br>Byring<br>Summer 1 1988<br>Summer 2 1988<br>Set 1988<br>Feld 1988              |
| ACADEMIC_PERIOD<br>ACADEMIC_PERIOD<br>Sunsard HE University of Make<br>Source<br>Sourc | Source Prefi internet Pennsylvana  internet to update or delete. internet to update or delete. internet Value internet Value i | EDW Value<br>CRXXX<br>CRXXX<br>299319<br>199320<br>199320<br>199910<br>199920<br>199920 | alue:<br>Search I Set up bescript<br>EDW Long Description<br>The Baginning of Time<br>Pest 1997<br>Spring<br>Summer 2 1998<br>Summer 2 1998<br>Summer 2 1999 |

| Search [                                     |                                                                                                    |                                                                                                    | 3                                                            | ,                                                                            | REFURM TO INFO ACCESS | 1 OPT        |
|----------------------------------------------|----------------------------------------------------------------------------------------------------|----------------------------------------------------------------------------------------------------|--------------------------------------------------------------|------------------------------------------------------------------------------|-----------------------|--------------|
|                                              |                                                                                                    |                                                                                                    |                                                              |                                                                              |                       |              |
| List E                                       | vents for an EDW Sta                                                                                                    | 8 <sup>21</sup>                                                                                                    |                                                              |                                                                              |                       |              |
| 1-1-1-1-1-1-1-1-1-1-1-1-1-1-1-1-1-1-1-       |                                                                                                    |                                                                                                    |                                                              |                                                                              |                       |              |
| To view                                      | the Events leaded for an EDM Char                                                                                                    | last that Ctar and allely Liet                                                                                                    | Events                                                       |                                                                              |                       |              |
| To view                                      | the Events loaded for an EDW Star, se                                                                                                    | elect that Star and click List                                                                                                    | : Events.                                                    |                                                                              |                       |              |
|                                              |                                                                                                    |                                                                                                    |                                                              |                                                                              |                       |              |
| EDW St                                       | ar: Enrolment                                                                                                    | List Events                                                                                                    |                                                              |                                                                              |                       |              |
|                                              |                                                                                                    |                                                                                                    |                                                              |                                                                              |                       |              |
| A Pharma                                     | a                                                                                                    | Date Loaded                                                                                                    | Multi Source Qualifier                                       | Academic Period                                                              | Acad Yr Last Event Ir | nd           |
| # KOMP                                       | ×                                                                                                    |                                                                                                    |                                                              |                                                                              | 1                     |              |
| # Rows                                       | Event                                                                                                    |                                                                                                    | 001/5                                                        | 100010                                                                       |                       | _            |
| 28                                           | Event REG098 - 98 Final Academic Period                                                                                                    | 30-Nov-2007 10:06:06                                                                                                    | SGHE                                                         | 199310                                                                       |                       |              |
| 28<br>28                                     | Event REG098 - 98 Final Academic Period<br>REG098 - 98 Final Academic Period<br>REG098 - 98 Final Academic Period                                                                                                    | 30-Nov-2007 10:06:06<br>30-Nov-2007 10:16:42                                                                                                    | SGHE<br>SGHE                                                 | 199310<br>199320                                                             | Y                     | $\mathbf{i}$ |
| 28<br>28<br>61                               | Event E<br>REG098 - 98 Final Academic Period<br>REG098 - 98 Final Academic Period<br>REG098 - 98 Final Academic Period                                                                                                    | 30-Nov-2007 10:06:06<br>30-Nov-2007 10:16:42<br>30-Nov-2007 10:19:23                                                                                                    | SGHE<br>SGHE<br>SGHE                                         | 199310<br>199320<br>199610                                                   | Y<br>Y                | )            |
| 28<br>28<br>61<br>64                         | Event REG098 - 98 Final Academic Period<br>REG098 - 98 Final Academic Period<br>REG098 - 98 Final Academic Period<br>REG098 - 98 Final Academic Period                                                                                                    | 30-Nov-2007 10:06:06<br>30-Nov-2007 10:16:42<br>30-Nov-2007 10:19:23<br>30-Nov-2007 10:20:48                                                                                                 | SGHE<br>SGHE<br>SGHE<br>SGHE                                 | 199310<br>199320<br>199610<br>199510                                         | Y<br>Y                | )            |
| 28<br>28<br>61<br>64<br>20                   | Event REG098 - 98 Final Academic Period<br>REG098 - 98 Final Academic Period<br>REG098 - 98 Final Academic Period<br>REG098 - 98 Final Academic Period<br>REG098 - 98 Final Academic Period                                                                                 | 30-Nov-2007 10:06:06<br>30-Nov-2007 10:16:42<br>30-Nov-2007 10:19:23<br>30-Nov-2007 10:20:48<br>30-Nov-2007 10:23:13                                                                         | SGHE<br>SGHE<br>SGHE<br>SGHE<br>SGHE                         | 199310<br>199320<br>199610<br>199510<br>199210                               | Y<br>Y                | )            |
| 28<br>28<br>61<br>64<br>20<br>34             | Event REG098 - 98 Final Academic Period<br>REG098 - 98 Final Academic Period<br>REG098 - 98 Final Academic Period<br>REG098 - 98 Final Academic Period<br>REG098 - 98 Final Academic Period                                                                                 | 30-Nov-2007 10:06:06<br>30-Nov-2007 10:16:42<br>30-Nov-2007 10:19:23<br>30-Nov-2007 10:20:48<br>30-Nov-2007 10:23:13<br>30-Nov-2007 10:29:04                                                 | SGHE<br>SGHE<br>SGHE<br>SGHE<br>SGHE<br>SGHE                 | 199310<br>199320<br>199610<br>199510<br>199210<br>199420                     | Y<br>Y<br>Y           | )            |
| 28<br>28<br>61<br>64<br>20<br>34<br>69       | Event Event REG098 - 98 Final Academic Period<br>REG098 - 98 Final Academic Period<br>REG098 - 98 Final Academic Period<br>REG098 - 98 Final Academic Period<br>REG098 - 98 Final Academic Period<br>REG098 - 98 Final Academic Period                                      | 30-Nov-2007 10:06:06<br>30-Nov-2007 10:16:42<br>30-Nov-2007 10:19:23<br>30-Nov-2007 10:20:48<br>30-Nov-2007 10:23:13<br>30-Nov-2007 10:29:04<br>30-Nov-2007 11:53:03                         | SGHE<br>SGHE<br>SGHE<br>SGHE<br>SGHE<br>SGHE<br>SGHE         | 199310<br>199320<br>199610<br>199510<br>199210<br>199420<br>199520           | Y<br>Y<br>Y<br>Y      | )            |
| 28<br>28<br>61<br>64<br>20<br>34<br>69<br>20 | Event La<br>REG098 - 98 Final Academic Period<br>REG098 - 98 Final Academic Period<br>REG098 - 98 Final Academic Period<br>REG098 - 98 Final Academic Period<br>REG098 - 98 Final Academic Period<br>REG098 - 98 Final Academic Period<br>REG098 - 98 Final Academic Period | 30-Nov-2007 10:06:06<br>30-Nov-2007 10:16:42<br>30-Nov-2007 10:19:23<br>30-Nov-2007 10:20:48<br>30-Nov-2007 10:23:13<br>30-Nov-2007 10:29:04<br>30-Nov-2007 11:53:03<br>30-Nov-2007 11:54:06 | SGHE<br>SGHE<br>SGHE<br>SGHE<br>SGHE<br>SGHE<br>SGHE<br>SGHE | 199310<br>199320<br>199610<br>199510<br>199210<br>199420<br>199520<br>199520 | Y<br>Y<br>Y<br>Y<br>Y | 2            |

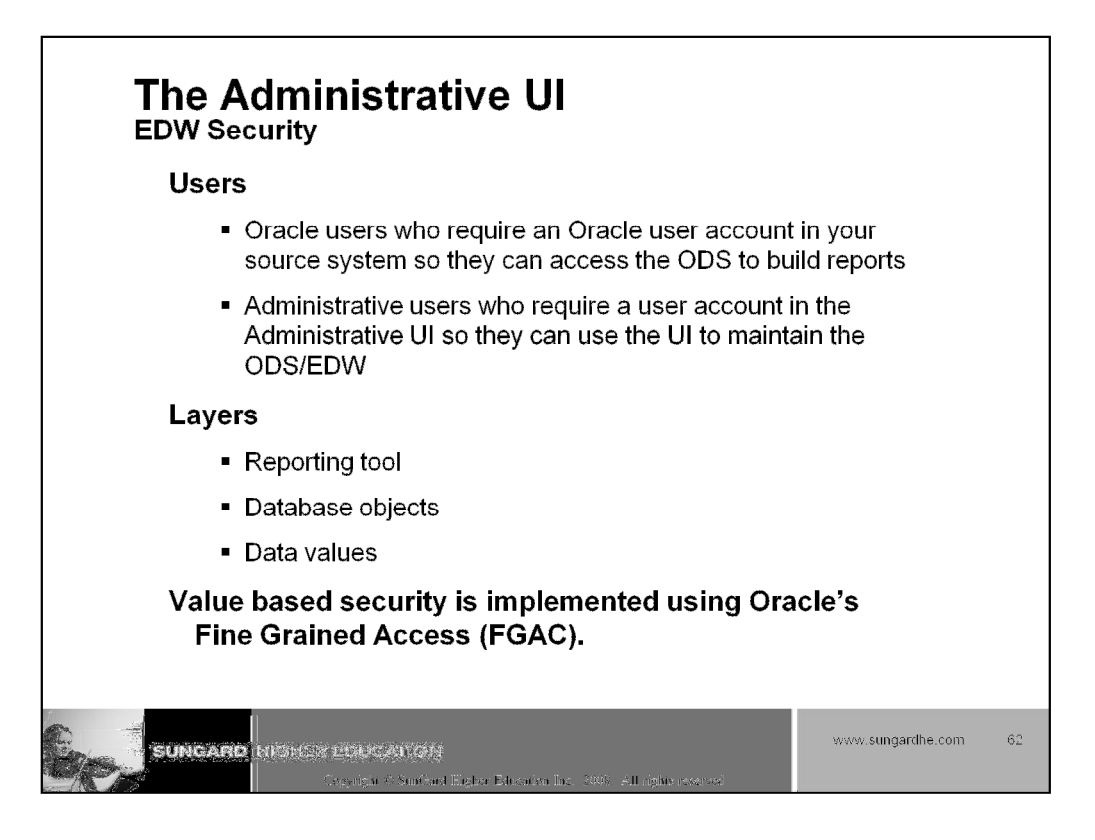

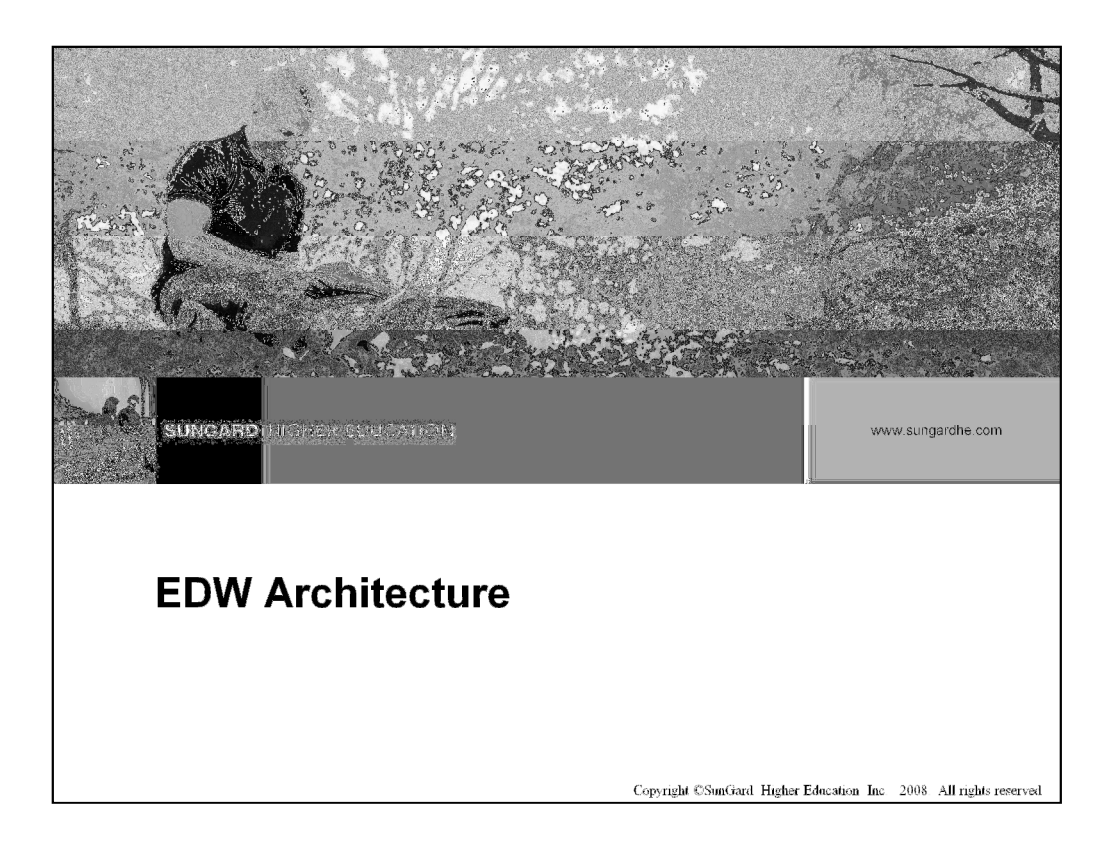

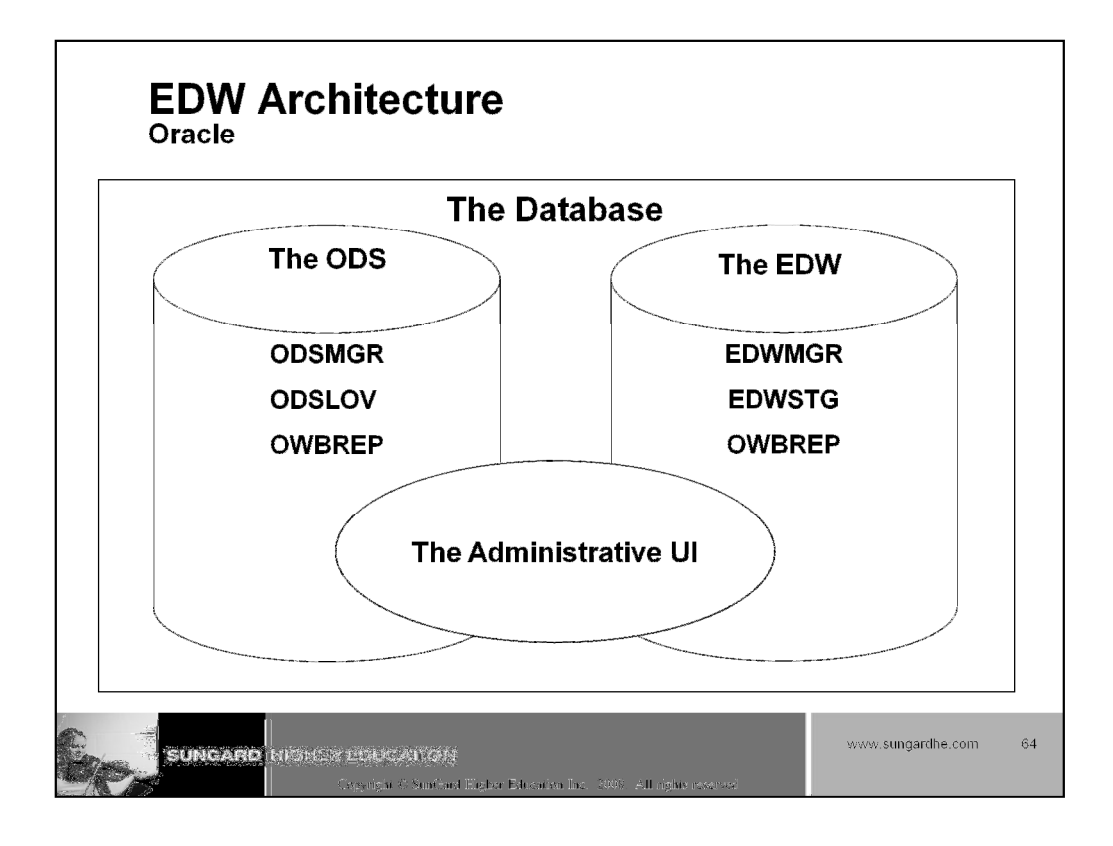

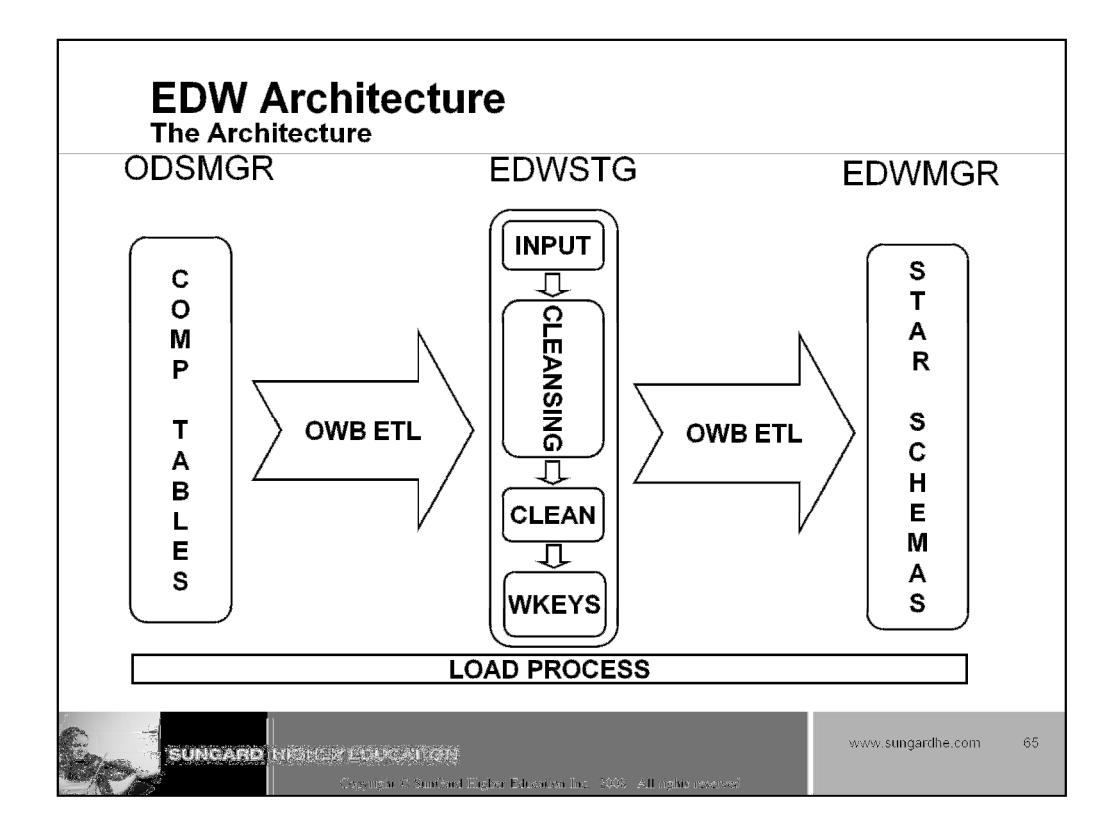

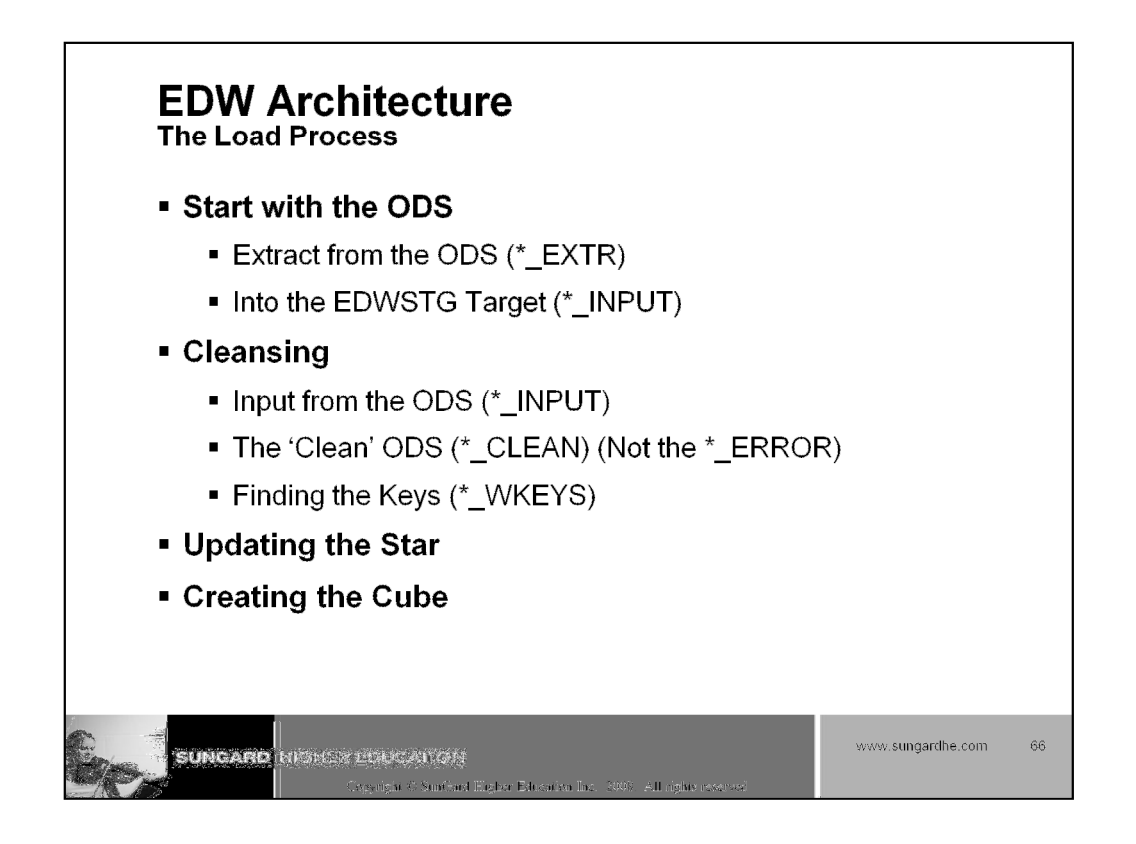

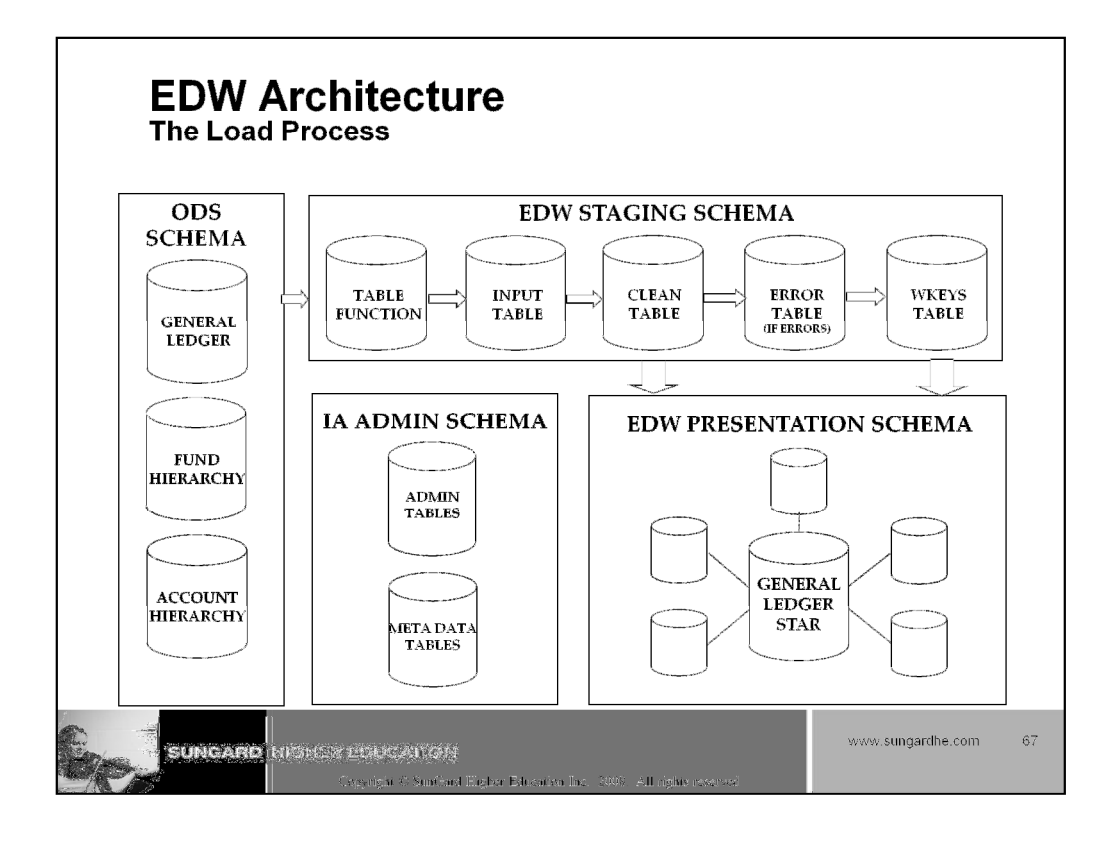

## EDW Architecture The Cleansing Process

 "Cleansing" is the process of verifying ODS code values and possibly translating them to standardized code values in the EDW. It's used to:

- Remove duplicate code values before loading them into the EDW.
- Translate a code value in the ODS to a new value in the EDW.
- Change an ODS description value to a new value in the EDW.
- Group together a range of ODS code values into one EDW value.

igher Education

Set.

SUNGARD NESICE POUCATON

www.sungardhe.com 68

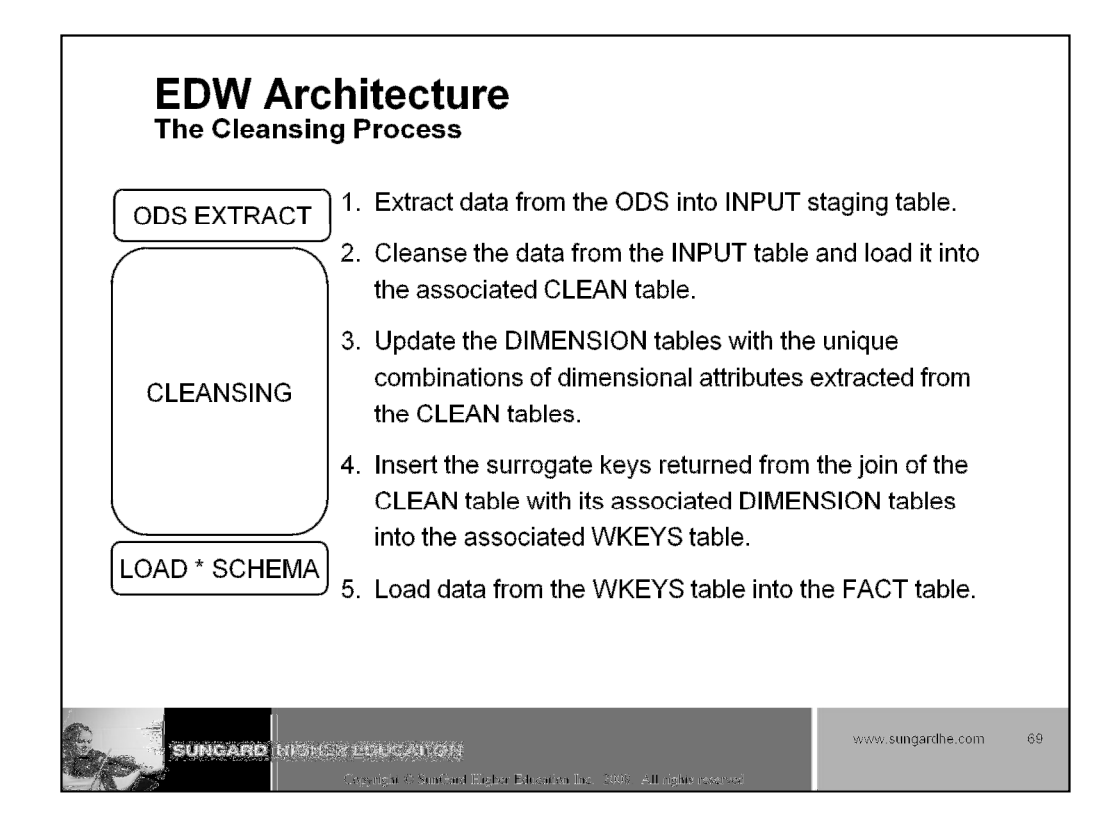

1. Extract data from the ODS based upon parameters passed from the Administrative UI. This data is loaded into the INPUT table associated with the business area being loaded.

2. Load information within the INPUT table to the associated CLEAN table and run the cleansing process. The cleansing process uses values defined by the institution within the Administrative UI to manage descriptions and translate codes to then update them in the CLEAN table.

3. Data from the CLEAN table is then used to discern the unique combinations of dimensional attributes within the data extracted. New combinations of attributes are inserted into their associated dimension tables and assigned a surrogate key. The first dimension analyzed is the time dimension. If the combination of dimensional attributes within the time dimension already exists, the loading process halts unless the Replace Indicator checkbox is checked. This ensures that historical data is not overridden unless explicitly requested by an institution.

4. After loading the attributes into the dimension tables, join the CLEAN table with its various associated dimension tables to obtain the surrogate keys associated with each record. This data is loaded into the associated WKEYS table.

5. Run the FACT\_DELETE mapping to delete records in the fact table for the defined time slice when the Replace Indicator checkbox is checked.

6. Load data from the WKEYS table into the fact table.

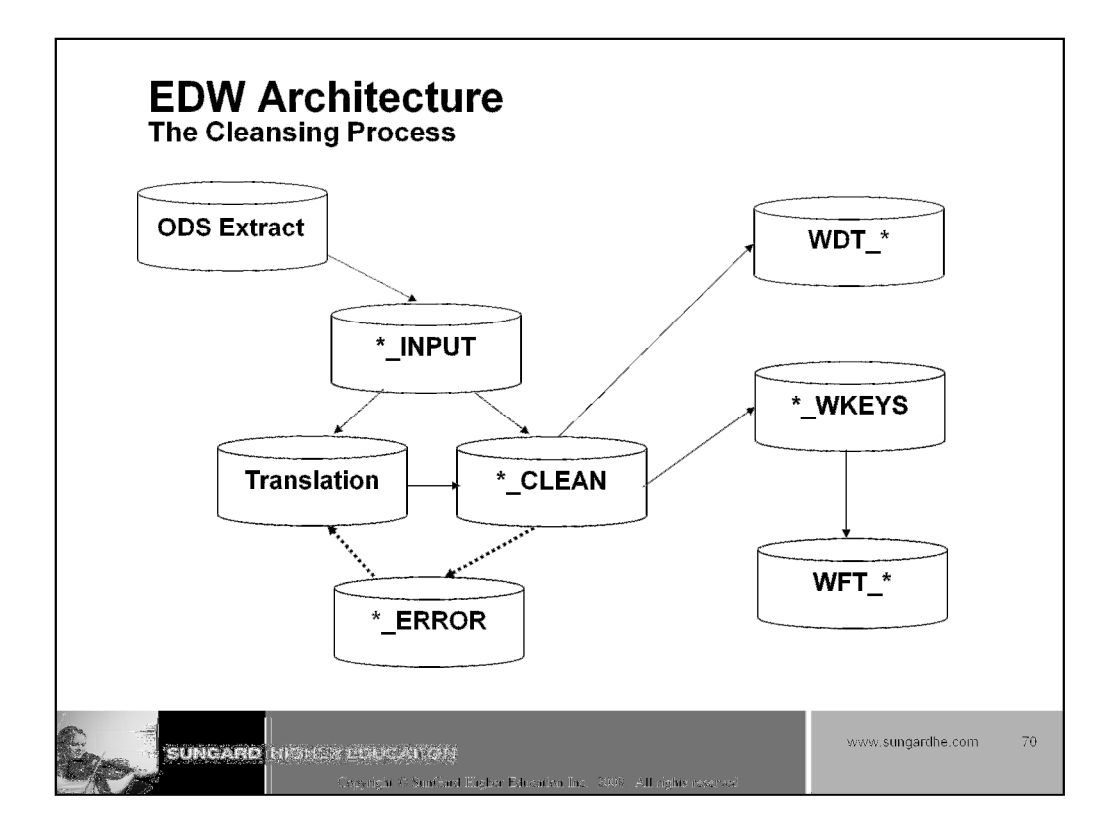

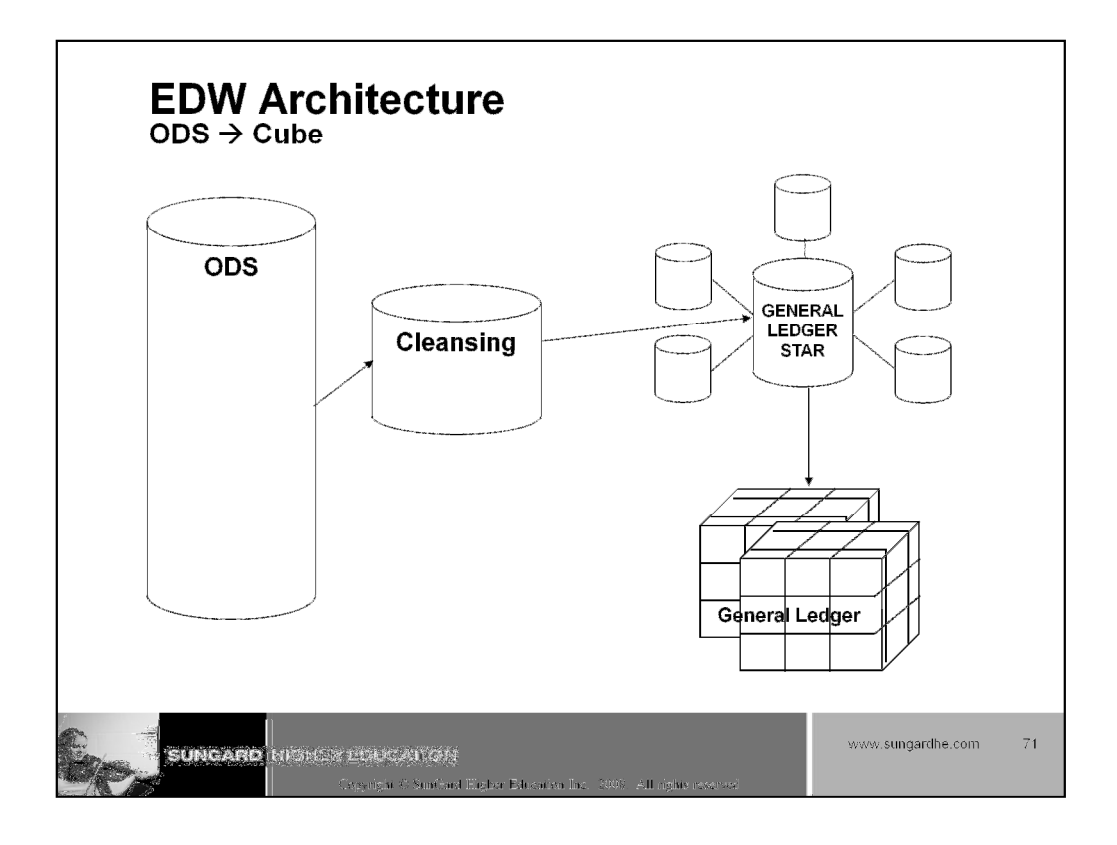

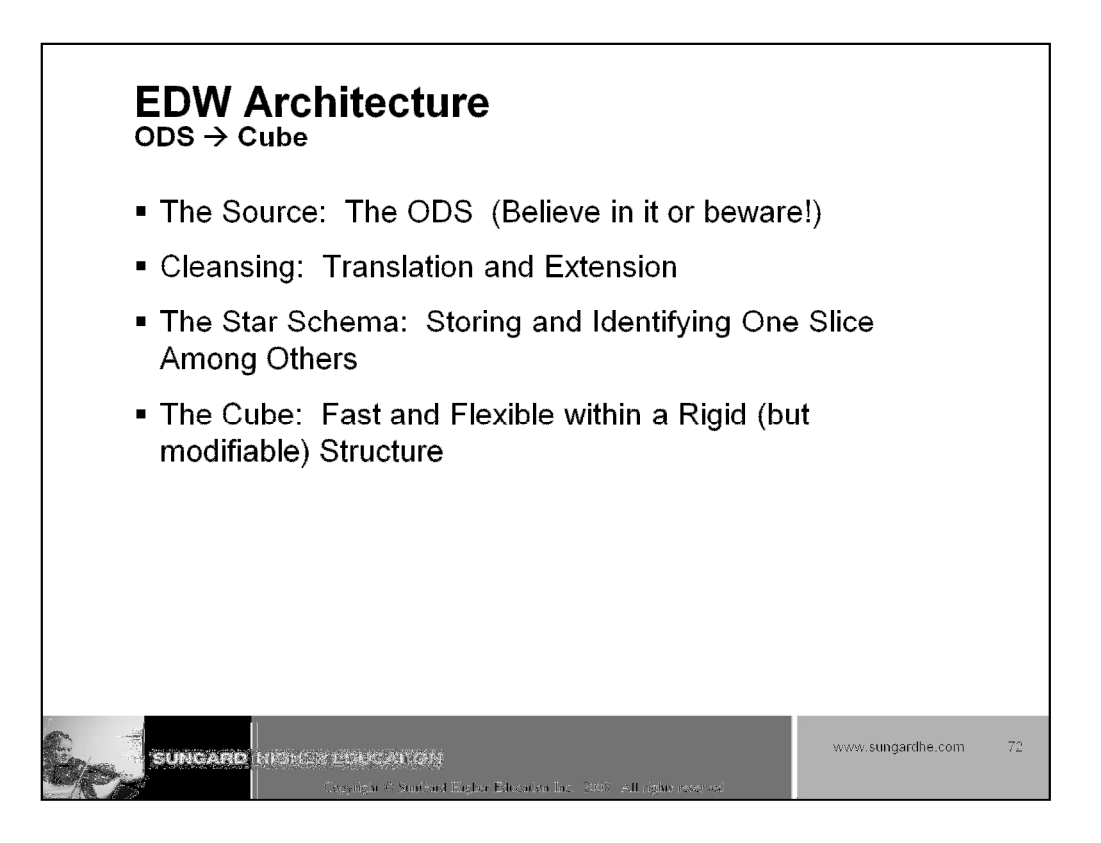
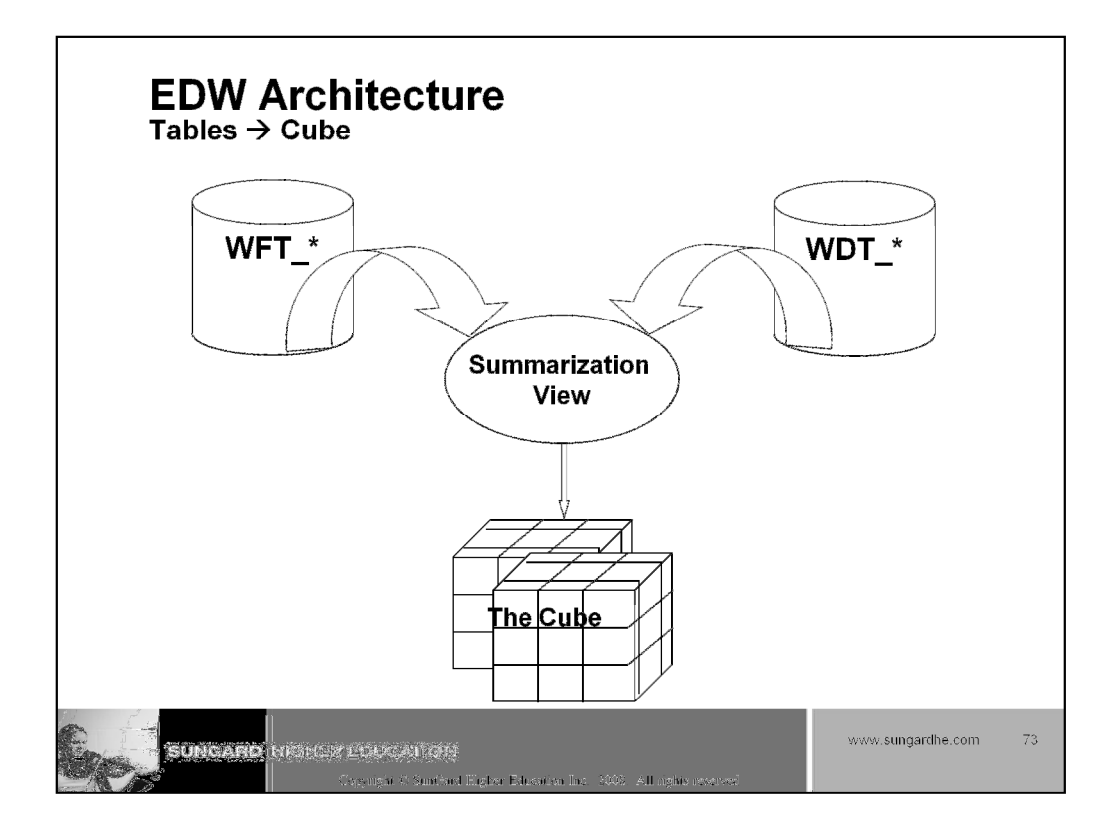

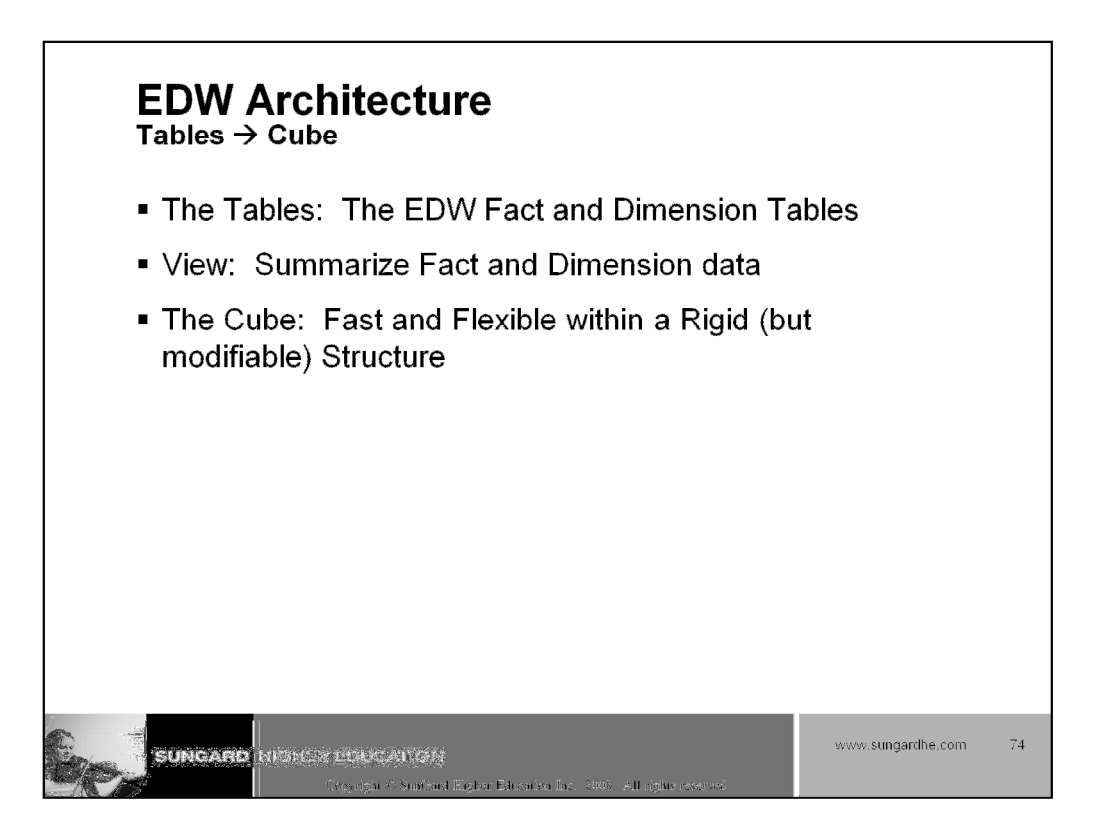

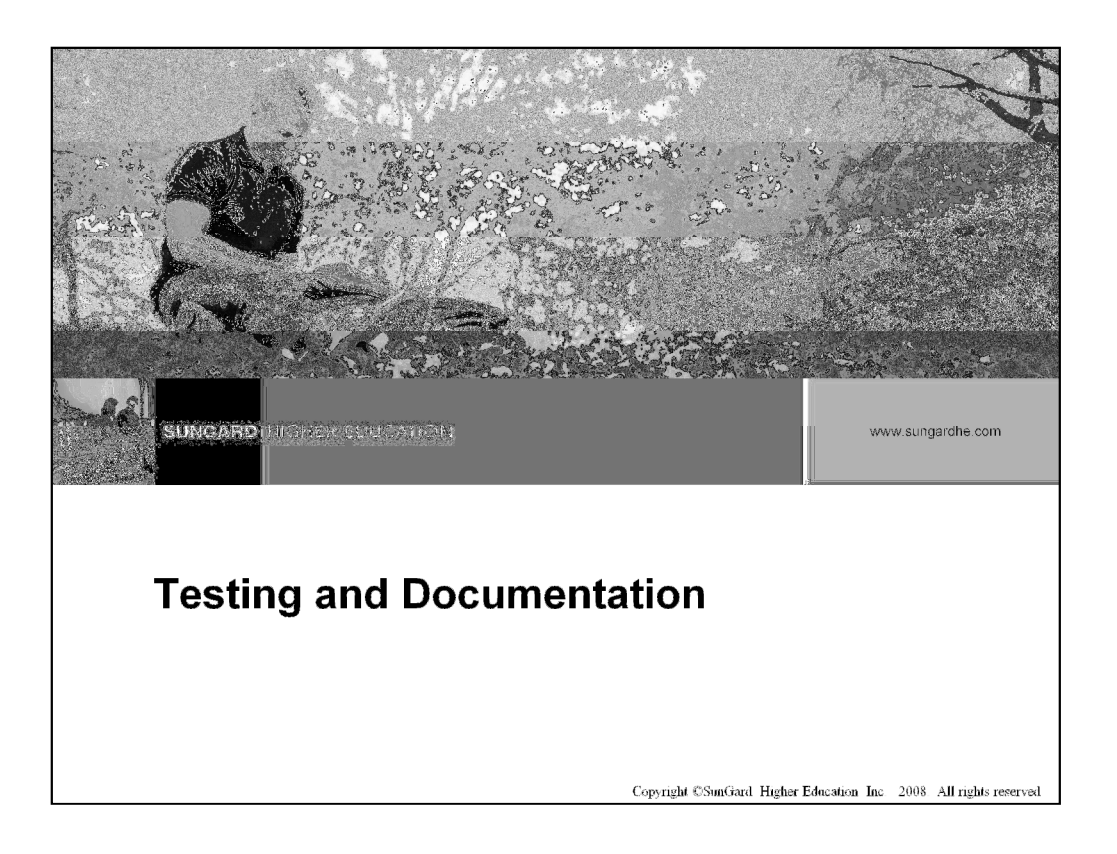

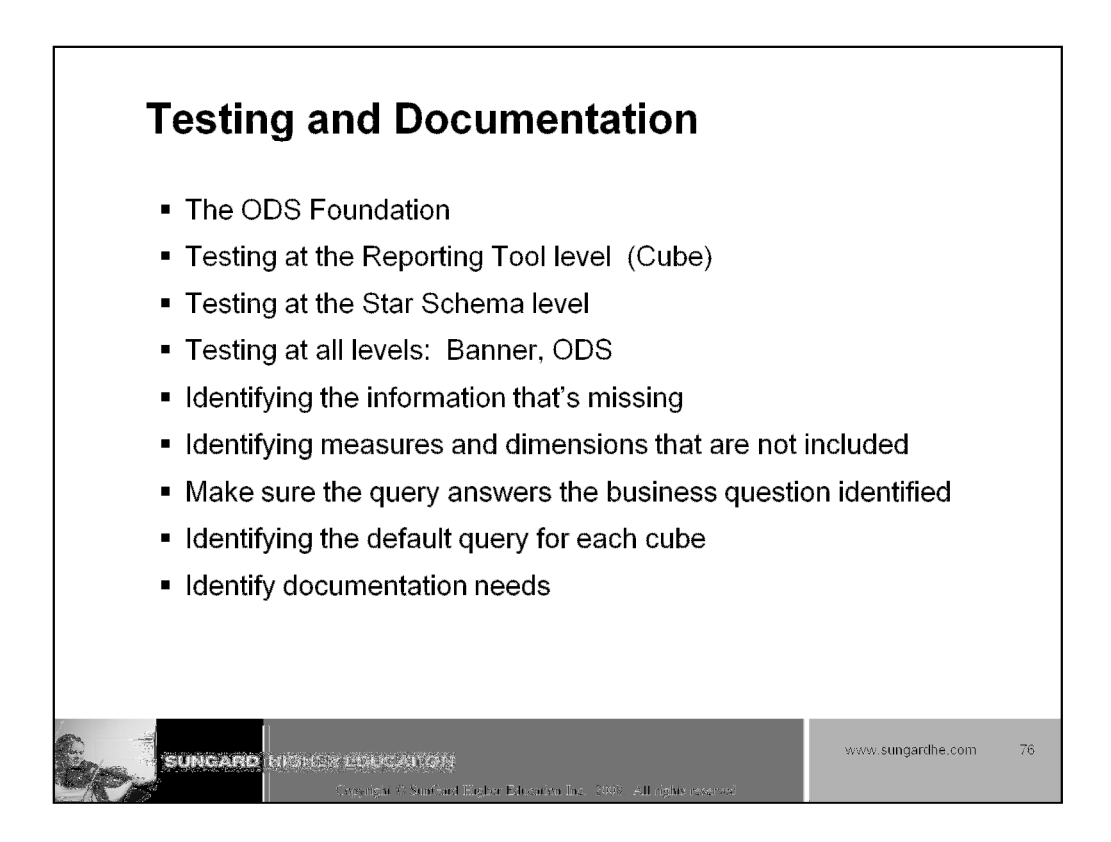

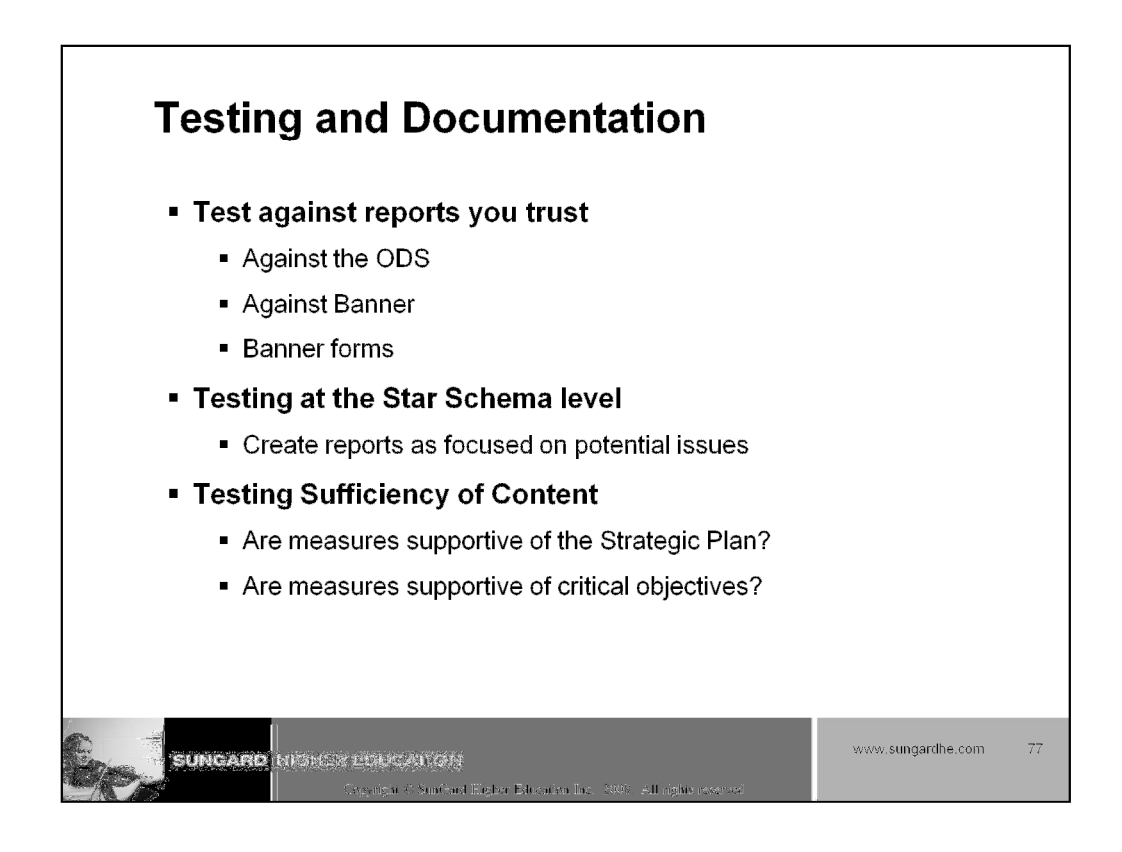

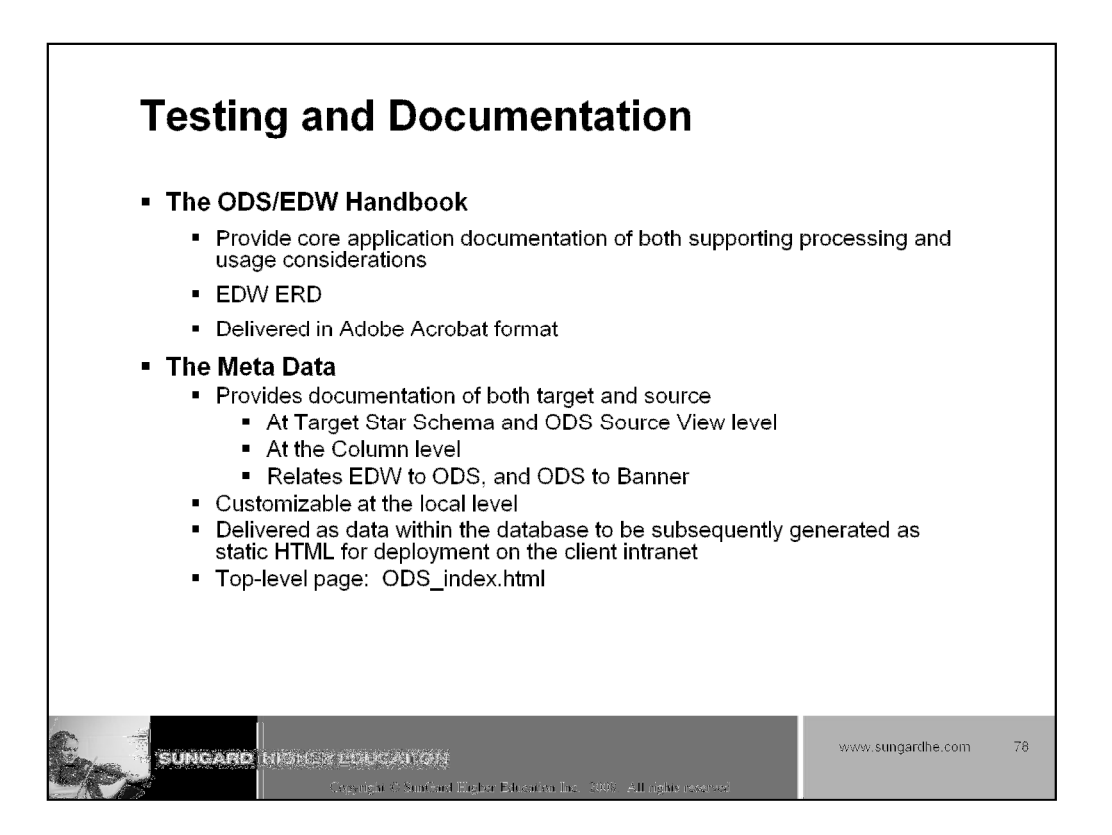

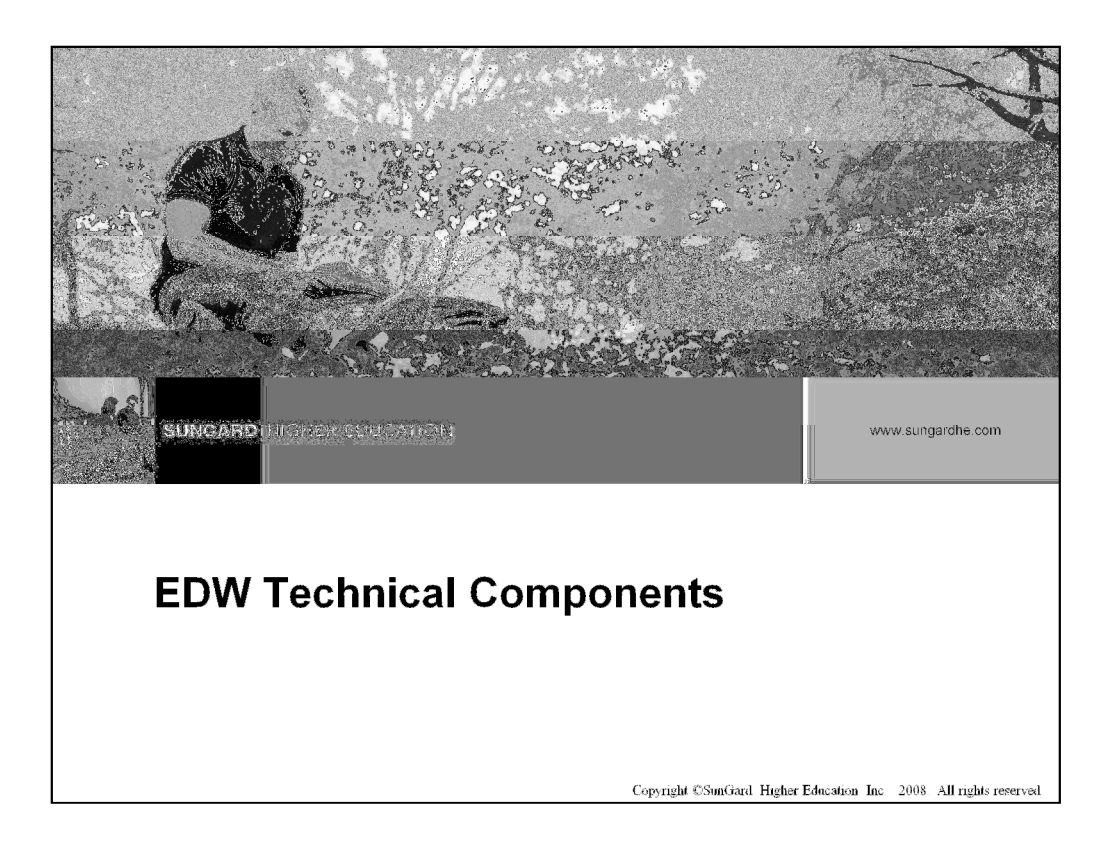

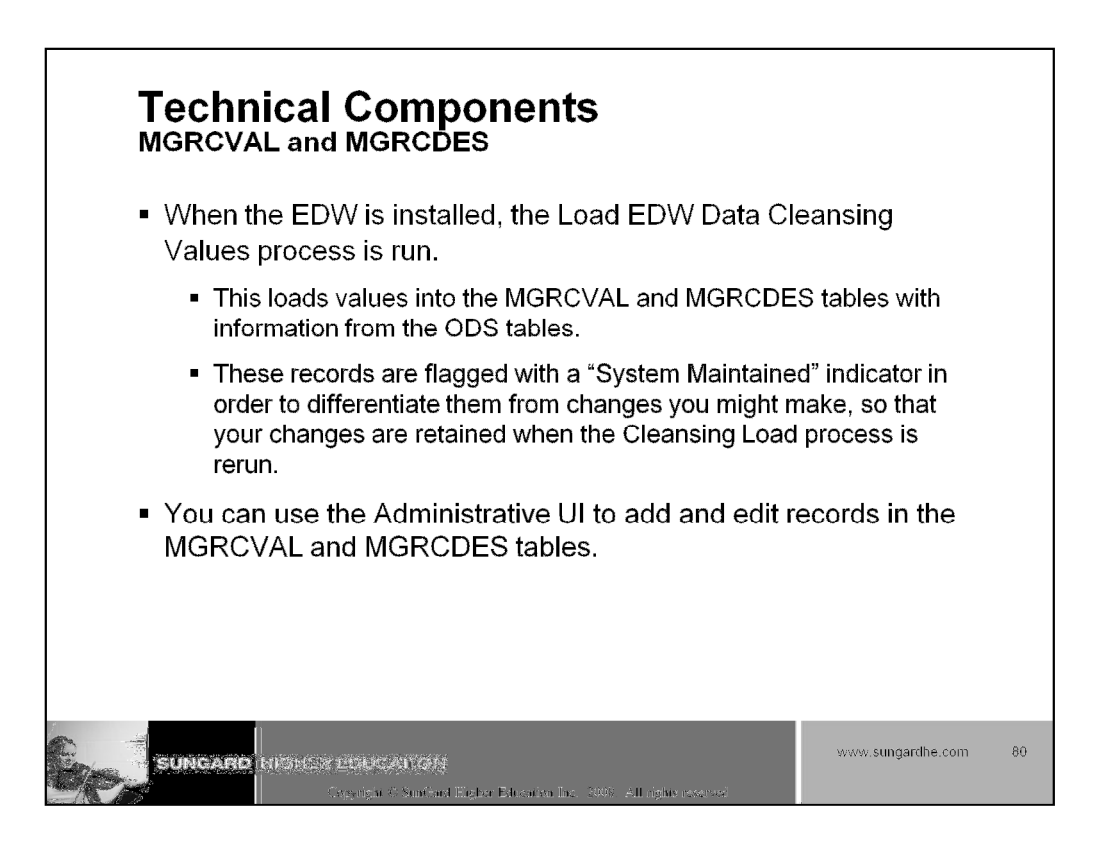

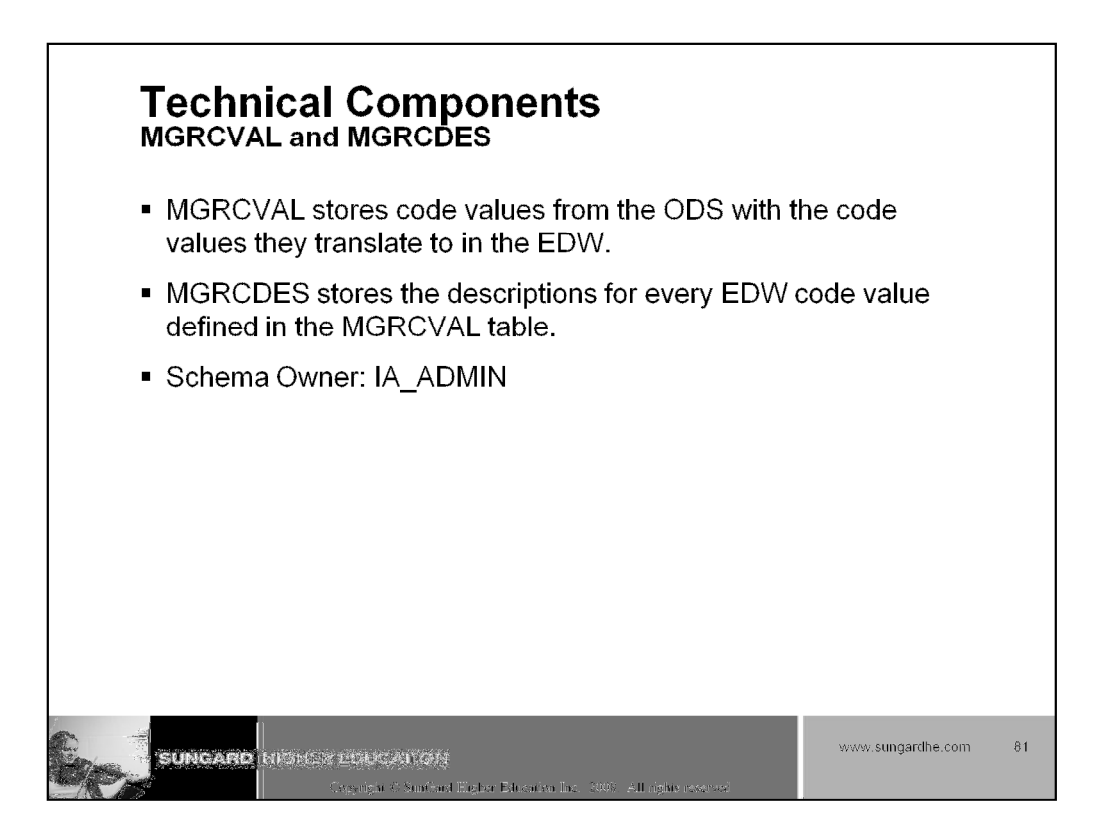

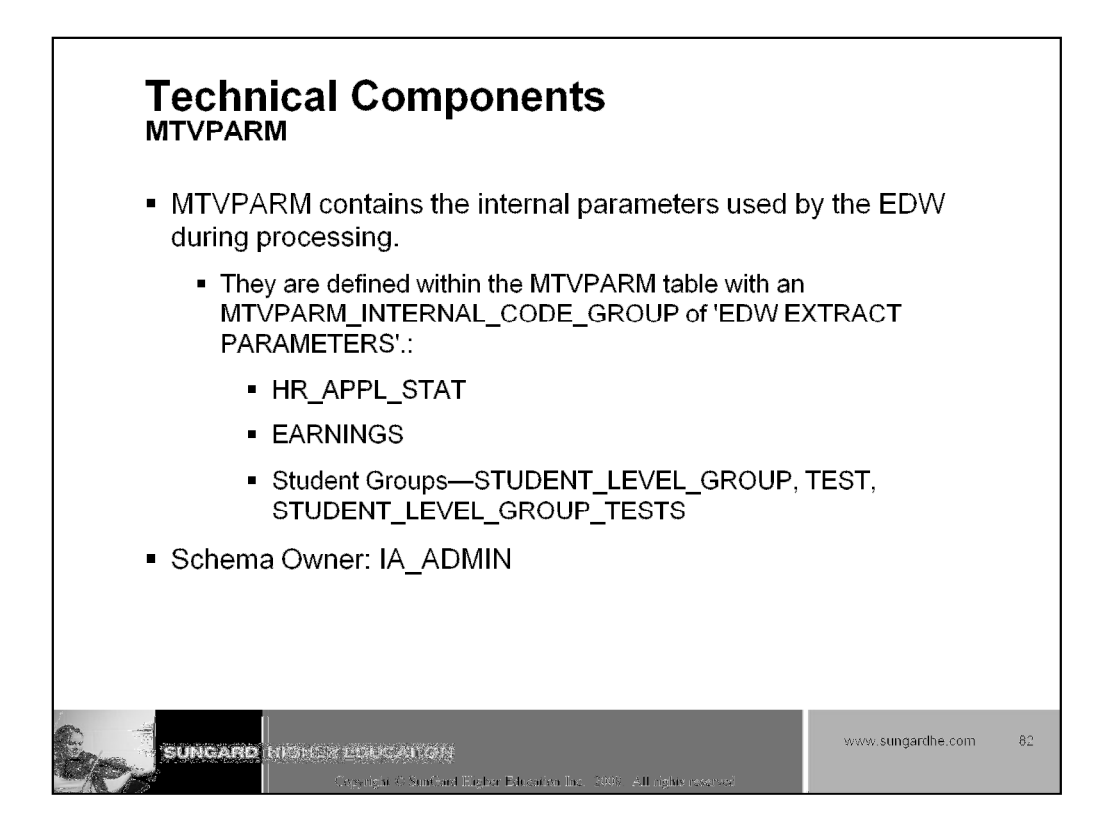

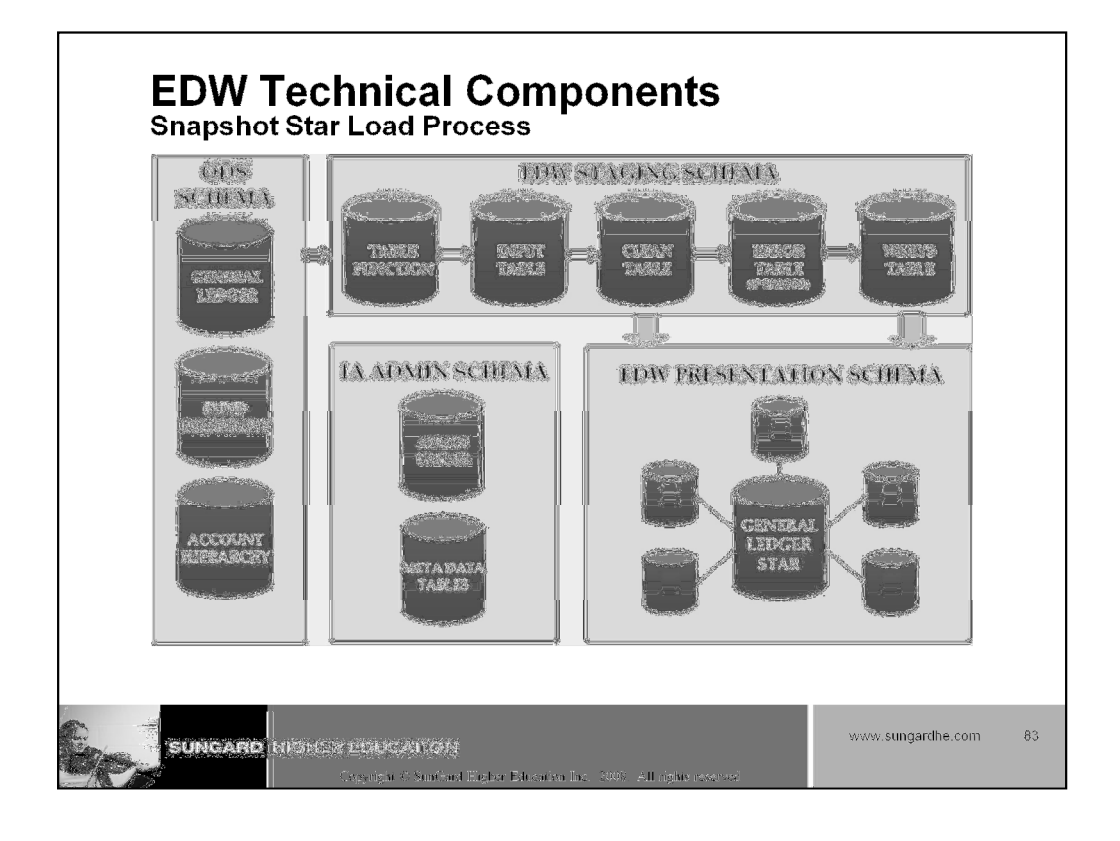

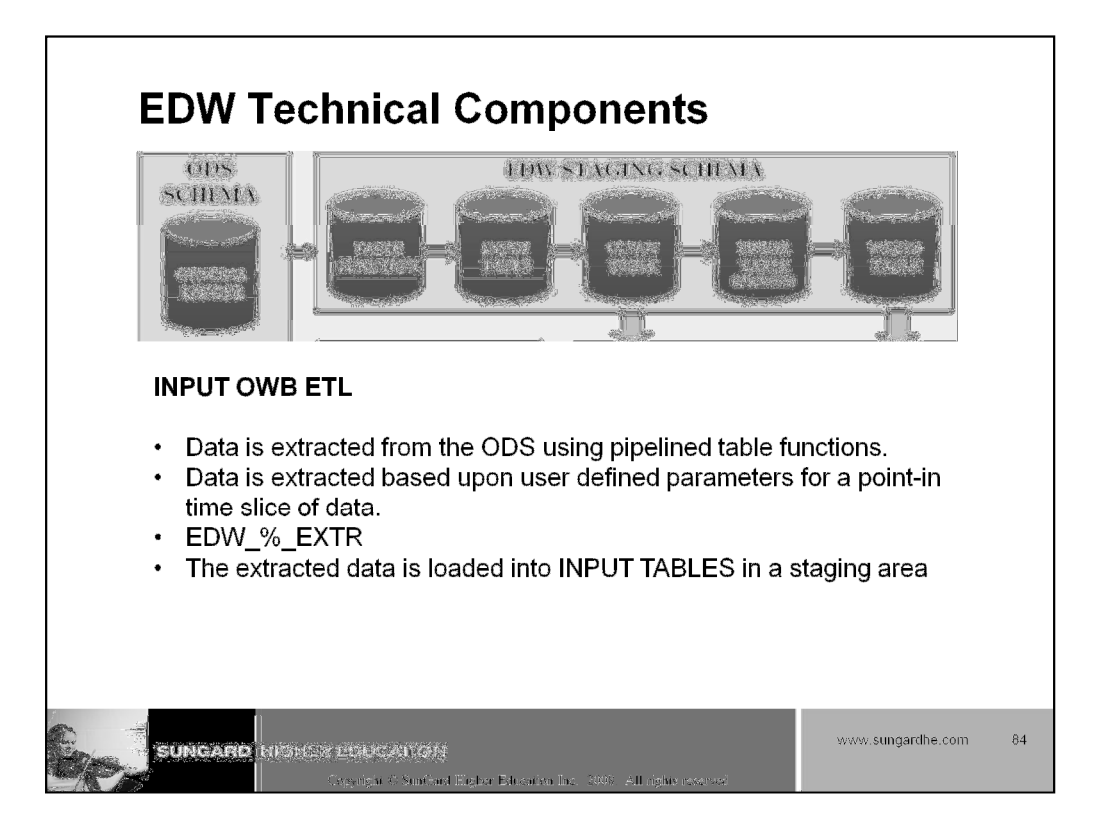

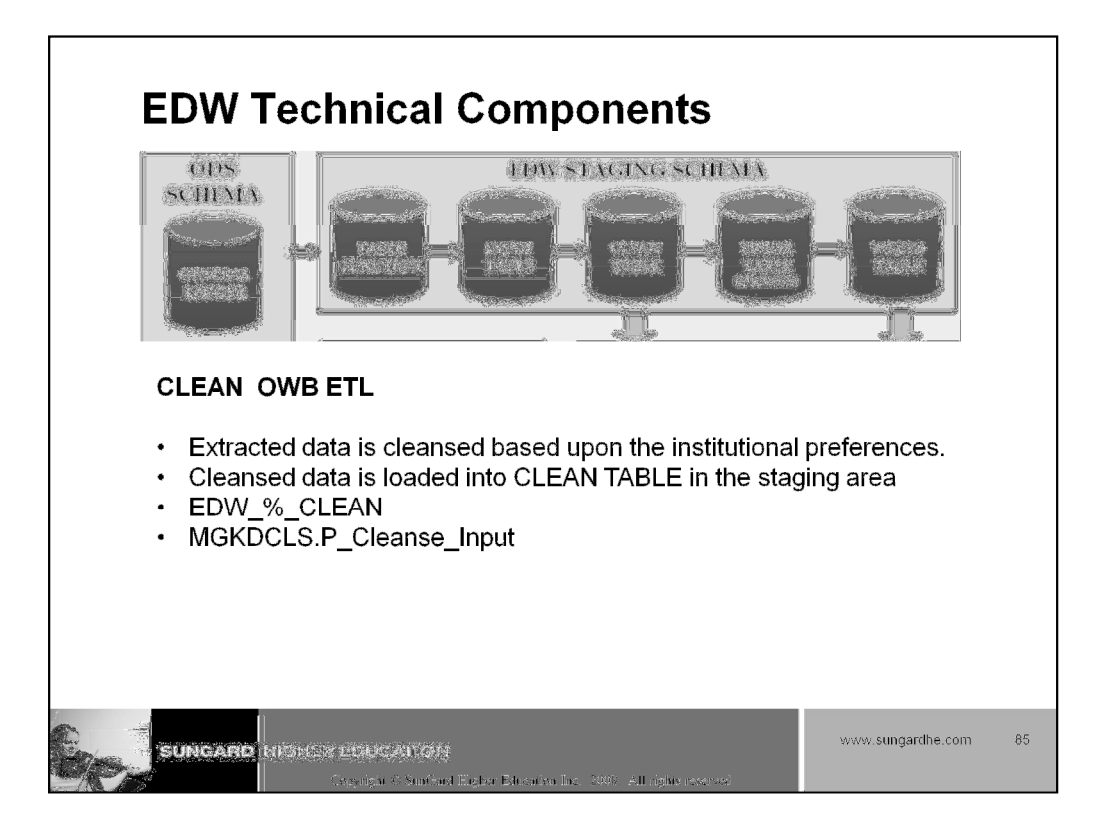

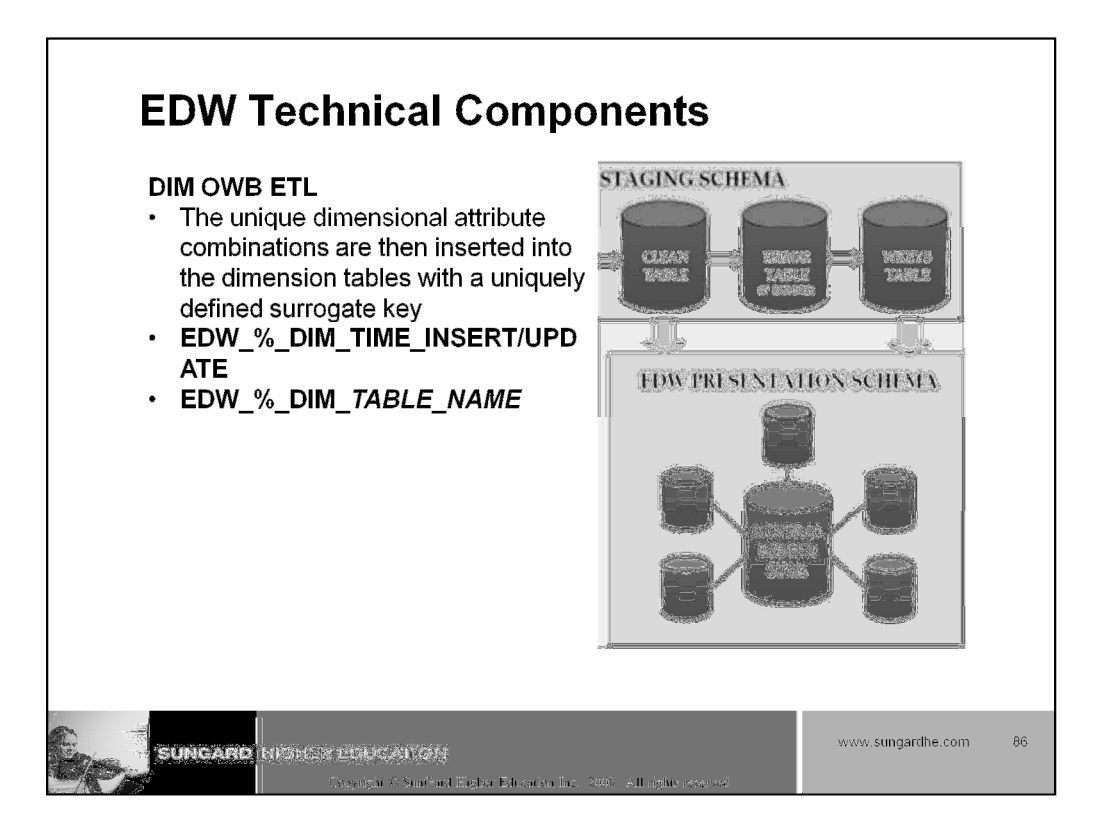

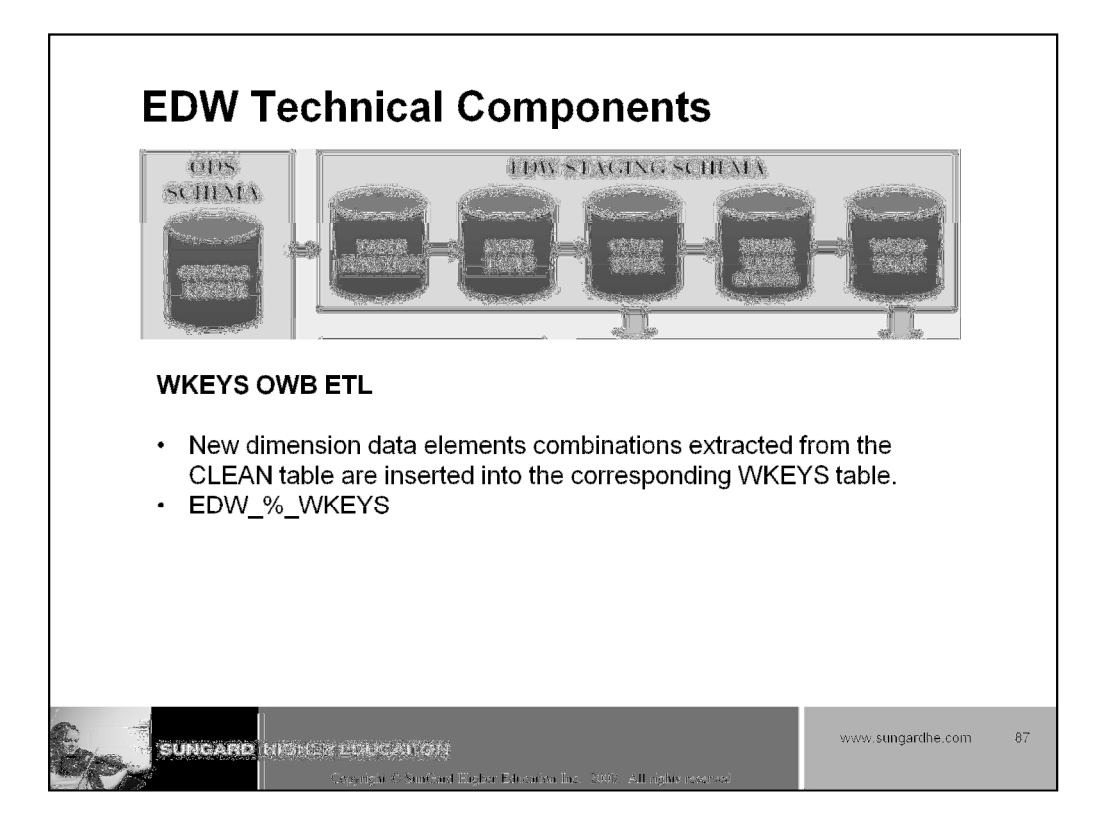

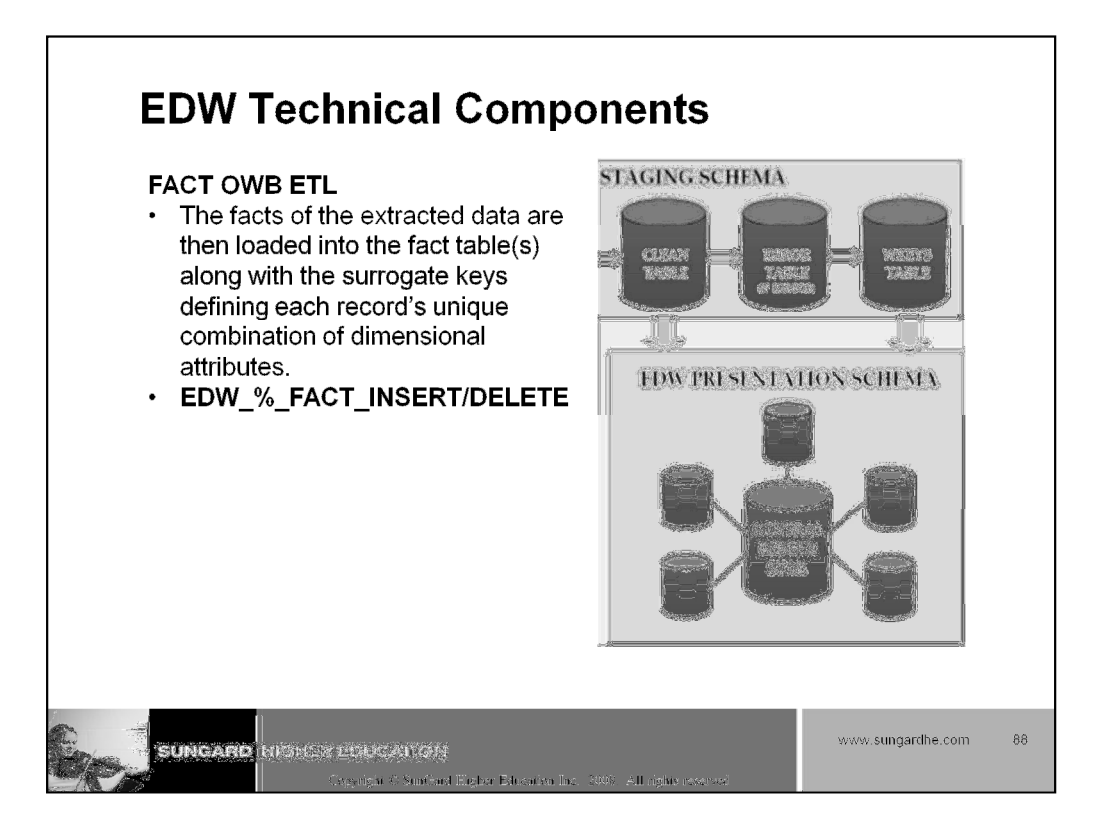

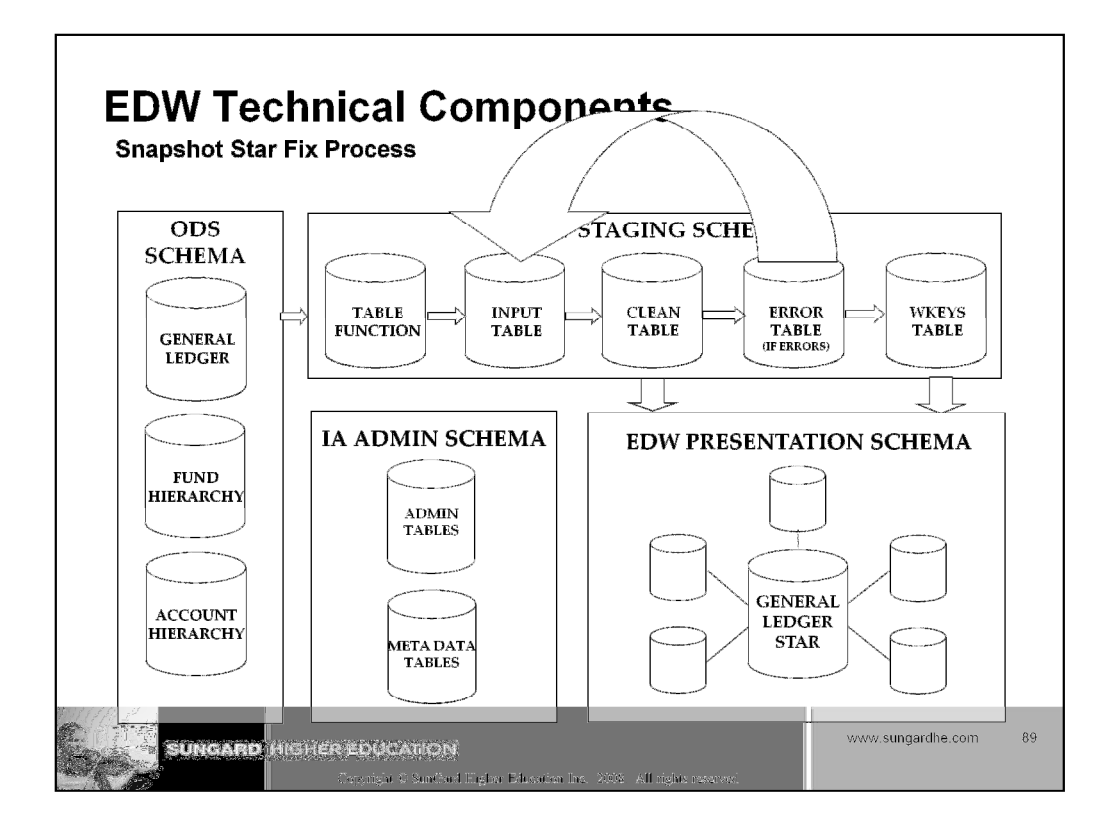

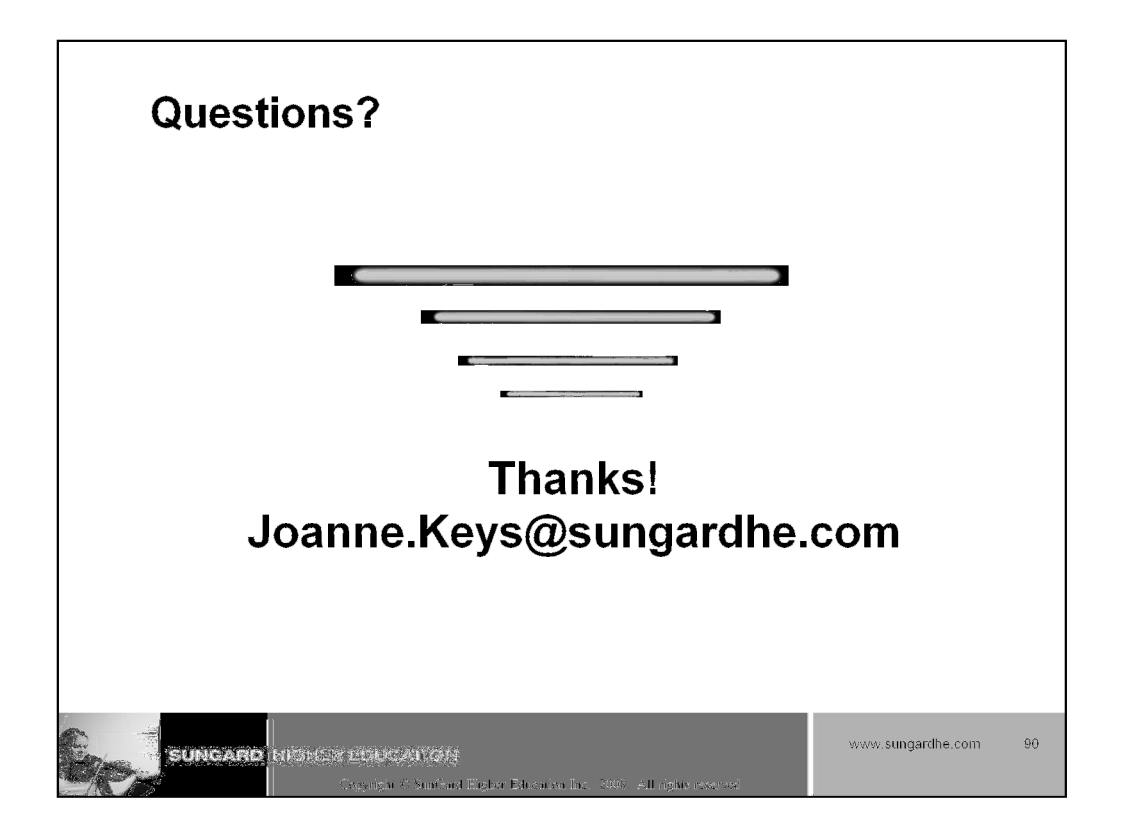